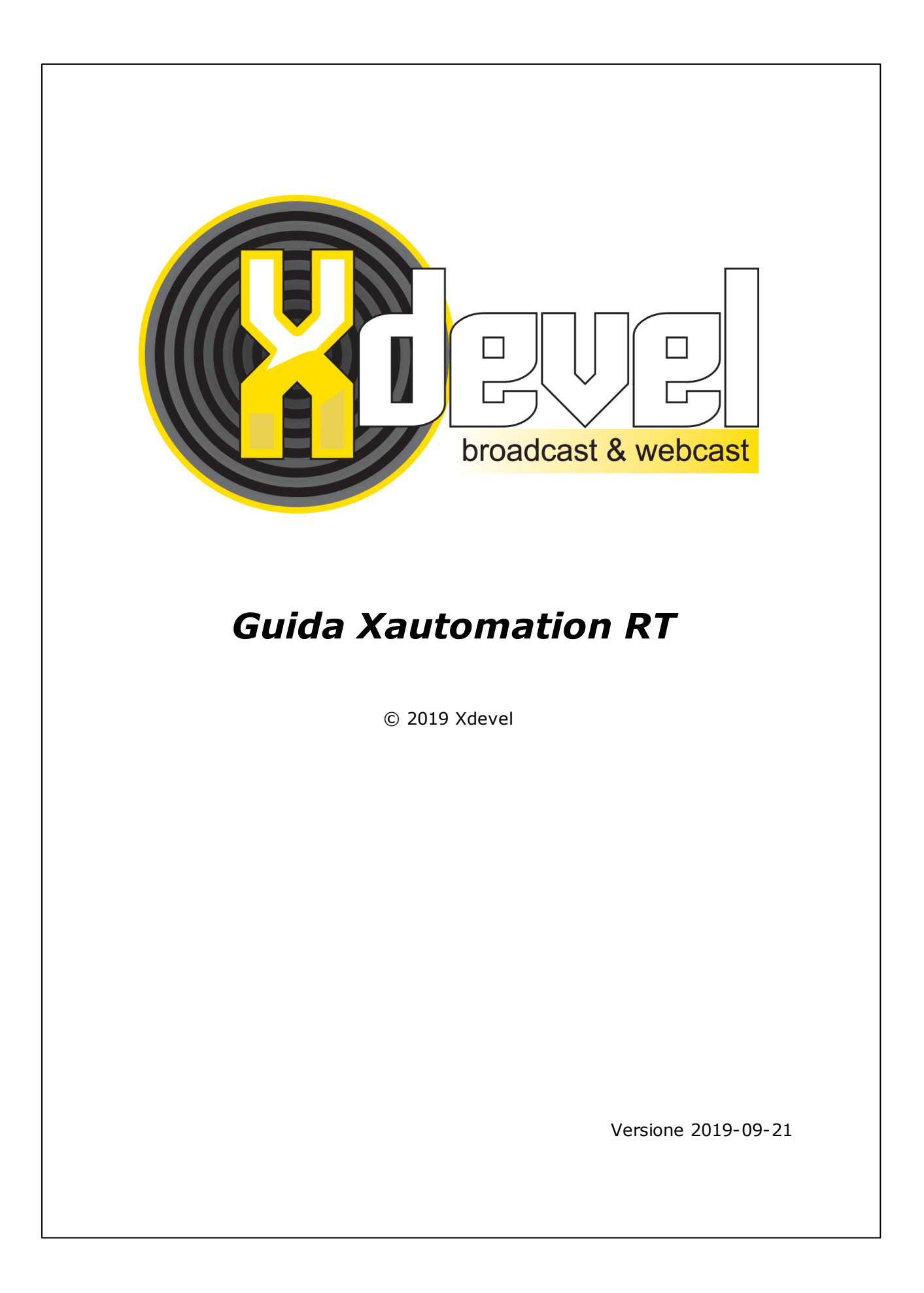

Gli ultimi aggiornamenti della guida saranno disponibili al seguente link: http://helpdesk.xdevel.com/v4/index.php?/Knowledgebase/Article/View/493/0/ guida-xautomation-rt

# Contenuti

| Note       1         Introduzione       2         Impostazioni Iniziali       3         Configurazione Xautomation per modalità Radio/TV o Solo Tv       2         Configurazione XautoTV       12         Gestione archivio video       13         Caricamento video in archivio e associazione video ai file audio       12         Editing audio/video       14         Messa in onda dei videoclip       2         Differenziare la programmazione radio dalla programmazione TV       2         XeditingCG       2         Interfaccia XeditingCG       2         Interfaccia XeditingCG       3         Titolo basso       3         Titolo basso       3         Titolo alto       4         Grafica sorrapposta       4         Metadata Dinanci       5         Metadata Dinanci       6                                                                                                    |                                                                  | 0  |
|----------------------------------------------------------------------------------------------------|------------------------------------------------------------------|----|
| Introduzione       2         Impostazioni Iniziali       3         Configurazione Xautomation per modalità Radio/TV o Solo Tv       2         Configurazione XautoTV       12         Interfaccia XautoTV       12         Gestione archivio video       13         Caricamento video in archivio e associazione video ai file audio       14         Editing audio/video       16         Messa in onda dei videoclip       27         Differenziare la programmazione radio dalla programmazione TV       22         XeditingCG       22         Interfaccia XeditingCG       24         Creazione elementi grafici       34         Logo       34         Titolo basso       34         Titolo alto       44         Grafica sovrapposta       44         Crawl       56         Metadata Dinamici       56         Metadata Dinamici       56         Metadata Dinamici       66         Scene       77         Workflow       80 | Note                                                             | 1  |
| Impostazioni Iniziali       S         Configurazione Xautomation per modalità Radio/TV o Solo Tv       S         Configurazione XautoTV       12         Interfaccia XautoTV       12         Gestione archivio video       13         Caricamento video in archivio e associazione video ai file audio       14         Editing audio/video       16         Messa in onda dei videoclip       27         Differenziare la programmazione radio dalla programmazione TV       26         XeditingCG       23         Interfaccia XeditingCG       24         Creazione elementi grafici       26         Logo       33         Titolo basso       34         Grafica sovrapposta       44         Crawl       56         New s Correlate       56         Metadata Dnamici       56         Metadata Dnamici       56         Scene       77         Workflow       86                                                               | Introduzione                                                     | 2  |
| Configurazione Xautomation per modalità Radio/TV o Solo Tv       Interfaccia XautoTV         Interfaccia XautoTV       12         Gestione archivio video       13         Caricamento video in archivio e associazione video ai file audio       14         Editing audio/video       16         Messa in onda dei videoclip       22         Differenziare la programmazione radio dalla programmazione TV       23         Nessa in onda dei videoclip       24         Creazione elementi grafici       24         Logo       33         Titolo basso       34         Titolo alto       44         Crawl       55         New s Correlate       56         Metadata Dinamici       56         Scene       77         Workflow       80                                                                                                    | Impostazioni Iniziali                                            | 3  |
| Configurazione XautoTV       12         Interfaccia XautoTV       12         Gestione archivio video       13         Caricamento video in archivio e associazione video ai file audio       14         Editing audio/video       10         Messa in onda dei videoclip       27         Differenziare la programmazione radio dalla programmazione TV       23         Interfaccia XeditingCG       24         Creazione elementi grafici       26         Elementi grafici       26         Logo       33         Titolo alto       44         Grafica sovrapposta       44         Crawl       56         Metadata Dinamici       56         Metadata Dinamici       56         Vorkflow       80                                                                                                    | Configurazione Xautomation per modalità Radio/TV o Solo Tv       | 3  |
| Interfaccia XautoTV       12         Gestione archivio video       13         Caricamento video in archivio e associazione video ai file audio       11         Editing audio/video       11         Messa in onda dei videoclip       27         Differenziare la programmazione radio dalla programmazione TV       26         XeditingCG       23         Interfaccia XeditingCG       24         Creazione elementi grafici       24         Logo       33         Titolo alto       44         Grafica sovrapposta       44         Cravi       56         New s Correlate       56         Metadata Dinamici       66         Scene       77         Workflow       80                                                                                                    | Configurazione XautoTV                                           | 8  |
| Gestione archivio video       13         Caricamento video in archivio e associazione video ai file audio       11         Editing audio/video       11         Messa in onda dei videoclip       22         Differenziare la programmazione radio dalla programmazione TV       23         XeditingCG       23         Interfaccia XeditingCG       24         Creazione elementi grafici       24         Logo       33         Titolo basso       34         Titolo alto       44         Grafica sovrapposta       44         Metadata Dinamici       55         Metadata Dinamici       66         Scene       77         Workflow       80                                                                                                    | Interfaccia XautoTV                                              | 12 |
| Caricamento video in archivio e associazione video ai file audio       11         Editing audio/video       11         Messa in onda dei videoclip       22         Differenziare la programmazione radio dalla programmazione TV       23         XeditingCG       23         Interfaccia XeditingCG       24         Creazione elementi grafici       24         Logo       33         Titolo basso       34         Grafica sovrapposta       44         Crawl       57         New s Correlate       56         Metadata Dinamici       66         Scene       77         Workflow       86                                                                                                    | Gestione archivio video                                          | 13 |
| Editing audio/video       11         Messa in onda dei videoclip       2'         Differenziare la programmazione radio dalla programmazione TV       2'         XeditingCG       2'         Interfaccia XeditingCG       2'         Creazione elementi grafici       2'         Logo       3'         Titolo basso       3'         Titolo alto       4'         Grafica sovrapposta       4'         New s Correlate       5'         Metadata Dinamici       6'         Scene       7'         Workflow       8'                                                                                                    | Caricamento video in archivio e associazione video ai file audio | 13 |
| Messa in onda dei videoclip       2'         Differenziare la programmazione radio dalla programmazione TV       2'         XeditingCG       2'         Interfaccia XeditingCG       2'         Creazione elementi grafici       2'         Logo       3'         Titolo basso       3'         Titolo basso       3'         Crawl       5'         News Correlate       5'         Metadata Dinamici       6'         Scene       7'         Workflow       8'                                                                                                    | Editing audio/video                                              | 16 |
| Differenziare la programmazione radio dalla programmazione TV       2:         XeditingCG       2:         Interfaccia XeditingCG       2:         Creazione elementi grafici       2:         Logo       3:         Titolo basso       3:         Titolo basso       3:         Crawl       5:         New s Correlate       5:         Metadata Dinamici       5:         Scene       7:         Workflow       8:                                                                                                    | Messa in onda dei videoclip                                      | 21 |
| XeditingCG       23         Interfaccia XeditingCG       24         Creazione elementi grafici       24         Elementi grafici       24         Logo       33         Titolo basso       36         Titolo alto       44         Grafica sovrapposta       44         Crawl       55         New s Correlate       56         Metadata Dinamici       56         Scene       7'         Workflow       80                                                                                                    | Differenziare la programmazione radio dalla programmazione TV    | 23 |
| Interfaccia XeditingCG 2/<br>Creazione elementi grafici 2/<br>Elementi grafici 3:<br>Logo 33<br>Titolo basso 34<br>Titolo basso 34<br>Grafica sovrapposta 44<br>Crawl 51<br>New s Correlate 50<br>Metadata Dinamici 60<br>Scene 7'<br>Workflow 80                                                                                                    | XeditingCG                                                       | 23 |
| Creazione elementi grafici 20<br>Elementi grafici 33<br>Logo 33<br>Titolo basso 34<br>Titolo basso 34<br>Grafica sovrapposta 44<br>Crawl 57<br>New s Correlate 50<br>Metadata Dinamici 66<br>Scene 77                                                                                                    | Interfaccia XeditingCG                                           | 24 |
| Elementi grafici 3   Logo 3   Titolo basso 3   Titolo alto 42   Grafica sovrapposta 44   Crawl 54   New s Correlate 56   Metadata Dinamici 66   Scene 7'   Workflow 80                                                                                                    | Creazione elementi grafici                                       | 26 |
| Logo 33<br>Titolo basso 34<br>Titolo alto 42<br>Grafica sovrapposta 44<br>Crawl 57<br>New s Correlate 56<br>Metadata Dinamici 60<br>Scene 77<br>Workflow                                                                                                    | Elementi grafici                                                 | 33 |
| Titolo basso                                                                                                    | Logo                                                             | 33 |
| Titolo alto42<br>Grafica sovrapposta44<br>Crawl51<br>New s Correlate56<br>Metadata Dinamici66<br>Scene77<br>Workflow86                                                                                                    | Titolo basso                                                     | 35 |
| Grafica sovrapposta 44 Crawl 51 New s Correlate 56 Metadata Dinamici 60 Scene 7' Workflow                                                                                                    | Titolo alto                                                      | 42 |
| Crawl         5'           New s Correlate         5'           Metadata Dinamici         6'           Scene         7'           Workflow         8'                                                                                                    | Grafica sovrapposta                                              | 44 |
| New s Correlate         50           Metadata Dinamici         60           Scene         7'           Workflow         80                                                                                                    | Crawl                                                            | 51 |
| Metadata Dinamici         60           Scene         7'           Workflow         80                                                                                                    | New s Correlate                                                  | 56 |
| Scene<br>7'<br>Workflow                                                                                                    | Metadata Dinamici                                                |    |
| Workflow                                                                                                    | Scene                                                            |    |
|                                                                                                    | Workflow                                                         |    |

## Titoli e XmessageTV

| Sottopancia           |     |
|-----------------------|-----|
| Banner                |     |
| XmessageTV            |     |
| Video palette         |     |
| Sequenze e Pubblicità | 107 |
| Sequenze              | 107 |
| Pubblicità            | 108 |
| Oggetto Over          |     |
| Xmanager              | 110 |
| Tamponi audio/video   |     |

89

### 1 Note

Questo manuale, così come il software in esso descritto, viene fornito in licenza e può essere usato o copiato solo nei termini consentiti da detta licenza. Il contenuto di questo manuale viene fornito solamente a scopo informativo, è soggetto a cambiamenti senza preavvisi e non deve intendersi come un obbligo da parte di Xdevel. E' stato profuso ogni sforzo per assicurare l'accuratezza delle informazioni in questo manuale.

Salvo laddove consentito dai termini della succitata licenza, nessuna parte della presente pubblicazione può essere riprodotta, editata, memorizzata in sistemi di archiviazione e ricerca o trasmessa, in alcuna forma o attraverso alcun mezzo elettronico, meccanico, mnemonico o di qualsiasi altra natura, senza previo permesso scritto di Xdevel.

### 2 Introduzione

Xautomation RT è una suite completa che ti permette di fare radio-television in sync con la tua radio.

Integra mixer audio/video con switch automatico, titolazioni, crawl e grafiche personalizzabili, visualizzazzione dei messaggi da social e dispositivi mobile. Gestice sorgenti esterne come Skype o dispositivi NDI.

#### Caratteristiche Generali:

- Playout video con supporto per i formati più diffusi.
- Sincronizzazione automatica della playlist radio con quella TV.
- Generatore di playlist e scheduler di eventi.
- Mixer video e audio con supporto multi-camera, preview, picture in picture e preset richiamabili da scene personalizzate.
- Switch di camera gestibili dall'utente o automaticamente senza intervento dell'operatore.
- Processore audio integrato per ottimizzare l'audio dei video.
- Editing non distruttivo dei video.
- Template grafici pronti per la messa in onda in video che includono titoli, sovrapposizioni, logo e altri elementi grafici.
- Editor CG per la personalizzazione dei template grafici.
- Messa in onda di sorgenti video esterne.
- Cattura schermo del proprio PC e trasmissione di pagine web o PDF per creare una rassegna stampa.
- Sovrapposizioni di grafiche statiche o animate attivabili automaticamente o manualmente dall'utente.
- Crawl dinamici basati su RSS scaricate automaticamente.
- Crawl statici con informazioni definite dall'utente.
- Inserimento automatico o manuale di banner pubblicitari in video.
- Possibilità di associare banner a elementi video.
- Integrazione di Facebook, Twitter, Whatsapp e messaggi SMS con possibilità di editing del testo e della foto prima della messa in onda.
- Titoli e sottopancia organizzabili in library per essere richiamati immediatamente.

- Download automatico di cover da iTunes e news musicali da EarOne associabili ai video.
- Video palette per una veloce sovrapposizione di immagini o animazioni sul video in onda, con supporto per la trasparenza.
- Hardware basato su workstation HP per massime performance, stabilità con RAID per ridondanza dei dati.
- Playout video basato su schede Blackmagic Design DeckLink.
- Streaming multi-piattaforma per raggiungere tutti i dispositivi mobili e desktop.

### 3 Impostazioni Iniziali

La seguente guida è dedicata al funzionamento in modalità **Radio/TV**. Per un corretto utilizzo del software, seguire i passi successivi per la **Configurazione** sia di **XautoTv** che di **Xautomation**.

### 3.1 Configurazione Xautomation per modalità Radio/TV o Solo Tv

Nella barra dei menu in alto, fare clic su Modifica > Impostazioni.

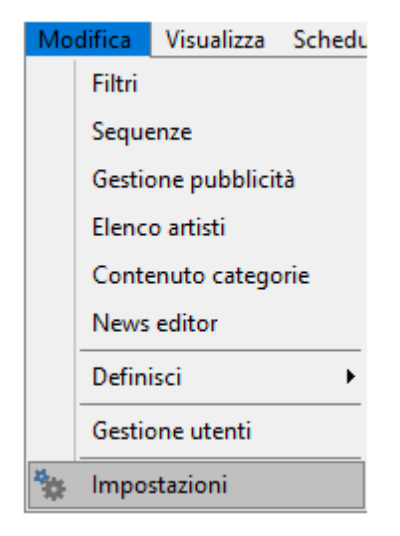

Fare clic sulla sezione Modalità e scegliere Radio/TV.

| Impostazioni di Xautomation                                                                                                    |                                                                                                    | ×                      |
|----------------------------------------------------------------------------------------------------|----------------------------------------------------------------------------------------------------|------------------------|
| Impostazioni di Xautomation  Modalità Configurazione dischi Avvio Audio Sorgente esterna Voice track  Impostazioni Dubblicità Comportamenti Softationi Dubblicità Comunicazione Controller esterni SMS Regole musicali Viarie Report e Log Accessori Configurazione split Video 1 Video 2 Debug | Modalità Selezionare la modalità di lavoro predefinita di Xautomation:          Radio         Radio/TV         TV | ×                      |
| <ul> <li>Regole musicali</li> <li>Varie</li> <li>Nuovi brani</li> <li>Report e Log</li> <li>Accessori</li> <li>Configurazione split</li> <li>Video 1</li> <li>Video 2</li> <li>Debug</li> </ul>                                                                                                 | ΟTV                                                                                                    |                        |
|                                                                                                    |                                                                                                    | Applica <u>C</u> hiudi |

Le modalità Radio/TV e solo TV differiscono sulla gestione del software Xautomation. Nella modalità Radio/TV, su Xautomation deve essere presente sia il <u>file audio</u>, utilizzato come master per la sincronizzazione con XautoTV, che il <u>file video da riprodurre</u> su XautoTV. Nella modalità solo TV, su Xautomation deve essere presente <u>solo il file video</u> a cui associare un file audio di silenzio (dummyvideo), che si adatta alla durata del video, per permettere la sincronizzazione tra Xautomation e XautoTV.

Fare clic sulla sezione **Configurazione dischi**.

| Impostazioni di Xautomation                                                                                                    | X                                            |
|----------------------------------------------------------------------------------------------------|----------------------------------------------|
| Modalità                                                                                                    | azione dischi                                |
| Configurazione dischi                                                                                                    |                                              |
| Avvio                                                                                                    | Cadalla Vandamatina ana ambinina amadinina.  |
| V Audio                                                                                                    |                                              |
| Second to a stress of the second second seco | C:\Xdevel\Xautomation Connetti unità         |
| Voice track                                                                                                    | Cartella contenente i file audio:            |
| Unità Z:                                                                                                    | D:\Audio ···                                 |
| Comportamenti                                                                                                    | Cartella contenenta i file audio di backum   |
| ✓ Schedulazioni                                                                                                    | D\Audio-backup                               |
| Pubblicità                                                                                                    | D. Mullo-backup                              |
| ✓ Comunicazione                                                                                                    | Cartella di installazione di Xautomation:    |
| Controller esterni                                                                                                    | C:\Xdevel\Xautomation\                       |
| SMS                                                                                                    | Cartella con le playlist da condividere:     |
| Regole musicali                                                                                                    | V\nladitt\                                   |
| Yourie                                                                                                    |                                              |
| - Nuovi brani                                                                                                    | Cartella con i file del segnale orario:      |
| Report e Log                                                                                                    | Y:\timetracks\                               |
| Accessori                                                                                                    | Cartella con le artwork dei brani:           |
|                                                                                                    | Y:\artworks\                                 |
| Video 2                                                                                                    |                                              |
| Debug Configu                                                                                                    | razione unità e cartelle di XautoTV          |
|                                                                                                    | Cartella XautoTV con archivio condiviso:     |
| Unità T                                                                                                    | C:\Xdevel\XautoTV ····                       |
|                                                                                                    | Cartella contenente i file video:            |
| Unità V                                                                                                    | D:\Video                                     |
|                                                                                                    | Cartella di installazione locale di XautoTV: |
|                                                                                                    | C:\Xdevel\XautoTV ····                       |
|                                                                                                    |                                              |
|                                                                                                    | Applica <u>C</u> hiudi                       |

In aggiunta alle **unità Y:** e **Z:**, scegliere un percorso per **l'unità V:** e per l'**unità T:**, che rappresentano rispettivamente l'archivio video e la directory condivisa di XautoTV. Inserire i percorsi per le due unità e il percorso di installazione locale di XautoTV.

L'unità T: deve corrispondere alla cartella di installazione di XautoTV (generalmente, è C:\Xdevel\XautoTV). Sul computer principale, l'archivio e i dati di XautoTV vengono salvati nella cartella di installazione locale. Eventuali postazioni secondarie avranno come unità T: il percorso di rete corrispondente alla stessa cartella e quindi leggeranno archivio e dati dal computer principale. L'unità V: deve corrispondere alla cartella (locale o condivisa in rete) contenente tutti i file video da utilizzare per la propria emittente.

Fare clic su **Connetti unità** per creare le unità virtuali V: e T:.

Nella sezione **Video 1** configurare la sincronizzazione automatica all'avvio tra XautoTV e Xautomation.

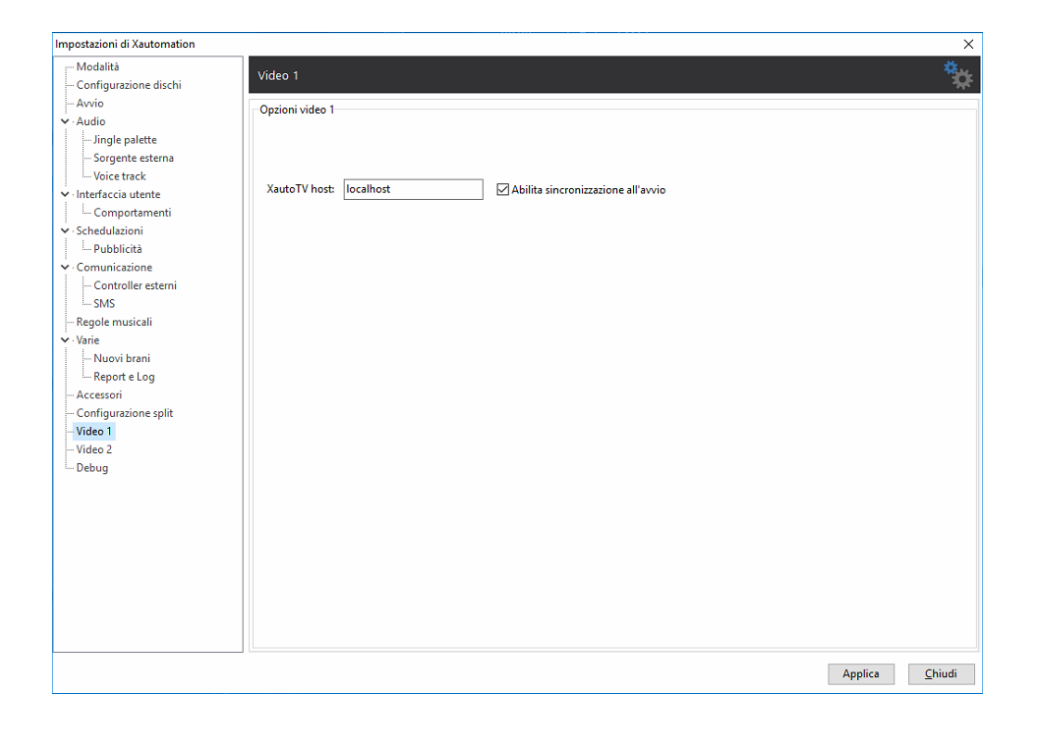

Inserire il **nome computer** o **l'indirizzo IP** del computer in cui è avviato XautoTV e **abilitare la sincronizzazione all'avvio**.

La sezione **Video 2** contiene **Altre opzioni video** per configurare i percorsi predefiniti alle risorse di sistema.

| Impostazioni di Xautomation          | X                                                                                              |
|--------------------------------------|------------------------------------------------------------------------------------------------|
| Modalità                             | Video 2                                                                                        |
| Configurazione dischi                |                                                                                                |
| Avvio                                | A have a material still due                                                                    |
| ✓ Audio                              | Aite opzioni video                                                                             |
| Jingle palette                       | Mostra crawl per i brani: 1000 ms 🌻 dall'inizio del file 🗌 Mostra crawl per i brani dopo intro |
| Sorgente esterna                     | Mostra crawl per le sequenze: 1000 ms 📮 dall'inizio della sequenza                             |
| Voice track                          | Narcondi crawl at                                                                              |
| Interfaccia utente     Comportamenti |                                                                                                |
| Schedulazioni                        | Titolo predefinito per News correlate: EARONE                                                  |
| Pubblicità                           |                                                                                                |
| ✓ Comunicazione                      |                                                                                                |
| Controller esterni                   | Mostra CG titolo e artista su una sola riga per i nuovi brani                                  |
| SMS                                  | Posizione Logo per i nuovi brani: Alto a destra 🗸                                              |
| Regole musicali                      | 5,                                                                                             |
| V Varie                              | Mostra logo Pubblicità                                                                         |
| Report e Log                         | File logo Pubblicità: L T                                                                      |
| Accessori                            | T:\lib\Media\Pubblicita.png \cdots 🗌 Solo sul primo spot 0 🗘 0                                 |
| - Configurazione split               |                                                                                                |
| Video 1                              | Cartelle tamponi                                                                               |
| Video 2                              | Tamponi nenerici: V\Tamponi                                                                    |
| Debug                                |                                                                                                |
|                                      |                                                                                                |
|                                      | Immagine per dischi novità                                                                     |
|                                      |                                                                                                |
|                                      |                                                                                                |
|                                      | Mostra immagine dopo: 10 sec per 30 sec 🛋                                                      |
|                                      |                                                                                                |
|                                      | Artwork predefinita: T:\lib\Media\Artwork.png ····                                             |
|                                      |                                                                                                |
|                                      |                                                                                                |
|                                      | Applica <u>C</u> hiudi                                                                         |
|                                      |                                                                                                |

In questa sezione è possibile:

• Modificare i tempi di visualizzazione e il titolo del crawl, utili per mostare le news correlate del brano in onda, attraverso le opzioni:

- **Mostra crawl per i brani**, indica dopo quanti millisecondi dall'inizio del file deve apparire il crawl in tv.

- **Mostra crawl per le sequenze,** indica dopo quanti millisecondi dall'inizio della sequenza deve apparire il crawl in tv.

- **Nascondi crawl a,** indica quanti millisecondi dalla fine del file deve scomparire il crawl in tv.

- **Mostra crawl per i brani dopo intro**, se abilitato, il crawl viene mostrato quando viene raggiunta la posizione del marker **Intro**.

- Scegliere la **posizione di default del logo** (Alto a destra/sinistra, Basso destra/sinistra) quando vengono inseriti nuovi brani in archivio.
- Se abilitato **Mostra logo Pubblicità,** verrà trasmesso durante una pubblicità il file *.png* selezionato.
- Definire i percorsi per i **tamponi video**, la **grafica sovrapposta** per i brani recenti e l'**artwork predefinita** da mostrare per i brani senza cover associata, attraverso le seguenti opzioni:

- **Assegna tamponi ai nuovi brani caricati:**, se abilitato, viene assegnato un tampone casuale dalla cartella al brano caricato.

- **Visuallizza immagine novità:**, se abilitato, viene visualizzata l'immagine scelta sui brani novità. Un brano viene considerato novità fino a 30 giorni dalla sua radio date.

- Mostra immagine dopo:, indica il tempo di uscita e di durata del file immagine novità.

Dopo aver scelto tutte le impostazioni, fare clic su **Applica**, quindi su **Chiudi**.

8

## 3.2 Configurazione XautoTV

Nella **barra dei menu** in alto, fare clic su **Edit > Settings**.

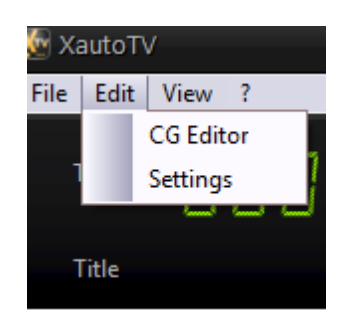

Nella sezione **General** impostare un **DSP** e dei **video filler** sia per i brani che per gli spot pubblicitari.

| Settings                                                                       | ×            |
|--------------------------------------------------------------------------------|--------------|
| General Audio/Video device CG Times                                            |              |
|                                                                                |              |
| DSP preset:                                                                    |              |
| C:\Xdevel\XautoTV\DSP_preset.dat                                               | 🗹 DSP active |
| Video filler:                                                                  |              |
| V:\Tamponi\Tampone.mp4                                                         |              |
| Video filler spot:                                                             |              |
| V:\Tamponi\Tampone-spot.mp4                                                    |              |
| □ Ignore skip on sequence                                                      |              |
| Replace crawl separator                                                        |              |
| Old:                                                                           |              |
| New:                                                                           |              |
| For shorts file avoid skip if <mark>2                                  </mark> |              |
|                                                                                | OK Cancel    |

**DSP preset:** abilitare il **DSP** (**D**igital **S**ignal **P**rocessor) per processare il segnale audio del **Program** (l'uscita audio/video finale). E' disponibile un preset nella cartella di installazione di XautoTV.

**Video filler:** un percorso ad un video o un'immagine generica da utilizzare come tampone in TV. Un brano, che non ha associato nessun video o immagine, utilizzerà questo tampone.

**Video filler spot:** un percorso ad un video o un'immagine generica da utilizzare come tampone in TV. Uno spot pubblicitario, che non ha associato nessun video o immagine, utilizzerà questo tampone.

In più è possibile abilitare le seguenti funzioni:

- **Ignore skip on sequence:** evita che la sequenza in onda (per esempio un cluster pubblicitario) venga tagliata se la messa in onda su XautoTV è in ritardo rispetto alla messa in onda di Xautomation.

- Replace crawl separator: utilizzare un separatore differente durante la messa in onda del crawl. Per fare ciò, inserire nel campo Old: il separatore utilizzato e nel campo New: un carattere a proprio piacimento o il percorso di un'immagine (.png).
- Avoid skip: impedisce lo skip automatico se mancano pochi secondi alla fine del video. E' possibile scegliere un valore in secondi differente per i file corti (inferiori ai 20 sec.).

Nella sezione **Audio/Video device** selezionare la periferica di uscita del Program e il formato video attraverso le opzioni **Output Program To:** e **Video Format:**.

|                                   |                                       | ×      |
|-----------------------------------|---------------------------------------|--------|
| General Audio/Video device CG Tir | mes                                   |        |
|                                   |                                       |        |
| Output Program to:                |                                       | ~      |
| Output Preview To:                |                                       | ~      |
| Output Playout To:                |                                       | ~      |
| Audio Playout To:                 |                                       | ~      |
| Video Format:                     | HD1080-25p HDYC 1920x1080@25.00p 16:9 | ~      |
|                                   |                                       |        |
| Monitor Audio Program to:         | Default Audio Device                  | ~      |
| Monitor Audio Draviau to:         | Default Audia Davias                  |        |
| Monitor Audio Preview to:         |                                       | Ť      |
|                                   |                                       |        |
|                                   |                                       |        |
|                                   | ОК                                    | Cancel |

In più è possibile scegliere delle periferiche di uscita alternative per il <u>playout video</u>, abilitando l'opzione **Output Playout To:**, e il Preview, abilitando l'opzione **Output Prewiew To:**, o un'uscita alternativa per il <u>playout audio</u> abilitando l'opzione **Audio Playout To:**.

Infine è possibile scegliere delle periferiche per il <u>preascolto</u> di Program e Preview.

Nella sezione **CG Times** è possibile settare i tempi (in ms) per gli effetti di comparsa e scomparsa dei **CG Group** e dei **CG Element.** 

| Settings                            |     |         |  |  |  |  |  |
|-------------------------------------|-----|---------|--|--|--|--|--|
| General Audio/Video device CG Times |     |         |  |  |  |  |  |
| Tag Show Hide                       |     |         |  |  |  |  |  |
| <back></back>                       | 250 | 250     |  |  |  |  |  |
| <over></over>                       | 250 | 250     |  |  |  |  |  |
| <logo></logo>                       | 250 | 250     |  |  |  |  |  |
| <videotitle></videotitle>           | 250 | 250     |  |  |  |  |  |
| <videotitleup></videotitleup>       | 250 | 250     |  |  |  |  |  |
| <message></message>                 | 250 | 250     |  |  |  |  |  |
| <crawl1></crawl1>                   | 250 | 250     |  |  |  |  |  |
| <crawl2></crawl2>                   | 250 | 250     |  |  |  |  |  |
| <splash></splash>                   | 250 | 250     |  |  |  |  |  |
| <meteo></meteo>                     | 250 | 250     |  |  |  |  |  |
| <titles1></titles1>                 | 250 | 250     |  |  |  |  |  |
| <titles2></titles2>                 | 250 | 250     |  |  |  |  |  |
| <age></age>                         | 250 | 250     |  |  |  |  |  |
| <progress></progress>               | 250 | 250     |  |  |  |  |  |
| <chart></chart>                     | 250 | 250     |  |  |  |  |  |
| <reclabel></reclabel>               | 250 | 250     |  |  |  |  |  |
| <year></year>                       | 250 | 250     |  |  |  |  |  |
| <programname></programname>         | 250 | 250     |  |  |  |  |  |
| <back></back>                       | 250 | 250     |  |  |  |  |  |
|                                     |     |         |  |  |  |  |  |
|                                     | ОК  | Cancel  |  |  |  |  |  |
|                                     | UK  | currect |  |  |  |  |  |

Dopo aver scelto tutte le impostazioni, fare clic su **OK**.

### 4 Interfaccia XautoTV

La finestra principale di XautoTV, dopo le operazioni di configurazione, al primo avvio.

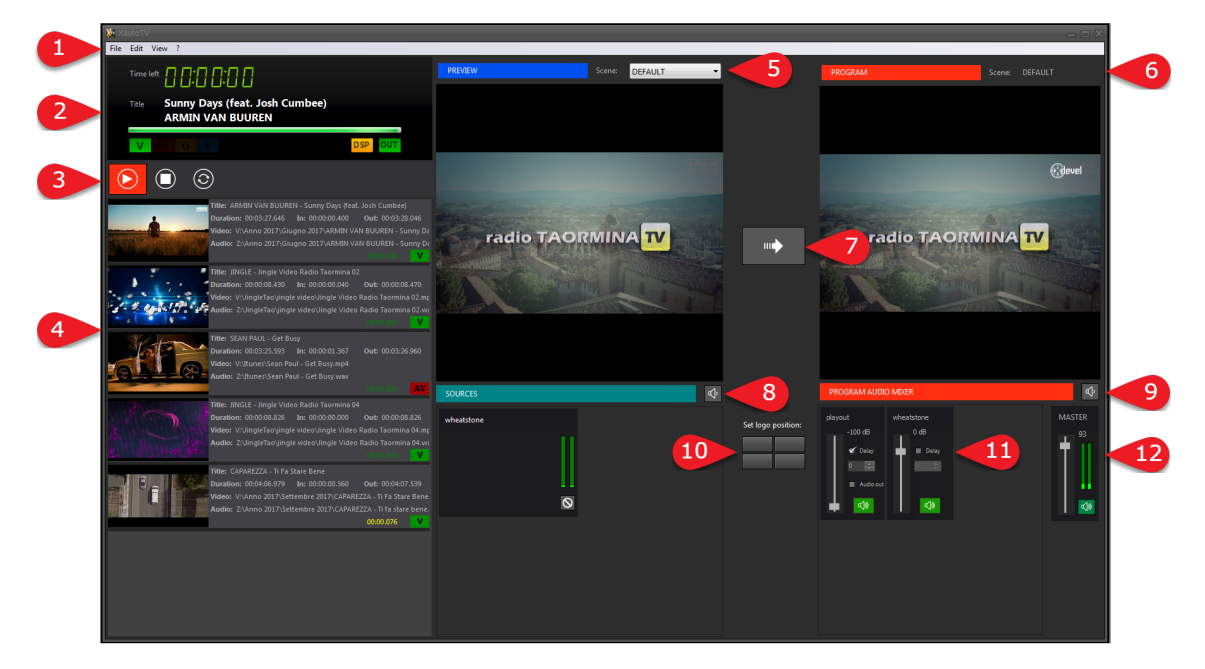

- 1. Barra dei menu
- 2. Display messa in onda
- 3. Controlli di trasporto
- 4. Playlist video
- 5. Anteprima scene
- 6. Anteprima Program
- 7. Pulsante Azione (manda sul program le scene)
- 8. Pulsante di preascolto Preview
- 9. Pulsante di preascolto Program
- 10.Posizione logo
- 11.Sorgenti attive
- 12.Sogente Master

### 5 Gestione archivio video

### 5.1 Caricamento video in archivio e associazione video ai file audio

Per collegare un file video o un'immagine ad un brano in archivio, su **Xautomation**, fare **clic destro** sul brano e aprire la **finestra Proprietà**.

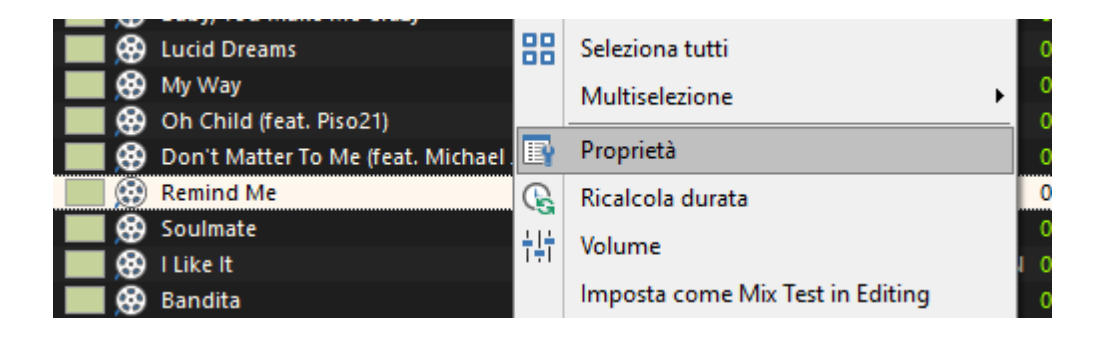

Nella sezione **Video** abilitare l'opzione **Link file video** e inserire il percorso del file video o dell'immagine.

| Proprietà                                                                                                    |                                                                                                    |                                                                 |                                                    | ×                                                       |
|----------------------------------------------------------------------------------------------------|----------------------------------------------------------------------------------------------------|-----------------------------------------------------------------|----------------------------------------------------|---------------------------------------------------------|
| Artista/Titolo/Genere<br>Categorie dinamiche<br>Categorie statiche<br>Markers<br>Regole di separazione<br>Orari e mesi consentiti<br>Parcori | Modifica la proprietà: Video Comandi video Link file video Link grafica sovrapposta Metadata dinamico                                                                                                    | glio 2018\EMINEM - Remind Me.mp4                                | Tar                                                | npone Sfoglia<br>Estrai •<br>audio<br>Stesso file audio |
| Metadata<br>Registro<br>Varie<br>Comandi                                                                                                    | Posizione e visibilità:                                                                                                    | Grafica sovrapposta                                             | Posizione grafica sovrag<br>L T<br>0 0 0 0         | pposta                                                  |
| Video<br>Video Mixer                                                                                                    | Titolazioni<br>Mostra CG titolo e artista su una solo riga<br>Non mandare CG titolo alto<br>Non mandare CG titolo basso<br>Mostra Etichetta discografica<br>Mostra informazioni Classifica<br>Mostra Anno | Durata: 0 sec 🗘 Crawl Abilita crawl: News correlate             | 0                                                  | 0                                                       |
|                                                                                                    | Elementi sovrapposti      Casuale Titolo/Nome categoria     Cat Messaggi                                                                                                    | Modifica posizione Mo<br>scrizione Posizione Durat<br>60 sec 20 | difica durata<br>:a Inizio Fin<br>D sec Nessuna Ne | e Tipo<br>ssuna 0                                       |
| Selezionato: EMINEM - Remind Me                                                                                                    | e                                                                                                    |                                                                 |                                                    | Applica Chiudi                                          |

Sfogliare le cartelle di sistema per cercare il file. Si consiglia di associare i file video o le immagini dall'**unità V:** creata in precedenza. Fare clic su **Applica**, quindi su **Chiudi**.

Se è abilitata la colonna **Video** nelle griglie di Xautomation, è possibile controllare quali elementi hanno già associato un video.

La colonna mostra un'icona con il tipo di video associato (video, immagine, tampone, ecc...).

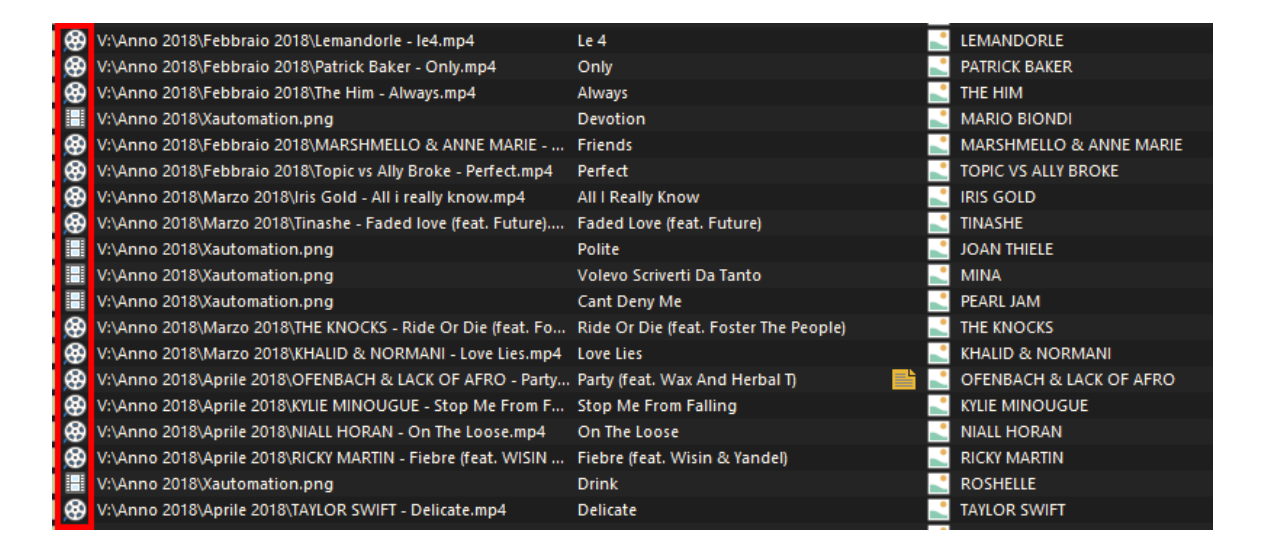

Se è abilitata l'opzione Vista > Controlla esistenza file video per i brani con video non presente su disco.

La colonna File video mostra il percorso del file video o l'immagine associata.

| 8   | V:\Anno 2018\Febbraio 2018\Lemandorle - le4.mp4              | Le 4                                  |   | LEMANDORLE              |
|-----|--------------------------------------------------------------|---------------------------------------|---|-------------------------|
| 8   | V:\Anno 2018\Febbraio 2018\Patrick Baker - Only.mp4          | Only                                  | - | PATRICK BAKER           |
| 1 🛞 | V:\Anno 2018\Febbraio 2018\The Him - Always.mp4              | Always                                | - | THE HIM                 |
|     | V:\Anno 2018\Xautomation.png                                 | Devotion                              | - | MARIO BIONDI            |
| 1 🛞 | V:\Anno 2018\Febbraio 2018\MARSHMELLO & ANNE MARIE           | Friends                               | - | MARSHMELLO & ANNE MARIE |
| 8   | V:\Anno 2018\Febbraio 2018\Topic vs Ally Broke - Perfect.mp4 | Perfect                               | - | TOPIC VS ALLY BROKE     |
| 8   | V:\Anno 2018\Marzo 2018\Iris Gold - All i really know.mp4    | All I Really Know                     | - | IRIS GOLD               |
| 8   | V:\Anno 2018\Marzo 2018\Tinashe - Faded love (feat. Future)  | Faded Love (feat. Future)             | - | TINASHE                 |
|     | V:\Anno 2018\Xautomation.png                                 | Polite                                | - | JOAN THIELE             |
|     | V:\Anno 2018\Xautomation.png                                 | Volevo Scriverti Da Tanto             | - | MINA                    |
|     | V:\Anno 2018\Xautomation.png                                 | Cant Deny Me                          | - | PEARL JAM               |
| I 🏵 | V:\Anno 2018\Marzo 2018\THE KNOCKS - Ride Or Die (feat. Fo   | Ride Or Die (feat. Foster The People) | - | THE KNOCKS              |
| 1 🛞 | V:\Anno 2018\Marzo 2018\KHALID & NORMANI - Love Lies.mp4     | Love Lies                             | - | KHALID & NORMANI        |
| 1 🛞 | V:\Anno 2018\Aprile 2018\OFENBACH & LACK OF AFRO - Party     | Party (feat. Wax And Herbal T) 📑      | - | OFENBACH & LACK OF AFRO |
| 1 🛞 | V:\Anno 2018\Aprile 2018\KYLIE MINOUGUE - Stop Me From F     | Stop Me From Falling                  | - | KYLIE MINOUGUE          |
| ۱ 🛞 | V:\Anno 2018\Aprile 2018\NIALL HORAN - On The Loose.mp4      | On The Loose                          | - | NIALL HORAN             |
| 1 🛞 | V:\Anno 2018\Aprile 2018\RICKY MARTIN - Fiebre (feat. WISIN  | Fiebre (feat. Wisin & Yandel)         | - | RICKY MARTIN            |
|     | V:\Anno 2018\Xautomation.png                                 | Drink                                 |   | ROSHELLE                |
| 8   | V:\Anno 2018\Aprile 2018\TAYLOR SWIFT - Delicate.mp4         | Delicate                              |   | TAYLOR SWIFT            |

E' possibile inserire in archivio anche file video senza associarli ai brani audio.

Fare clic su File > Aggiungi file video e selezionare uno o più file dalle cartelle.

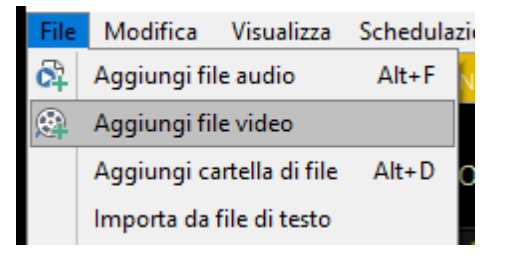

In assenza del videoclip originale, i brani possono avere un video tampone. Su **Proprietà > Video** abilitare **Link file video** e inserire il percorso al tampone. Mettere il segno di **spunta** sull'opzione **Tampone**.

| Comandi video            |                          |                 |          |               |
|--------------------------|--------------------------|-----------------|----------|---------------|
| Link file video          | V:\Tamponi\Tampone 6.mp4 | ··· 🗹 Tampone   | Sfoglia  | 🗲<br>Estrai 🔻 |
| Link grafica sovrapposta |                          | ··· Audio in TV |          | audio         |
| 🗌 Metadata dinamico      | ×                        |                 | Stesso f | ile audio     |

Questa opzione mostra l'icona di tampone nelle griglie di Xautomation (colonna **Video**) e indica che il brano ha un video temporaneo.

| _ | · · · ·  |          |             | •••           |                       |                | · · · · ·                |                    |       |                |
|---|----------|----------|-------------|---------------|-----------------------|----------------|--------------------------|--------------------|-------|----------------|
|   | ۲        | V:\Anno  | 2018\Giugn  | o 2018\LOST k | INGS - When We        | e Were You '   | When We Were Youn        | g (feat. Norma Jea | a 📑 📑 | LOST KINGS     |
|   | æ        | V:\Anno  | 2018\Giugn  | o 2018\PAUL I | ACCARTNEY - Cor       | me On To 🛛     | Come On To Me            |                    |       | PAUL MCCARTNEY |
|   | <u>@</u> | V:\Tampo | oni\Tampone | e 6.mp4       |                       |                | Business Class (feat. R  | komi)              |       | MARRACASH      |
|   | 9        | v:vanno  | 2017\Dicemi | ore 2017\Deep | oer - IT ITS love rad | 010 (Teat. N 1 | іт ітя Love Radio (теат. | iveja)             | 1     | DEEPER         |
|   | 8        | V:\Anno  | 2017\Diceml | bre 2017\Mait | re Gims - Camele      | on.mp4         | Cameleon                 |                    |       | MAITRE GIMS    |

E' possibile associare come **Link file video** anche una cartella con più video tamponi. In questo modo, ogni volta che il brano viene riprodotto, viene scelto un tampone casuale dalla cartella e mostrato in TV.

Se i tamponi scelti sono senza audio o viene inserito il percorso di un'immagine fissa mettere il segno di spunta sull'opzione **Audio in TV**. In questo caso su

Xautomation si visualizzerà la seguente icona 🥮.

Quando **Audio in TV** è abilitato, XautoTV manda in onda il video o l'immagine e riproduce il medesimo file audio suonato da Xautomation.

Utilizzando la multiselezione è possibile applicare le stesse proprietà video a più brani selezionati.

*E' importante utilizzare video tamponi di durata superiore rispetto ai brani.* 

Al termine del brano su Xautomation, XautoTV skipperà il tampone per passare all'elemento successivo della playlist.

#### 5.2 Editing audio/video

Aprire **XeditingTV** per editare i file video in maniera *<u>non distruttiva</u>*.

Fare clic destro sul brano e scegliere XeditingTV.

XeditingTV mostra la forma d'onda dell'audio ricavato dal file video (in arancione), e la forma d'onda del file audio (in verde).

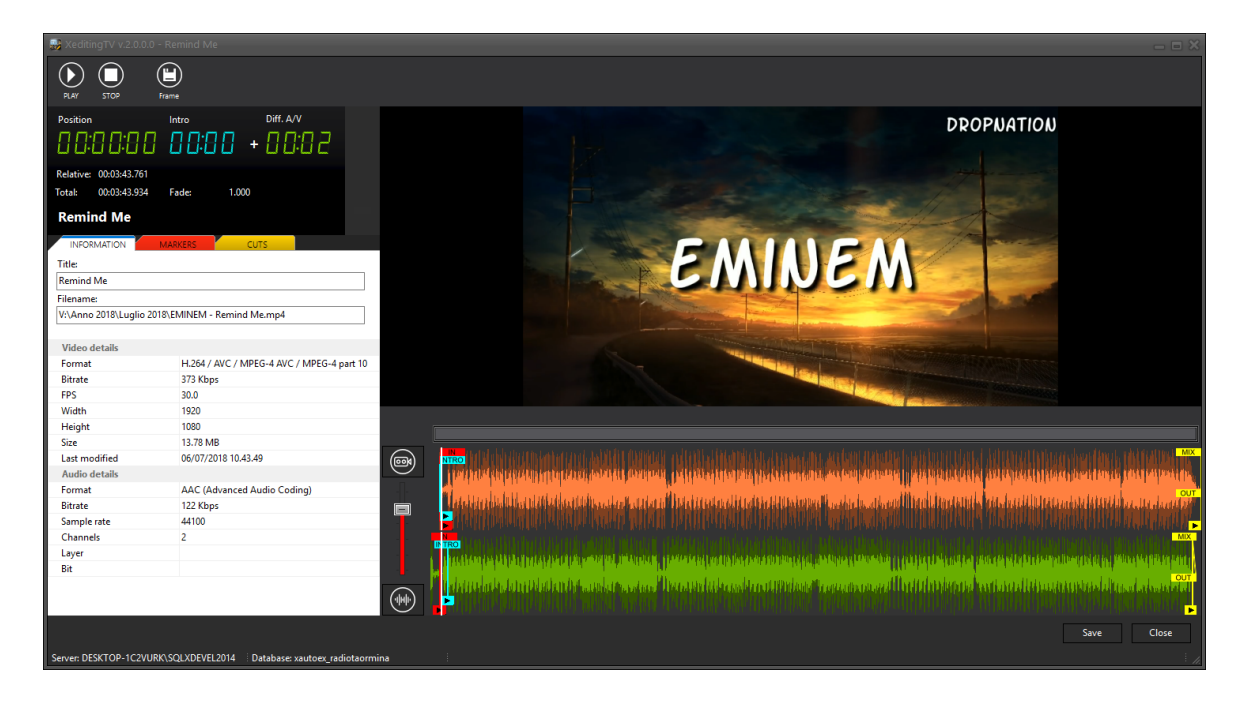

Il display mostra la durata totale del video, la durata del video dopo l'editing, la durata dell'Intro e eventuali differenze di durate tra il video e l'audio.

Editare il video in modo che la sua durata sia uguale a quella dell'audio.

Se il video è più corto, il display mostra in rosso la differenza di durata. Sulla forma d'onda del video viene evidenziata in rosso la parte audio in eccesso. Se il video è più lungo, il display mostra in verde la differenza di durata. In questo caso il video viene tagliato quando termina il brano suonato da Xautomation.

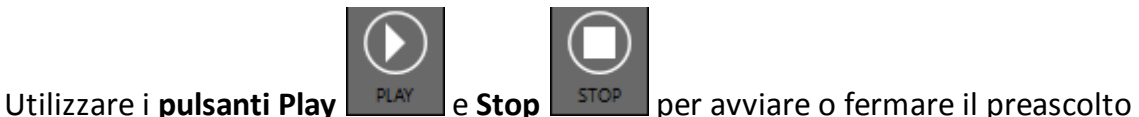

del brano. Fare clic sulle forme d'onda per preascoltare il brano a partire dal punto di clic.

Fare clic sul **pulsate Frame** per salvare su disco un frame del video guando il preascolto è avviato.

Il frame viene utilizzato come anteprima nella playlist di XautoTV.

Fare clic su Markers e disabilitare il pulsante Lock markers per modificare i markers.

In questo modo è possibile trascinare i marker di editing direttamente sulla forma d'onda video.

| INFOR |              | KERS | CUTS    |  |
|-------|--------------|------|---------|--|
| 🔒 Lod | k markers    |      |         |  |
| In    | 00:00:00.000 | ( ↓  | • (•) × |  |
| Intro | 00:00:00.000 | ( ↓  | ×       |  |
| Mix   | 00:03:43.761 | ( ↓  | ×       |  |
| Out   | 00:03:44.761 |      | ×       |  |
| Ris.  | 10 🔹         |      |         |  |
|       |              |      |         |  |
|       |              |      |         |  |
|       |              |      |         |  |
|       |              |      |         |  |
|       |              |      |         |  |
|       |              |      |         |  |
|       |              |      |         |  |

Il **marker IN** indica la posizione di inizio del video. Spostare il marker IN del video in modo da spostare l'inizio dell'audio.

Il **marker INTRO** indica la posizione in cui vengono mostrate le grafiche dei titoli. Spostare il marker INTRO del video sulla posizione desiderata.

Il **marker MIX** indica l'inizio del fade con il video successivo. Il **marker OUT** indica la fine del video. Spostare i marker MIX e OUT del video in corrispondenza dei marker MIX e OUT dell'audio.

Per posizionare i marker in maniera più precisa, è possibile effettuare lo zoom delle forme d'onda ridimensionando la scrollbar o utilizzando la rotellina del mouse.

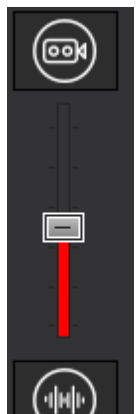

Il **fader volume** permette di preascoltare solo la parte video, solo la parte audio o entrambe.

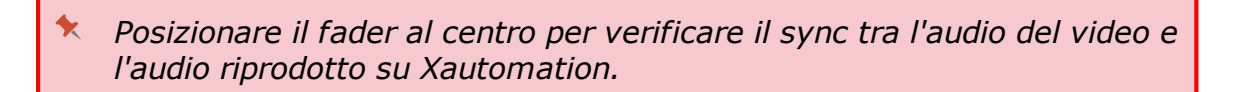

E' possibile posizionare i marker utilizzando i controlli della sezione Markers.

Mentre XeditingTV è in **Play**, utilizzare il pulsante **Set marker** we per spostare il marker corrispondente sulla posizione raggiunta dal preascolto.

Utilizzare le **frecce Service** per spostare il marker avanti o indietro. Il valore **Risoluzione** (Ris.) in basso imposta il numero di millisecondi per lo spostamento del marker.

Utilizzare il **pulsante Play marker** where preascoltare il brano a partire dalla posizione del marker corrispondente.

Utilizzare il **pulsante Reset marker** ker per spostare il marker corrispondente sulla posizione di default.

La sezione **Cuts** permette di definire delle porzioni del video che devono essere saltate durante la messa in onda.

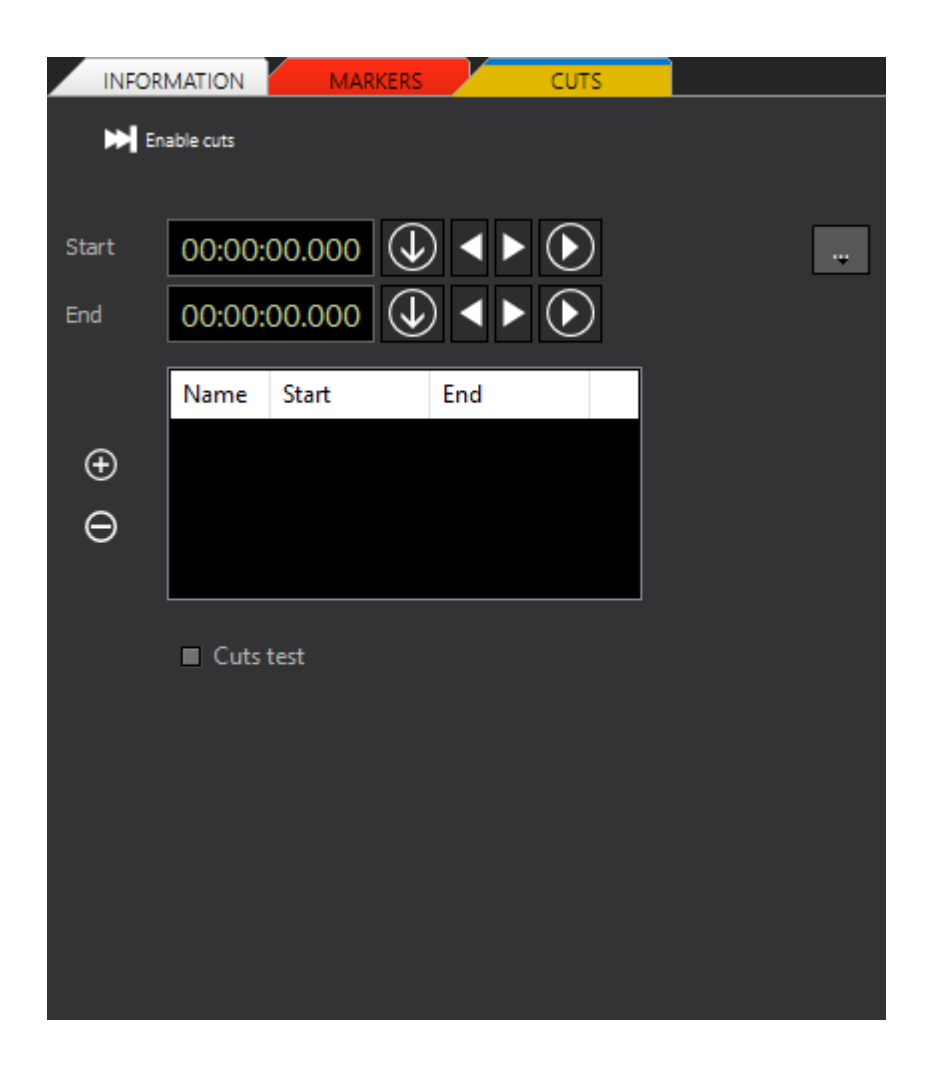

Fare clic su Add cut e un marker CUT Start e un marker CUT Start e un marker CUT End.

Utilizzare i **controlli dei marker** per spostare la porzione di taglio.

La porzione di taglio viene evidenziata in rosso sulla forma d'onda del video. E' possibile salvare il video eliminando la parte dei cuts attraverso il pulsante **Options** 

, cliccando su **Save file**.

Abilitare l'opzione **Cuts test** per saltare le porzioni di taglio sul video durante il preascolto.

Abilitare l'opzione **Enable cuts** per usare i tagli durante la messa in onda. E' possibile rimuovere tagli in elenco utilizzando il pulsante **Remove selected cut** 

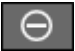

Dopo aver fatto tutte le modifiche desiderate, cliccare su Save, quindi su Close.

### 5.3 Messa in onda dei videoclip

Quando su Xautomation la sincronizzazione video è abilitata, appare in alto la **spia SYNC TV** e il contenuto degli slot di messa in onda viene sincronizzato su XautoTV.

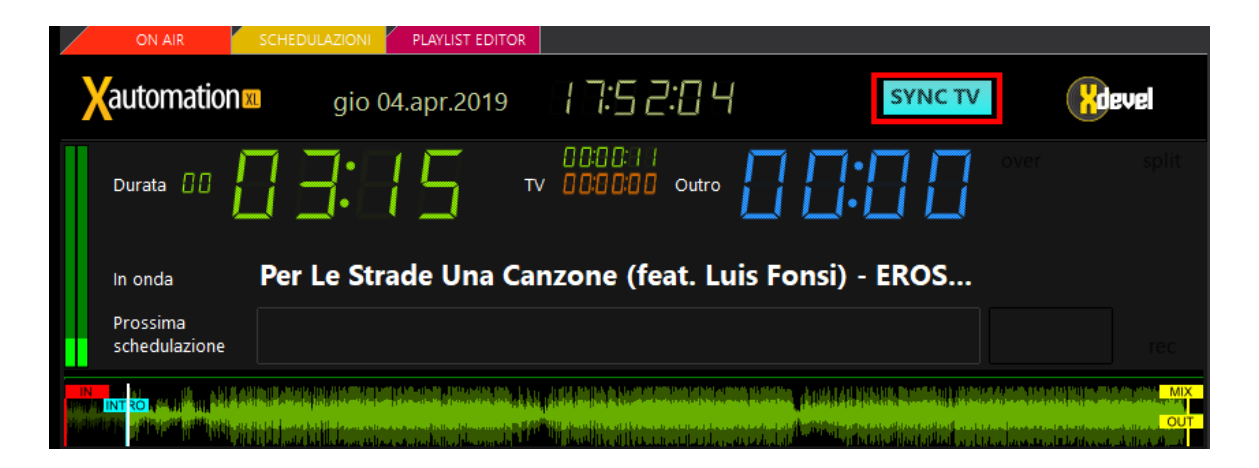

Eventuali aggiornamenti sul contenuto degli slot, dovuti a schedulazioni automatiche o inserimento manuale, vengono subito inviati a XautoTV.

La playlist di XautoTV mostra per ogni elemento il Frame di anteprima, Titolo e Artista, Durata (considerando l'editing), posizione di IN e OUT e i percorsi dei file audio e video.

|            | Title: COLDPLAY & BIG SEAN - Miracles (Someone Special)      |                      |                    |  |
|------------|--------------------------------------------------------------|----------------------|--------------------|--|
| MIRAC      | Duration: 00:04:30.193                                       | In: 00:00:03.240     | Out: 00:04:33.433  |  |
|            | Video: V:\Anno 2017\Lu                                       | glio 2017\COLDPLAY   | & BIG SEAN - Mir   |  |
|            | Audio: Z:\Anno 2017\Lu                                       | glio 2017\COLDPLAY   | & BIG SEAN - Mir   |  |
|            | Title: JINGLE - 12 Shotgu                                    | un Taormina Slow     |                    |  |
|            | Duration: 00:00:06.133                                       | In: 00:00:00.310     | Out: 00:00:06.443  |  |
| RADIO TAOR | Video: V:\Jingle\JingleTao\Adband\12 shotgun taormina slow.r |                      |                    |  |
|            | Audio: Z:\Jingle\JingleTa                                    | io\Adband\12 shotg   | un taormina slow.r |  |
|            | Title: NEK - La Metà Di Niente                               |                      |                    |  |
| 100        | Duration: 00:03:28.788                                       | In: 00:00:00.000     | Out: 00:03:28.788  |  |
| Sand .     | Video: V:\Anno 2013\Agosto 2013\NEK - La metà di niente.mp4  |                      |                    |  |
|            | Audio: Z:\Anno 2013\Ag                                       | osto 2013\NEK - La r | metà di niente.mp: |  |
|            | Title: JINGLE - Jingle Tac                                   | Rapid                |                    |  |
| Hacks Arth | Duration: 00:00:08.409                                       | In: 00:00:00.040     | Out: 00:00:08.449  |  |
|            | Video: V:\JingleTao\Jingle Tao Rapid.mp4                     |                      |                    |  |
| •          | Audio: Z:\JingleTao\Jing                                     | le Tao Rapid.mp3     |                    |  |
| 4          |                                                              |                      |                    |  |

Facendo partire Xautomation, anche XautoTV fa partire la riproduzione dei video. XautoTV riproduce il videoclip o l'immagine collegati al brano in onda. Audio e video vengono gestiti dal playout video che ha come uscita principale il **Program**.

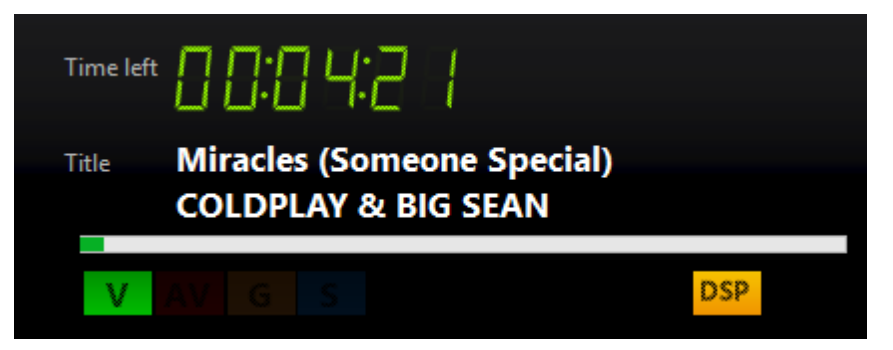

Sul display vengono mostrate delle spie:

- V indica che sta suonando un normale videoclip.
- DSP indica che è attivo il processore audio.
- OUT indica che l'uscita verso il Program è attiva.

Se in **Proprietà > Video** il brano in onda ha abilitata l'opzione **Audio in TV**, XautoTV mostra il videoclip o l'immagine associata <u>ma sovrappone il file audio archiviato in</u> <u>Xautomation</u>.

Al posto della spia V apparirà la spia AV (ovvero audio con video).

Nel caso di videoclip con Audio in TV abilitato, editare correttamente audio e video su XeditingTV in modo da rispettare il lip-sync durante la messa in onda.

Se Xautomation riproduce un brano senza video o immagine, XautoTV manda al Program il file audio di Xautomation accompagnato dal tampone impostato su **Edit** > Settings > General.

Quando su Xautomation termina il brano in onda o viene effettuato uno skip, XautoTV passa all'elemento successivo.

Oltre a **Play** e **Skip**, XautoTV riceve da Xautomation il comando **Stop** o il fermo in **modalità Manuale**.

#### 5.4 Differenziare la programmazione radio dalla programmazione TV

E' possibile attivare o disattivare manualmente la sincronizzazione dalla **barra dei menu** facendo clic su **Video > Abilita o Disabilita sincronizzazione**. <u>Se il sync è disabilitato, Xautomation può suonare elementi diversi dalla TV, mentre</u> <u>XautoTV suona i video rimasti nella sua playlist</u>.

Quando XautoTV non è in sync con Xautomation principale, è possibile abilitare la sincronizzazione da un'altra postazione con Xautomation avviato. In questo modo, il contenuto della playlist sul secondo Xautomation viene trasferito a XautoTV.

Mentre Xautomation principale gestisce la messa in onda del canale radio, con il secondo Xautomation è possibile sincronizzare XautoTV e avere una programmazione differente e indipendente sul canale TV.

### 6 XeditingCG

**XeditingCG** è l'editor per la grafica del canale televisivo e il gestionale di sorgenti audio e video.

24

### 6.1 Interfaccia XeditingCG

Nella barra dei menu di XautoTV, fare clic su Edit > CG Editor.

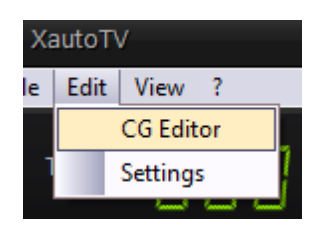

XeditingCG all'avvio apre sempre <u>un'area di lavoro temporanea che viene</u> <u>automaticamente salvata ad ogni modifica</u>.

Per modificare il CG attualmente in onda bisogna copiare il contenuto del CG principale sull'area di lavoro temporanea.

Per farlo, rispondere Yes al messaggio mostrato all'avvio.

| Informat | ion                                                                                                    |
|----------|----------------------------------------------------------------------------------------------------|
| 1        | XeditingCG always uses a temporary work area to<br>automatically save changes. To work on the current CG<br>on-air, use the Open on-air option in the File menu. |
|          | Copy the CG on-air content in the temporary work area now?                                                                                                    |
|          | Yes No                                                                                                    |

Dal menu **File** è possibile aprire una copia alternativa del CG salvata su disco o salvare con nome l'area di lavoro attuale.

Le opzioni **Open on-air** e **Save on-air** permettono di sovrascrivere l'area di lavoro temporanea con il contenuto del CG usato in onda e di applicare le modifiche sul CG definitivo.

Anche se le modifiche vengono applicate utilizzando Save on-air il nuovo CG non viene mostrato in TV finché non verrà usata l'opzione File > Reload su XautoTV.

Al primo avvio il CG è totalmente vuoto.

Le modifiche che verranno effettuate sull'area di lavoro temporanea dovranno essere salvate sul CG definitivo e applicate in onda.

La sezione **Systems** permette di creare gli oggetti grafici che devono apparire in sovraimpressione.

Gli oggetti grafici possono essere collocati in due differenti livelli di sovrapposizione: **Playout** e **Program**.

| CG Editor                                    |               | _ = ×       |
|----------------------------------------------|---------------|-------------|
| File                                         |               |             |
| Systems Scenes                               |               | CG Generic  |
| <ul> <li>PLAYOUT</li> <li>PROGRAM</li> </ul> |               |             |
| Graphics                                     |               |             |
| - title_up <tttleup></tttleup>               |               | Image       |
| P- title_down <titledown></titledown>        | ON AIR ARTIST | Text        |
| - banner                                     | 17:31         | Crawl       |
| = splash_mage <splash></splash>              |               | Ticker      |
|                                              |               | CG Standard |
|                                              |               | Logo        |
|                                              |               | Title-up    |
|                                              |               | Title-down  |
|                                              |               | Banner      |
|                                              |               | Message     |
|                                              |               | Splash imge |
|                                              |               | Titles      |
|                                              |               | Crawl       |
|                                              | ADTICT        | Chart       |
|                                              | ARTIST        |             |
|                                              | Title         |             |
|                                              | Year          |             |
|                                              | Label         |             |
|                                              |               |             |
|                                              |               |             |
|                                              |               |             |
|                                              |               |             |
|                                              |               |             |

Selezionando **Playout** è possibile modificare la grafica del playout, la sorgente che contiene audio e video dalla playlist di XautoTV.

Selezionando **Program** è possibile modificare la grafica del program, l'uscita finale della TV. Il Program è un livello grafico che viene sempre mostrato sopra al playout o a qualunque altra scena.

Fa parte del playout tutta la grafica strettamente legata ai videoclip dei brani, come i titoli o il crawl per le news correlate. Fa parte del program tutta la grafica che deve sempre apparire in sovraimpressione, a prescindere dalla scena attiva, ad es. il logo dell'emittente.

Sulla destra, l'elenco **CG Generic** contiene degli oggetti grafici generici che possono essere assemblati e personalizzati per creare i componenti del CG.

L'elenco **CG Standard** contiene componenti di default già pronti. Possono essere utilizzati come base per personalizzare la propria grafica.

Tutti gli oggetti grafici inseriti vengono mostrati nella sottosezione Graphics.

La sezione **Scenes** sono contenitori che possono avere al loro interno sorgenti audio e video (ad es. telecamere, video live da dispositivo esterno, input mixer audio).

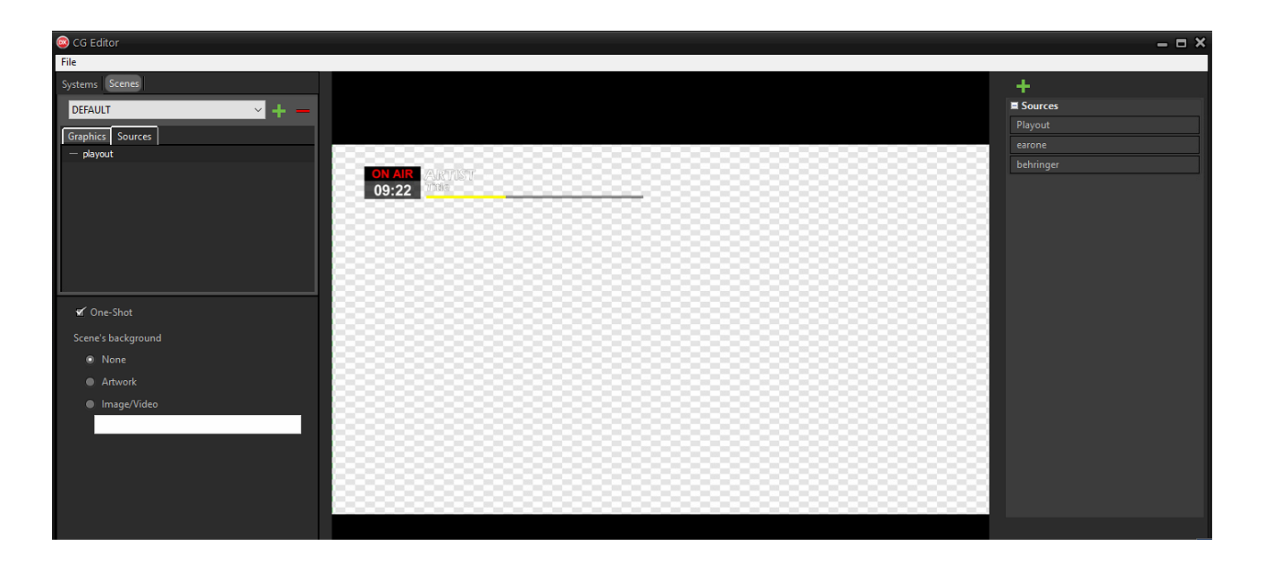

Sulla destra, sotto la voce **Sources**, vengono elencate tutte le sorgenti create, utilizzabili tramite trascinamento sul riquadro centrale ti anteprima.

Sulla sinistra, è presente un menu a tendina per selezionare la scena ed i pulsanti per crearne una nuova o eliminarne una esistente.

Dopo aver selezionato la scena, sulla sinistra, nelle sottosezioni **Graphics** e **Sources** vengono mostrati i relativi oggetti grafici e le sorgenti utilizzate.

E' possibile abilitare lo sfondo per la scena attraverso l'opzione **Scene's background**:

- None: non attiverà nessuno sfondo.
- Artwork: utilizza l'artwork del brano in onda.
- Image/Video: selezionare il percoso dell'immagine o del video da voler utilizzare.

#### 6.2 Creazione elementi grafici

Selezionare il livello desiderato tra **Playout** e **Program** e trascinare gli oggetti grafici dagli elenchi a destra dentro il riquadro di anteprima al centro.

L'oggetto appare nell'elenco a sinistra. Selezionando l'oggetto, appare in basso il pannello degli attributi ed effetti.

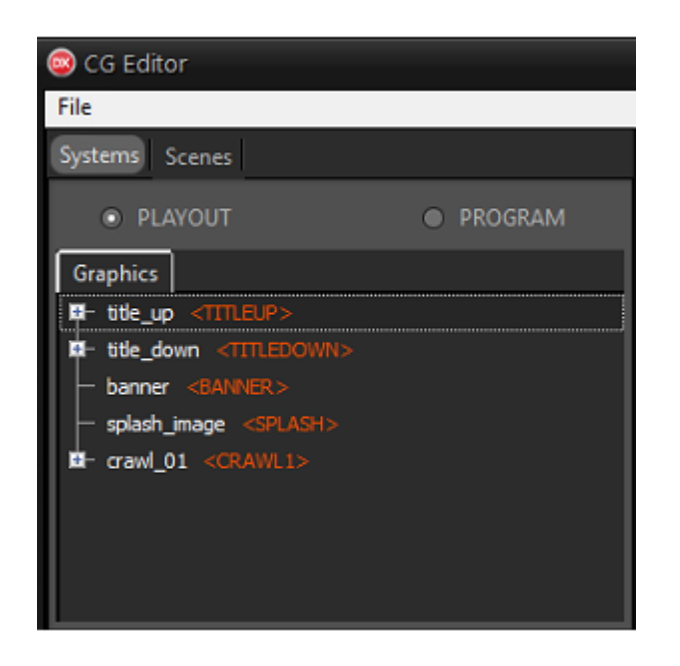

Per decidere l'ordine di sovrapposizione, spostare in alto o in basso gli oggetti nell'elenco a sinistra. Gli oggetti più in alto vengono mostrati davanti a quelli più in basso.

E' possibile trascinare un oggetto dentro un altro per raggrupparli.

Il gruppo può essere modificato e posizionato come unico blocco, dal riquadro in basso o dall'anteprima.

E' possibile modificare vari aspetti dell'oggetto, sia esso nel Playout o nel Program, tramite tre finestre:

• La sezione **Properties** permette di modificare gli attributi dell'oggetto come **posizione**, dimensione, opacità e colore.

| Properties Effects Actions |          |    |  |
|----------------------------|----------|----|--|
| Show                       |          | 1  |  |
| Х                          | 94       |    |  |
|                            | 58       |    |  |
| Width                      | 906      |    |  |
| Height                     | 102      |    |  |
| Alpha                      | 255      |    |  |
| Background                 | 0        |    |  |
| Ratio                      | 1.00     |    |  |
| Scale                      | fit-ar   | -1 |  |
| Align                      | top-left | •  |  |

A seconda del tipo di oggetto selezionato (per esempio *title\_up*) possono essere modificati attributi aggiuntivi come **font** e **allineamento** per gli oggetti di testo o il **percorso** per gli oggetti di immagine.

Dimensione e posizione possono essere modificati anche selezionando l'oggetto sulla sinistra e trascinandolo o ridimensionandolo dal riquadro centrale anteprima.

Abilitare **Show** per visualizzare l'anteprima dell'oggetto selezionato sul corrispettivo livello (Playout o Program).

• La sezione Effects permette di applicare effetti di ombre o bagliore o impostare un'animazione quando l'oggetto viene mostrato o nascosto.

| Properties Effects Actions |   |  |  |
|----------------------------|---|--|--|
| ▼ Shadow                   | 0 |  |  |
| Show                       |   |  |  |
| Color                      | 0 |  |  |
| Blur                       | 6 |  |  |
| <ul> <li>Offset</li> </ul> | 0 |  |  |
| ► Blur                     | 0 |  |  |
| Glow                       | 0 |  |  |
| MotionBlur                 | 0 |  |  |
| Animation                  | 0 |  |  |
|                            |   |  |  |

Se viene impostata una animazione, è possibile testare il risultato utilizzando i **pulsanti Test animation** in basso e aumentando o diminuendo i **tempi di animazione**.

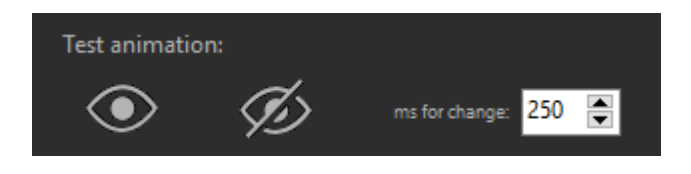

• La sezione Actions permette di riallineare l'oggetto selezionato o di ingrandirlo a tutto schermo.

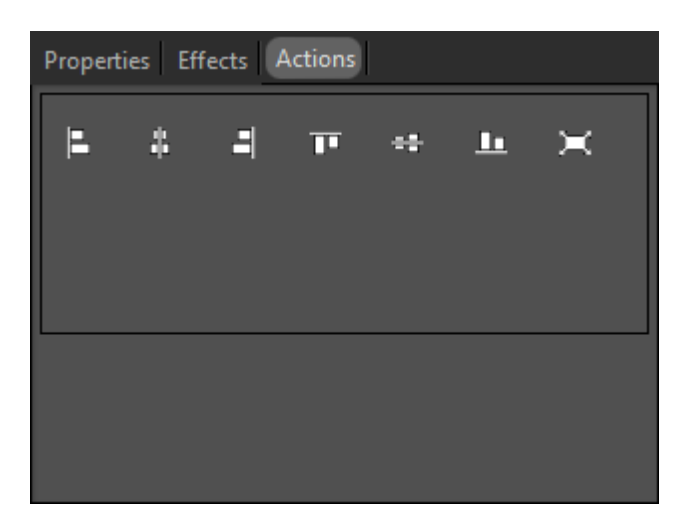

Selezionando un gruppo, l'anteprima mostra due riquadri di selezione: il riquadro verde indica i limiti dell'intero gruppo, il riquadro rosso indica i limiti del singolo oggetto interno.

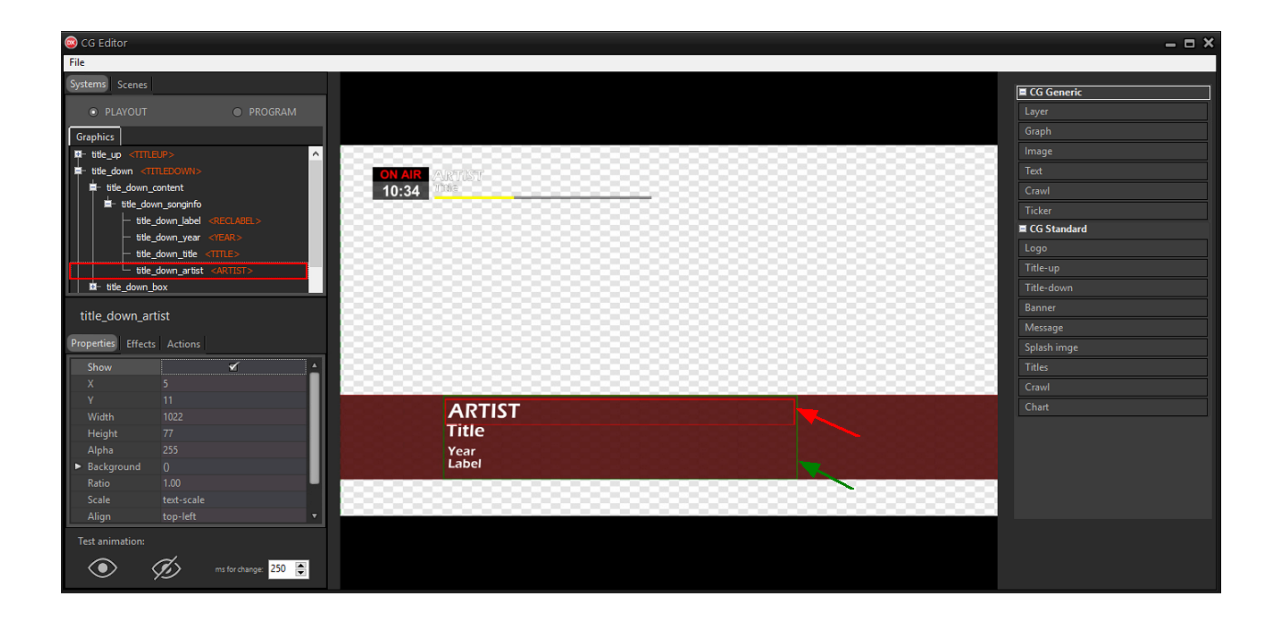

Fare clic destro su un gruppo o un oggetto per rinominare o clonare l'elemento, spostare o copiare l'elemento dal Playout al Program e viceversa o assegnare un **placeholder** all'elemento.

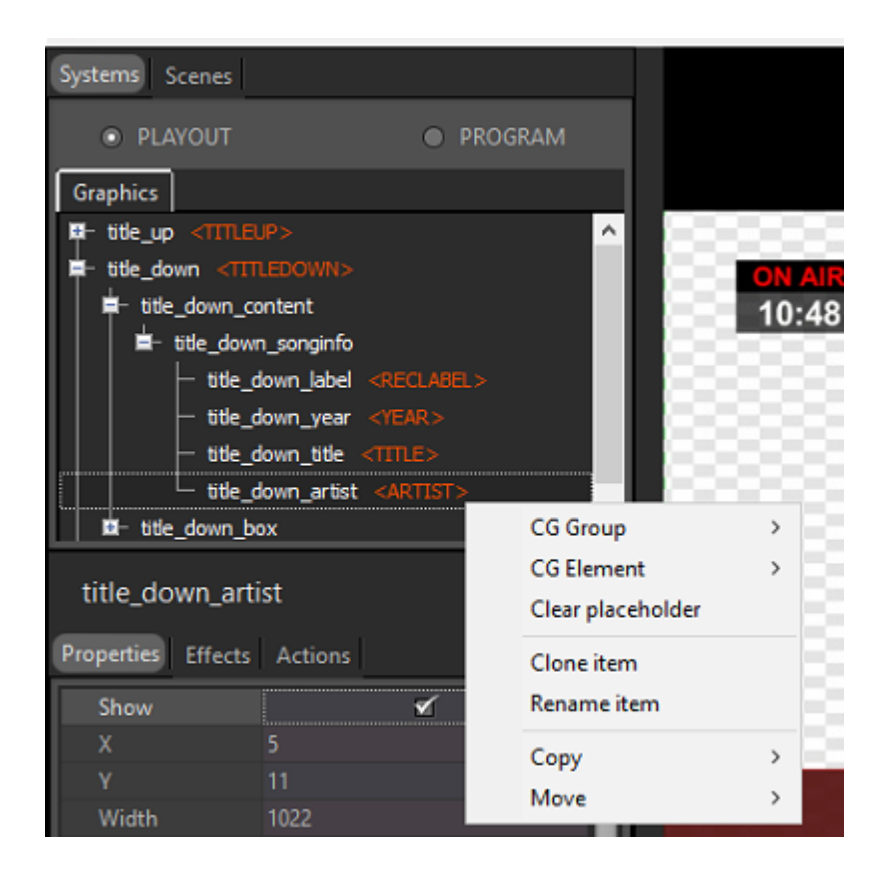

I placeholder identificano i componenti grafici che devono essere mostrati automaticamente dal sistema in particolari situazioni. Servono, ad esempio, per mostrare e gestire **titoli**, **loghi**, **sottopancia**, ecc.

I gruppi possono avere un placeholder **CG Group**, che identifica il tipo di componente.

| CG Group          | > | <over></over>                 |
|-------------------|---|-------------------------------|
| CG Element        | > | <logo></logo>                 |
| Clear placeholder |   | <titledown></titledown>       |
| Clone item        |   | <titleup></titleup>           |
| Rename item       |   | <banner></banner>             |
| -                 |   | <message></message>           |
| Сору              | > | <crawl1></crawl1>             |
| Move              | > | <crawl2></crawl2>             |
|                   |   | <titles1></titles1>           |
|                   |   | <titles2></titles2>           |
|                   |   | <splash></splash>             |
|                   | - | <meteo></meteo>               |
|                   |   | <age></age>                   |
| •                 |   | <chart></chart>               |
|                   |   | <program_name></program_name> |
| 350               |   | <progress></progress>         |

Gli oggetti del gruppo avranno dei placeholder CG Element.

| CG Group          | > |                                 |
|-------------------|---|---------------------------------|
| CG Element >      |   | <progress-step></progress-step> |
| Clear placeholder |   | <artist></artist>               |
| Clone item        |   | <title></title>                 |
| Rename item       |   | <reclabel></reclabel>           |
|                   |   | <year></year>                   |
| Сору              | > | <heading></heading>             |
| Move              | > | <content></content>             |

In base al placeholder **CG Group** scelto, gli oggetti interni possono avere determinati placeholder **CG Element**.

Alcune parti dell'immagine trasmessa sul canale televisivo possono risultare tagliate o troppo vicine ai bordi, specialmente se si usano televisori più vecchi. Abilitare l'opzione **View > Reference** per mostrare nel riquadro di anteprima i **margini di sicurezza (safe area)**.

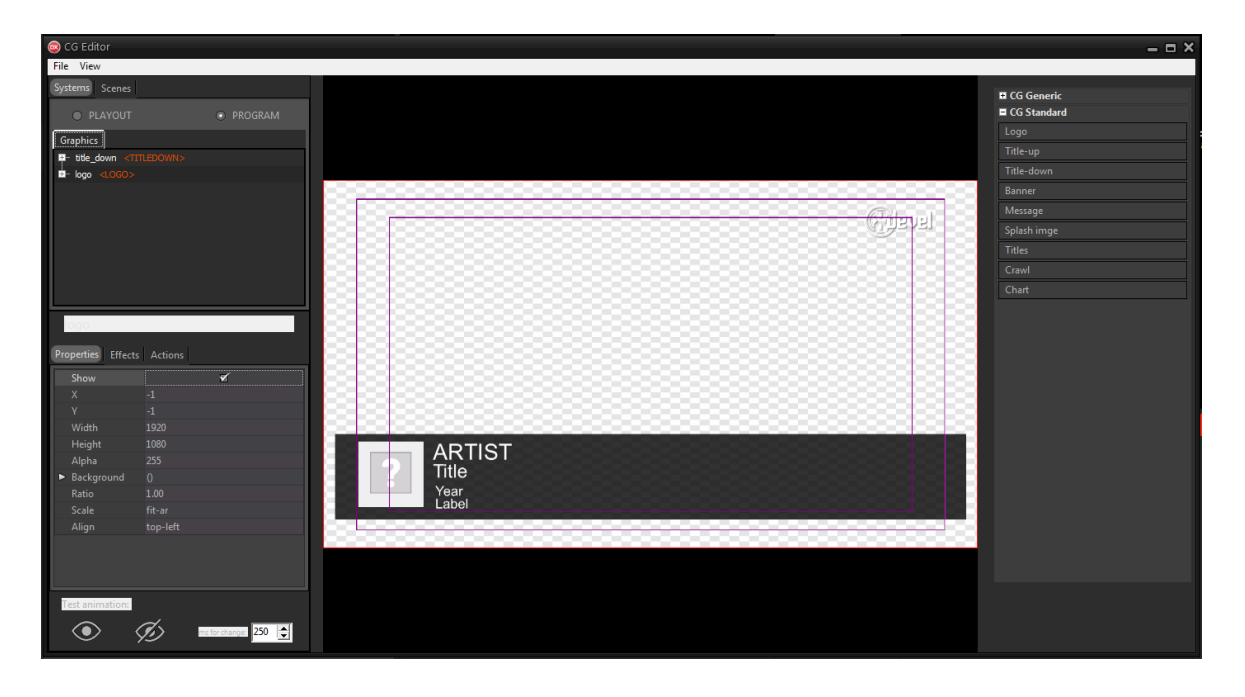

Lo schermo viene suddiviso in 3 box:

• il box più interno è la **title safe area** in cui devono essere inseriti tutti i contenuti di testo.

Posizionando gli oggetti di testo entro i margini della title safe area i testi non saranno troppo vicini ai bordi e non verranno tagliati su alcuni schermi.

- il box intermedio, la **action safe area**, mostra invece i limiti per l'inserimento delle grafiche come il logo negli angoli dello schermo.
- La parte esterna è dedicata alle abbondanze grafiche. Alcuni schermi potrebbero tagliare parte di quest'area.
# 6.3 Elementi grafici

### 6.3.1 Logo

Il **logo** identifica l'emittente e deve essere sempre presente in TV. L'oggetto **Logo** deve essere inserito nel **Program**.

Per creare un logo, andare su **Systems > Program** e seguire i seguenti passi:

1. Trascinare l'oggetto **Logo** dall'elenco **CG Standard** nel riquadro centrale di anteprima.

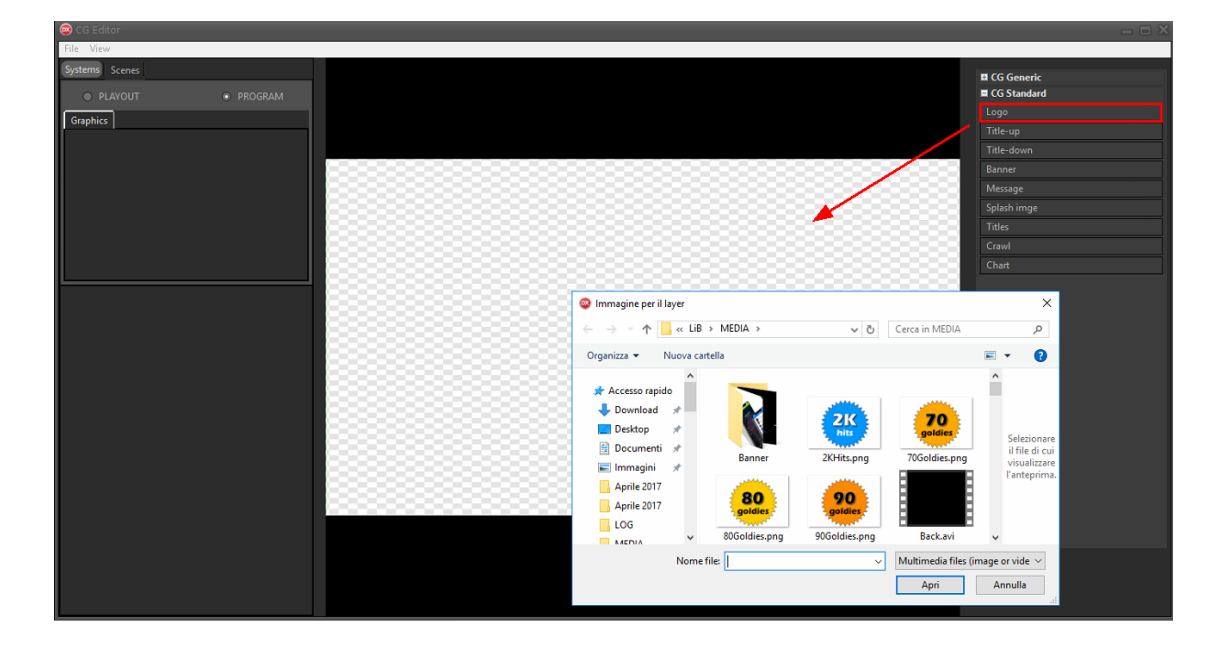

 Selezionare il file per il logo dalle cartelle di sistema e fare clic su Apri. Il logo può essere un'immagine statica (JPG, PNG, ecc.) o dinamica (GIF, MOV, ecc.).

Il gruppo logo ha associato il placeholder <LOGO>.

Si consiglia di aprire il logo e tutte le risorse grafiche necessarie dal disco **T**:. Le risorse grafiche condivise tra le workstation si trovano in **T:\lib\Media**.

| 😨 CG Editor                                                                                                    |         |        | *                                                                                                    |
|----------------------------------------------------------------------------------------------------|---------|--------|----------------------------------------------------------------------------------------------------|
| Systems Science<br>PLAYOUT • PROGRAM<br>Grephics<br>boget 4.000 (DPT)<br>boget 4.000 (DPT)<br>boget 4.000 (DPTON_REPT)<br>boget 4.000 (DPTON_REPT)<br>boget 4.000 (DPTON_REPT)                                                                                                    | (Circi) | @ાવ્યવ | ■ CG Generic<br>■ CG Standard<br>Logo<br>Tide-up<br>Tide-up<br>Tide-down<br>Banner<br>Message<br>Splash imge<br>Tides<br>Crawl |
| Iogo           Properties         Effects         Actions           Show         ✓           X         0           Y         0           Workth         1920           Height         1000           Alpha         255           ▶ Background         0           Ratio         1,00           Scale         fit-air           Align         top-left | Caral   | Ciava  | Chart                                                                                                    |
| Test animation:                                                                                                    |         |        |                                                                                                    |

 Scegliere una delle 4 posizioni da usare come predefinita e disabilitare l'opzione Properties > Show sulle restanti 3 immagini.

Nel gruppo l'immagine scelta viene clonata 4 volte (una per ogni angolo dello schermo) e a ciascuna copia viene assegnato il **placeholder di posizione**. Le immagini possono essere riposizionate e ridimensionate selezionandole e usando il riquadro in basso.

In questo modo <u>il logo viene mostrato sempre sulla posizione scelta ma</u> <u>all'occorrenza può essere mostrato sulle altre posizioni</u>.

4. Fare clic su **File > Save on-air** per applicare le modifiche sul CG in onda.

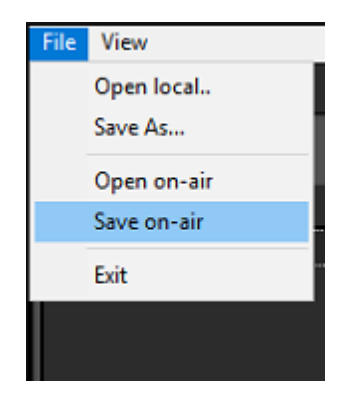

5. Su XautoTV fare clic su **File > Reload** per aggiornare il CG.

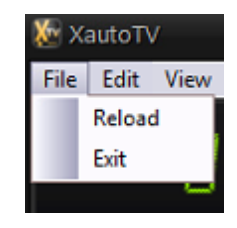

Su Xautomation fare clic su **Modifica > Impostazioni > Video 2** e selezionare la **Posizione logo per i nuovi brani** a seconda della posizione lasciata visibile sul CG.

La posizione può essere modificata in base ai brani che vengono trasmessi. Selezionare uno o più brani e accedere alle **Proprietà**.

Nella scheda **Video** abilitare l'opzione **Logo** e scegliere la posizione da usare per i brani selezionati.

| Posizione e visibilità  |  |
|-------------------------|--|
| Posizione e visibilità. |  |
|                         |  |

In questo modo sul CG viene mostrato il logo sulla posizione corrispondente. E' possibile disabilitare tutte le posizioni in modo da nascondere totalmente il logo quando i brani selezionati vengono trasmessi.

Terminate le modifiche, fare clic su Applica, quindi su Chiudi.

La posizione del logo può essere subito modificata manualmente da XautoTV utilizzando i pulsanti di **Set logo position**.

## 6.3.2 Titolo basso

Gli oggetti **Titolo basso** e **Titolo alto** mostrano le informazioni del brano in onda (titolo, artista, anno, etichetta, cover).

Per poter essere utilizzati, gli oggetti devono essere inseriti nel Playout.

Il Titolo basso appare quando viene raggiunto il **marker INTRO** del brano e rimane in onda per 5 secondi.

Per creare un titolo basso, andare su **Systems > Playout** e seguire i seguenti passi:

1. Trascinare un oggetto **layer** dall'elenco **CG Generic** nel riquadro centrale di anteprima.

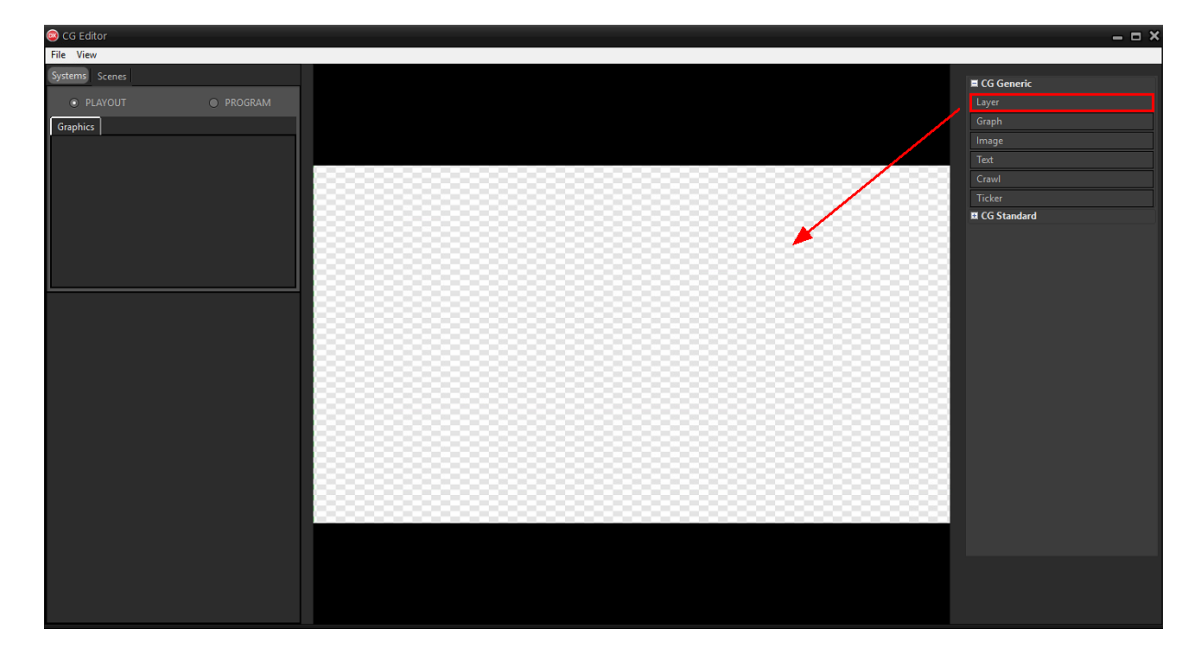

- Rinominare il layer, facendo clic destro > Rename su l'oggetto layer, in title.down, quindi ridimensionarlo e posizionarlo dove si vuole mostrare il Titolo basso.
- Assegnare al layer il placeholder, tramite tasto destro > CG Group > <TITLEDOWN>.

Il layer diventa il <u>contenitore principale</u> del nostro Titolo basso.

- 4. Trascinare un altro oggetto layer dall'elenco **CG Generic** nel riquadro centrale di anteprima, quindi inserirlo dentro a title.down (tramite trascinamento).
- Rinominare il nuovo layer in title.down.info.
   Questo layer sarà usato come <u>contenitore secondario</u> per tutte le informazioni testuali del brano.
- 6. Trascinare un oggetto **text** dall'elenco **CG Generic** nel riquadro centrale di anteprima, quindi inserirlo dentro a title.down.info.
- 7. Modificare l'area di lavoro dell'oggetto text se si desidera, ma solo dopo averlo inserito nel layer title.down.info.
- 8. Rinominare l'oggetto, quindi ridimensionarlo e posizionarlo dove si vuole mostrare il titolo.
- Assegnare all'oggetto il placeholder, tramite tasto destro > CG Element > <TITLE>.

In questo modo il testo dell'oggetto viene sostituito dal titolo del brano in onda.

Ripetere la procedura trascinando dentro tile.down.info altri oggetti di testo e riposizionandoli.

E' possibile **clonare** l'oggetto di testo già creato per mantenere gli stessi attributi. Assegnare agli altri oggetti di testo i placeholder **CG Elements** disponibili: **<ARTIST>**, **<YEAR>**, **<RECLABEL>**.

In questo modo vengono creati i campi di testo che saranno riempiti automaticamente con artista, titolo, anno e etichetta discografica del brano in onda.

| 💿 CG Editor                                                                                                    |                                  | _ = ×                                                                               |
|----------------------------------------------------------------------------------------------------|----------------------------------|-------------------------------------------------------------------------------------|
| File View                                                                                                    |                                  |                                                                                     |
| Systems Scenes<br>PLAYOUT © PROGRAM<br>Graphics<br>tele.down.info<br>tele.down.info<br>t |                                  | E CG Generic<br>Layer<br>Graph<br>Image<br>Text<br>Crawl<br>Ticker<br>E CG Standard |
| title.down.info                                                                                                    |                                  |                                                                                     |
| Show         Image: Constraint of the state of the state of the                                                                                                    |                                  |                                                                                     |
| Background ()     Ratio 1.00     Scale text-scale     Align top-left                                                                                                    | Title<br>Artist<br>Year<br>Label |                                                                                     |
| Test animation:                                                                                                    |                                  |                                                                                     |

Dalla sezione **Properties** nel pannello in basso è possibile scegliere **font** e **colore** del testo.

Nell'opzione **Properties > Scale** deve essere selezionato **text-scale**.

In questo modo il testo viene ristretto quando il titolo del brano raggiunge i limiti di dimensione.

Per evitare che il testo diventi illegibile quando il titolo è molto lungo, aumentare le dimensioni dell'oggetto.

Per testare il risultato, inserire un testo nel campo Text.

Dopo aver stabilito dimensione e posizione dei singoli oggetti di testo, è possibile riposizionare e ridimensionare title.down.info.

Gli oggetti all'interno vengono riadattati automaticamente alle nuove dimensioni del sottogruppo.

E' necessario adesso creare una copertina di default che servirà come segnaposto per la copertina del brano trasmesso.

- 1. Spostare title.down.info entro i margini della title safe area e lasciare spazio per la copertina.
- 2. Trascinare un oggetto **image** dall'elenco **CG Generic** nel riquadro centrale di anteprima.
- 3. Selezionare un'immagine quadrata di riferimento dalle cartelle di sistema. Nella cartella **T:\lib\Media** è disponibile un'immagine di default *dummy.png*.
- 4. Inserire l'immagine dentro title.down.
- 5. Rinominare, ridimensionare e posizionare l'oggetto dove si vuole mostrare la copertina ed entro i margini della title safe area.
- Assegnare all'oggetto il placeholder, tramite tasto destro > CG Element > <IMAGE>.

In questo modo l'immagine viene sostituita dalla copertina del brano in onda.

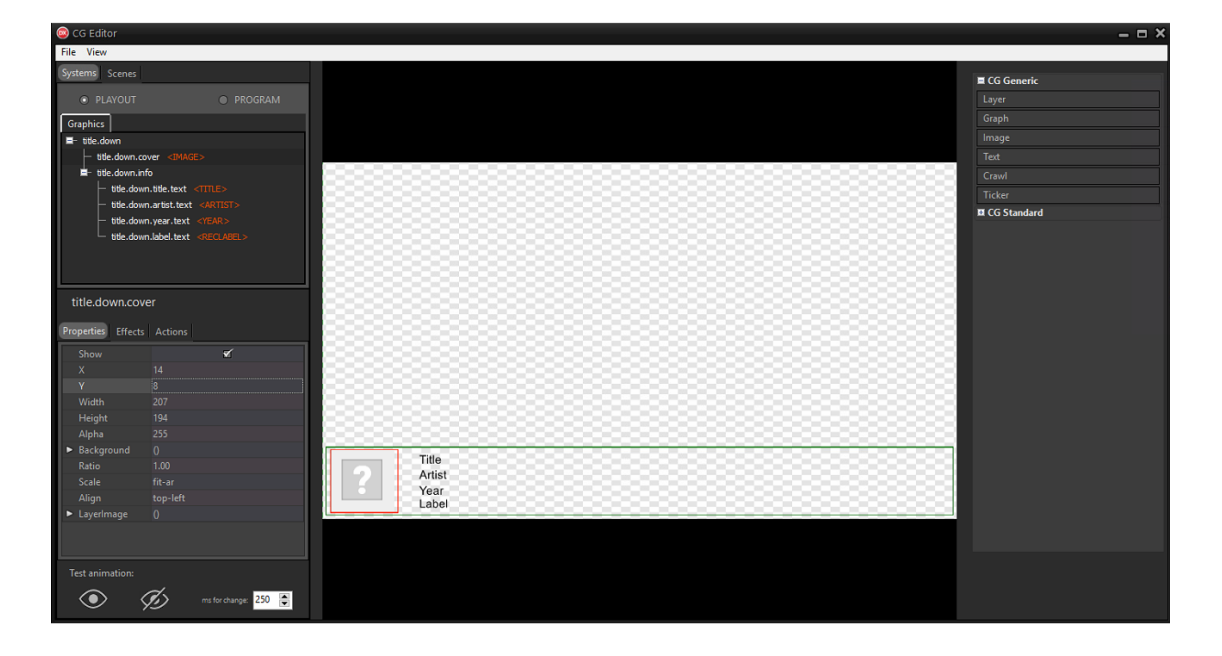

Possono essere aggiunti dentro il gruppo principale title.down altri layer e oggetti per arricchire la grafica del titolo. E' possibile, ad esempio, creare uno sfondo.

Per creare uno sfondo per il gruppo titolo basso:

- 1. Trascinare un oggetto **graph** dall'elenco **CG Generic** nel riquadro centrale di anteprima, quindi inserirlo dentro a title.down e <u>al di sotto di tutti gli altri oggetti</u>.
- 2. Dalla sezione **Properties** nel pannello in basso scegliere il tipo di forma e altri parametri.

Usare un rettangolo come sfondo del Titolo basso

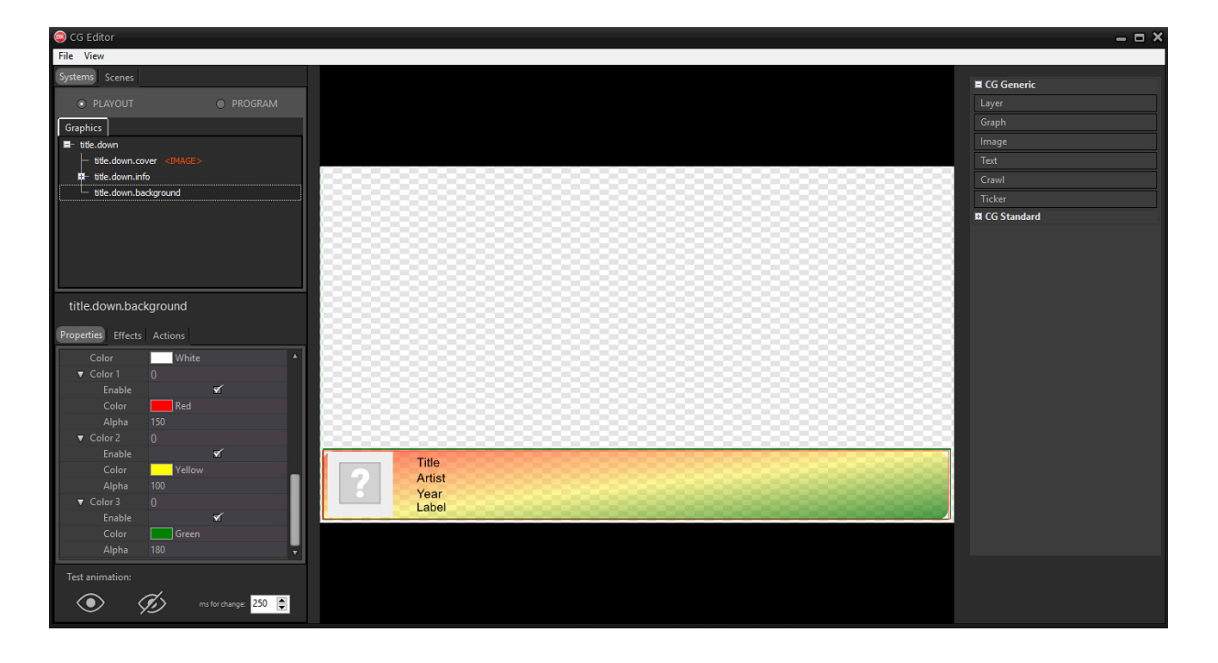

3. Selezionare **rect** nell'opzione **Properties > LayerGraph > Type**.

E' possibile applicare un bordo aumentando il valore dell'opzione **Outline**, colorare il bordo e decidere se arrotondare la forma aumentando il valore dell'opzione **Corner**.

E' possibile abilitare fino a 3 colori per creare un gradiente. Abilitare solo **Color 1** per creare uno sfondo con tinta unita.

Utilizzare l'opzione **Actions > Full screen** per ridimensionare l'oggetto graph e coprire tutta l'area del layer title.down.

L'oggetto graph viene ridimensionato a tutto schermo e coprire tutta l'area del layer title.down.

E' possibile applicare effetti e animazioni quando il gruppo o i singoli oggetti vengono mostrati o nascosti.

Selezionare un oggetto o gruppo e spostarsi nella sezione Effects.

| Properties Effects Actions     |   |  |  |
|--------------------------------|---|--|--|
| ▼ Shadow                       | 0 |  |  |
| Show                           |   |  |  |
| Color                          | 0 |  |  |
| Blur                           | 6 |  |  |
| <ul> <li>Offset</li> </ul>     | 0 |  |  |
| ► Blur                         | 0 |  |  |
| ► Glow                         | 0 |  |  |
| <ul> <li>MotionBlur</li> </ul> | 0 |  |  |
| Animation                      | 0 |  |  |
|                                |   |  |  |

Abilitare e regolare gli effetti di ombra (**Shadow**), bagliore (**Glow**) e sfocatura (**Blur** o **MotionBlur**).

In **Animation** è possibile scegliere gli effetti di movimento quando l'oggetto viene mostrato (**Show**) o quando viene nascosto (**Hide**).

Abilitare **Fade** per applicare all'oggetto una dissolvenza in entrata o in uscita. Scegliere il tipo di movimento da eseguire e la direzione. L'oggetto, infatti, può comparire o nascondersi utilizzando una sfocatura (**Blur**), uno spostamento (**Move**) o un ridimensionamento (**Squeeze**).

Per testare il risultato utilizzare i pulsanti **Test animation** in basso. Utilizzare il **valore in ms** a lato per aumentare o diminuire la velocità dell'anteprima. Quando in un gruppo sono contenuti oggetti con effetti di movimento già applicati abilitare la funzione **Items** sul gruppo. In questo modo il gruppo considera le animazioni dei singoli oggetti e le esegue in sequenza quando deve apparire o nascondersi.

Per approfondire il funzionamento del titolo basso e avere un esempio di come è possibile combinare gli oggetti, trascinare dall'elenco **CG Template** il titolo basso già pronto.

Fare clic su File > Save on-air per applicare le modifiche sul CG in onda.

Su Xautomation, selezionare uno o più brani e accedere alle **Proprietà**. E' possibile, infatti, controllare quali elementi mostrare in base ai brani che vengono trasmessi.

Nella sezione Video:

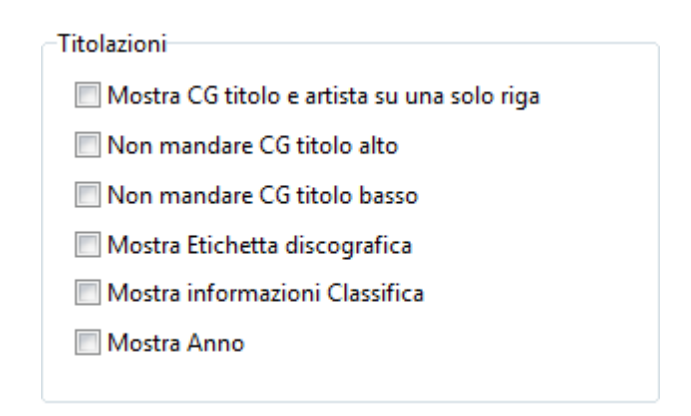

- Abilitare l'opzione **Mostra CG titolo e artista su una sola riga** in modo da avere su una sola riga **Artista Titolo** del brano.
- Abilitare l'opzione **Non mandare CG titolo alto** per nascondere il Titolo alto. Utile per nascondere il titolo sui jingle o le basi.
- Abilitare l'opzione Mostra Etichetta discografica così da mostrare l'etichetta del brano in onda. Assicurarsi che l'etichetta sia stata prima inserita in Proprietà > Registro.
- Abilitare l'opzione Mostra informazioni Classifica così da mostrare la posizione in classifica del brano in onda. Assicurarsi di avere abilitato su Proprietà > Metadata l'opzione Recupera informazioni classifica da EarOne.
- Abilitare l'opzione Mostra Anno. Assicurarsi che l'anno sia stato inserito in Proprietà > Metadata.

Per la copertina del brano, assicurarsi che sia stata inserita in **Proprietà > Metadata**. E' possibile impostare una copertina manualmente o cercarla tramite **iTunes** o **EarOne**.

Fare clic su **Applica**, quindi su **Chiudi**.

Si consiglia di abilitare su **Modifica > Impostazioni > Varie** l'opzione **Scarica artwork in alta risoluzione**. In questo modo viene scaricata la copertina con la massima qualità disponibile.

Su **Modifica > Impostazioni > Video 2** inserire un percorso per l'Artwork predefinita da mostrare quando manca la copertina del brano in onda.

Avviare la riproduzione su Xautomation e verificare le modifiche effettuate sul CG e sull'archivio.

### 6.3.3 Titolo alto

Gli step esposti per la creazione del Titolo basso possono essere riutilizzati per creare il **Titolo alto**. Gli elementi e i placeholder dei due gruppi infatti hanno una struttura simile.

Esso però, a differenza del titolo basso, rimane in onda fino a 5 secondi dal termine del brano.

Per creare un titolo alto, andare su **Systems > Playout** e seguire i seguenti passi:

1. Trascinare un oggetto **layer** dall'elenco **CG Generic** nel riquadro centrale di anteprima.

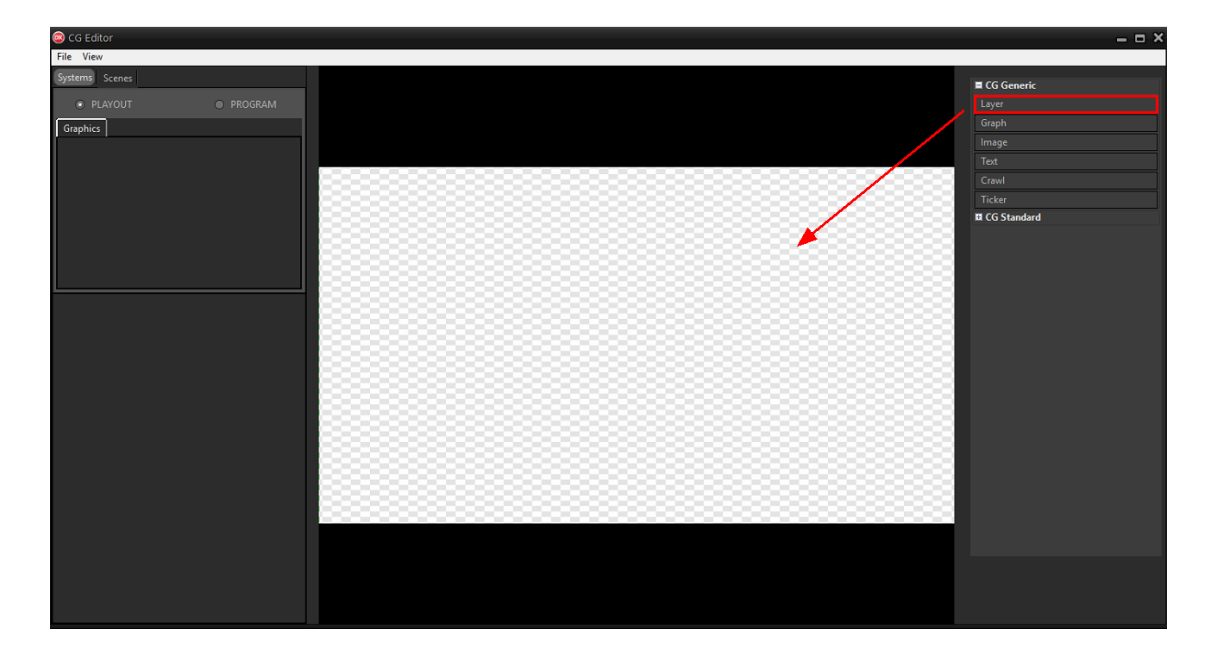

- 2. Creare il gruppo title.up.
- 3. Creare il layer title.up.info (sottogruppo) all'interno del gruppo title.up.
- 4. Inserire nel sottogruppo tutti gli oggetti di testo necessari e associare i placeholder.

E' possibile inserire nel Titolo alto anche un oggetto **<PROGRESS>**. L'oggetto mostra una barra di avanzamento (**progress bar**) che si riempie mentre suona il brano.

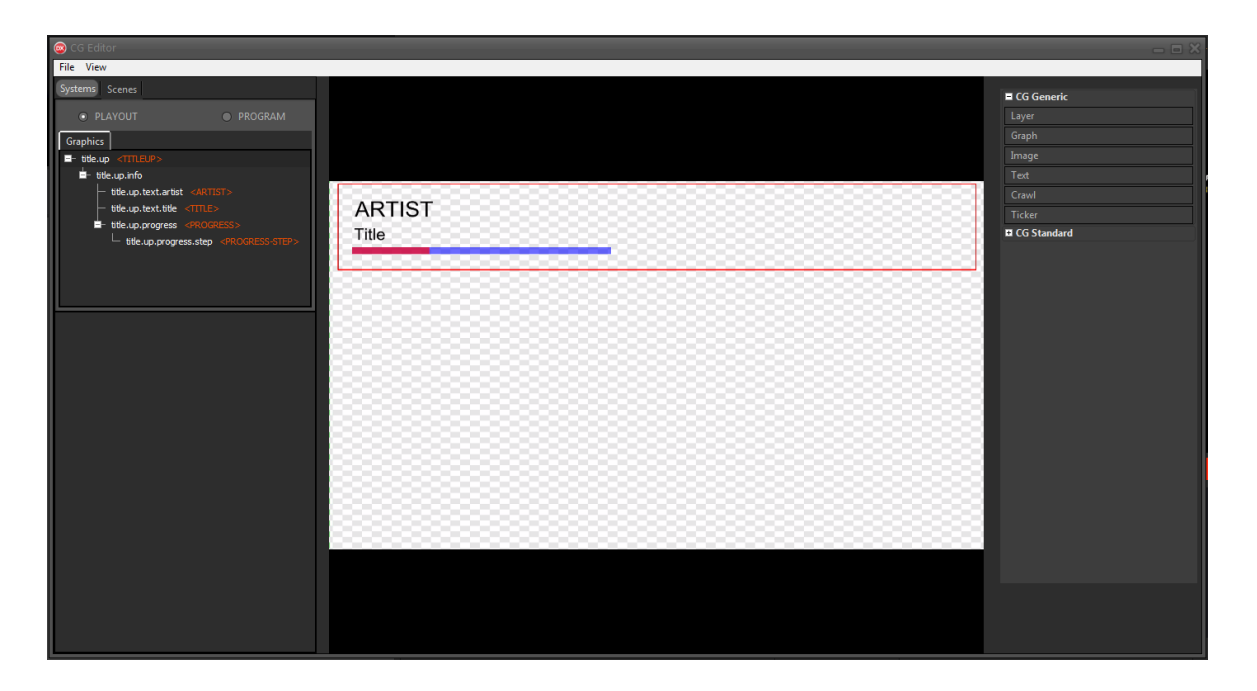

Per creare la progress bar:

1. Inserire un oggetto **graph** nel gruppo e modificarlo in modo da ottenere una barra sottile.

In **Properties > LayerGraph > Type** scegliere **rect** e rimuovere **Outline** e **Corner**.

- Applicare un colore alla barra e regolare l'opacità tramite le opzioni Color. L'oggetto farà da sfondo alla barra di avanzamento.
- 3. **Clonare** l'oggetto, modificare il colore e inserirla all'interno dell'oggetto originale.

L'oggetto appena creato riempirà man mano la barra con il colore scelto.

4. Assegnare all'oggetto esterno il placeholder CG Group > <PROGRESS> e all'oggetto interno il placeholder CG Element > <PROGRESS-STEP>.

Per approfondire il funzionamento del titolo alto e avere un esempio di come è possibile combinare gli oggetti, trascinare dall'elenco **CG Template** il titolo alto già pronto.

Fare clic su File > Save on-air per applicare le modifiche sul CG in onda.

Su Xautomation, selezionare uno o più brani e accedere alle **Proprietà**. E' possibile, infatti, controllare quali elementi mostrare in base ai brani che vengono trasmessi.

Nella sezione Video:

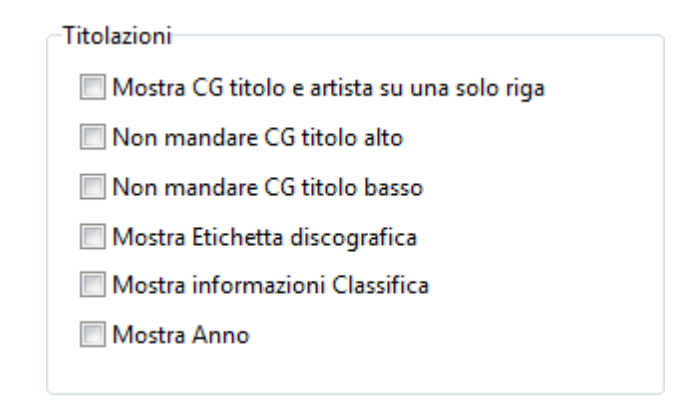

- Abilitare l'opzione **Mostra CG titolo e artista su una sola riga** in modo da avere su una sola riga **Artista Titolo** del brano.
- Abilitare l'opzione **Non mandare CG titolo alto** per nascondere il Titolo alto. Utile ad esempio per nascondere il titolo sui jingle o le basi.

Avviare la riproduzione su Xautomation e verificare le modifiche effettuate sul CG e sull'archivio.

#### 6.3.4 Grafica sovrapposta

L'oggetto **Splash** mostra la grafica sovrapposta associata ai brani in onda. Per poter essere utilizzato, l'oggetto deve essere inserito nel **Playout**.

Per creare uno splash, andare su **Systems > Playout** e seguire i seguenti passi:

1. Trascinare un oggetto **Image** dall'elenco **CG Generic** nel riquadro centrale di anteprima.

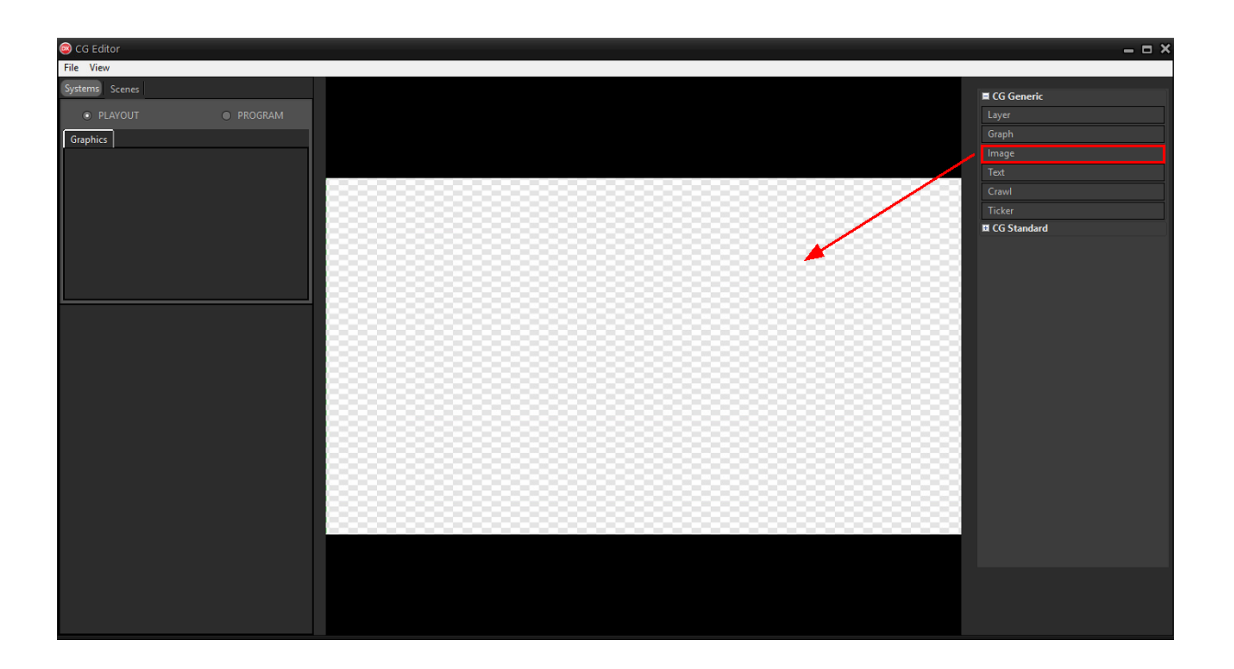

- 2. Selezionare un'immagine di riferimento dalle cartelle di sistema. Nella cartella **T:\lib\Media** è disponibile un'immagine **dummy.png**.
- 3. Rinominare, ridimensionare e posizionare l'oggetto dove si vogliono mostrare le grafiche dei brani ed entro i margini della action safe area.
- Assegnare all'oggetto il placeholder CG Group > <SPLASH>. In questo modo l'immagine viene sostituita dalla grafica associata al brano in onda.
- 5. Nascondere splash per evitare che questo appaia quando viene ricaricato il CG in onda. L'oggetto viene mostrato in automatico quando opportuno.

| © CG Editor                                                                                                    |                 |   | _ = ×                                   |
|----------------------------------------------------------------------------------------------------|-----------------|---|-----------------------------------------|
| File View                                                                                                    |                 |   |                                         |
| Tile View<br>Systems Scenes<br>• PLAYOUT • PROGRAM<br>Graphics<br>relation<br>solution<br>• SPLAYOUT<br>• PROGRAM<br>Graphics<br>• PLAYOUT<br>• PROGRAM |                 |   | CG Generic Lyyer Graph Image Text Crawl |
|                                                                                                    | ARTIST<br>Title | - | Ticker  CG Standard                     |
|                                                                                                    |                 |   |                                         |

6. Fare clic su **File > Save on-air** per applicare le modifiche sul CG in onda.

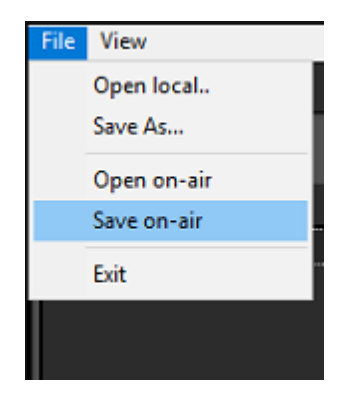

7. Su XautoTV fare clic su File > Reload per aggiornare il CG.

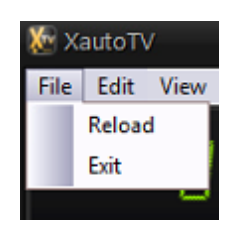

Per applicare l'oggetto splash, selezionare uno o più brani su Xautomation, accedere alle Proprietà e seguire i seguenti passi:

1. Nella sezione Video abilitare l'opzione Link grafica sovrapposta e inserire il percorso dell'immagine da mostrare.

| Proprietà<br>Artista/Titolo/Genere<br>Categorie dinamiche | Modifica la proprietà: Video                                                                                                    |                                                                                                    | ×          |
|-----------------------------------------------------------|----------------------------------------------------------------------------------------------------|----------------------------------------------------------------------------------------------------|------------|
| Categorie statiche                                        | Comandi video                                                                                                    |                                                                                                    |            |
| Markers                                                   | Link file video                                                                                                    | V:\Anno 2019\Sanremo 2019\NEK - Mi Farò Trovare Pronto.mp4 🛛 🖳 Tampone Sfoglia 🖋                            |            |
| Regole di separazione                                     | Link grafica sovrapposta                                                                                                    | T:\LiB\MEDIA\top10.png Audio in TV audio                                                                    | ai ▼<br>io |
| Orari e mesi consentiti<br>Percorsi                       | Metadata dinamico                                                                                                    | Stesso file audio                                                                                           | io         |
| Metadata                                                  | Logo                                                                                                    | Grafica sovrapposta                                                                                         | =          |
| Registro<br>Varie                                         | Posizione e visibilità:                                                                                                    | tà:                                                                                                    |            |
| Comandi                                                   | Titolazioni                                                                                                    | Inserisci a: 12 sec R B                                                                                     |            |
| Video Mixer                                               | Mostra CG titolo e artista su una<br>Non mandare CG titolo alto<br>Non mandare CG titolo basso<br>Mostra Etichetta discografica<br>Mostra informazioni Classifica<br>Mostra Anno | una solo riga<br>Crawl<br>Abilita crawl:<br>a<br>ca<br>Nascondi crawl 1<br>Nascondi crawl 2                 |            |
|                                                           | Casuale Titolo/Nome categoria                                                                                                    | ☐ Modifica titolo ☐ Modifica posizione ☐ Modifica durata<br>a Descrizione Posizione Durata Inizio Fine Tipo |            |
| Selezionato: Nek - Mi Farò Trovare                        | e Pronto                                                                                                    | Applica Chiur                                                                                               | di         |

2. Abilitare l'opzione **Grafica sovrapposta** e confermare spuntando la casella **Abilitata**.

Definire dopo quanti secondi dall'inizio del brano deve apparire la grafica e per quanti secondi deve essere mostrata. In tutti i casi la grafica viene mostrata dopo il Titolo basso.

| Proprietà<br>Artista/Titolo/Genere<br>Categorie dinamiche<br>Categorie statiche<br>Markers<br>Regole di separazione<br>Orari e mesi consentiti<br>Percorsi | Modifica la proprietà: Video Comandi video Link file video Link grafica sovrapposta Metadata dinamico                                                                                                    | D19\Sanremo 2019\NEK - Mi Farò Trovare Pronto.mp4 ···· ] Tampone Sfoglia Estrai •<br>D1A\top10.png ··· ] Audio in TV Stesso file audio                                                                                                    |
|----------------------------------------------------------------------------------------------------|----------------------------------------------------------------------------------------------------|----------------------------------------------------------------------------------------------------|
| Metadata<br>Registro<br>Varie<br>Comandi<br>Video<br>Video Mixer                                                                                           | Logo     Posizione e visibilità:     Titolazioni     Mostra CG titolo e artista su una solo riga     Non mandare CG titolo alto     Non mandare CG titolo basso     Mostra Etichetta discografica     Mostra informazioni Classifica     Mostra Anno | Image: Section and Section and Sect |
| Selezionato: Nek - Mi Farò Trovar                                                                                                    | Elementi sovrapposti                                                                                                    | a titolo Modifica posizione Modifica durata Descrizione Posizione Durata Inizio Fine Tipo Applica Chiudi                                                                                                    |

3. Abilitare l'opzione **Posizione grafica sovrapposta**, quindi inserire le coordinate Left, Right, Top e Bottom.

Utilizzare i pulsanti a lato per ingrandire la grafica a tutto schermo o posizionarla tramite drag'n'drop.

| Proprietă<br>Artista/Titolo/Genere<br>Categorie dinamiche<br>Categorie statiche<br>Markers<br>Regole di separazione<br>Orari e mesi consentiti<br>Percorsi | Modifica la proprietà: Video<br>Comandi video<br>Link file video<br>Link grafica sovrapposta<br>Metadata dinamico                                                                                                    | V:\Anno 2019\Sanremo 2019\NEK - Mi Farò Trovare Pronto.mp4       Tampone       Sfoglia         T.\LiB\MEDIA\top10.png       Audio in TV       audio         T.\LiB\MEDIA\top10.png       Stesso file audio |
|----------------------------------------------------------------------------------------------------|----------------------------------------------------------------------------------------------------|----------------------------------------------------------------------------------------------------|
| Metadata<br>Registro<br>Varie<br>Comandi<br>Video<br>Video Mixer                                                                                           | Posizione e visibilità:<br>Titolazioni<br>Mostra CG titolo e artista su una :<br>Non mandare CG titolo alto<br>Non mandare CG titolo basso<br>Mostra Etichetta discografica<br>Mostra Etichetta discografica<br>Mostra Anno | Grafica sovrapposta         ✓ Abilitata         Inserisci a:       12 sec ±         Durata:       30 sec ±         Crawl         Abilita crawl:         Nessonoi crawl 1         Nascondi crawl 2          |
| Selezionato: Nek - Mi Farò Trova                                                                                                    | Elementi sovrapposti                                                                                                    | Modifica titolo Modifica posizione Modifica durata Descrizione Posizione Durata Inizio Fine Tipo Applica Chiudi                                                                                            |

4. Fare clic su Applica, quindi su Chiudi.

E' possibile abilitare l'immagine per i dischi novità da mostrare in automatico quando vanno in onda nuovi brani.

Su **Modifica > Impostazioni > Video 2** inserire il percorso dell'immagine in **File immagine novità** e abilitare l'opzione **Visualizza immagine novità**.

Definire dopo quanti secondi dall'inizio del brano deve apparire l'immagine e inserire la durata.

50

| Impostazioni di Xautomation                              |                                                                                                    |
|----------------------------------------------------------|----------------------------------------------------------------------------------------------------|
| — Modalità<br>— Configurazione dischi<br>— Avvio         | Video 2                                                                                                    |
| Audio     Jingle palette     Sorgente esterna            | Altre opzioni video<br>Mostra crawl per i brani: 1000 ms 💂 dall'inizio del file 📄 Mostra crawl per i brani dopo intro<br>Mostra crawl per le sequenze: 1000 ms 🚔 dall'inizio della sequenza |
| ▲ · Interfaccia utente                                   | Nascondi crawl a: 5000 ms 👗 dalla fine del file                                                                                                    |
| └── Comportamenti<br>▲ · Schedulazioni<br>└── Pubblicità | Titolo predefinito per News correlate: EARONE                                                                                                    |
| Comunicazione     Controller esterni     SMS             | Mostra CG titolo e artista su una sola riga per i nuovi brani                                                                                                    |
| Regole musicali                                          | Posizione Logo per i nuovi brani: Alto a destra 🔻                                                                                                    |
| ▲ · Varie … Nuovi brani                                  | Mostra logo Pubblicità     File logo Pubblicità                                                                                                    |
| Report e Log<br>Accessori                                | T:\lib\Media\Pubblicita.png Solo sul primo spot 0 🙀 0 🐑                                                                                                    |
| Configurazione split<br>Video 1                          | Cartelle tamponi                                                                                                    |
| Video 2<br>Debug                                         | Tamponi generici: 🔤 Assegna tamponi ai nuovi brani caricati                                                                                                    |
|                                                          | Immagine per dischi novità                                                                                                    |
|                                                          | File immagine novità: T:\LiB\MEDIA\NewHit.png \cdots 📝 Visualizza immagine novità                                                                                                    |
|                                                          | Mostra immagine dopo: 10 sec 🔺 per 30 sec 🔺                                                                                                    |
|                                                          | Artwork predefinita: T:\LiB\MEDIA\chartdown.png                                                                                                    |
|                                                          | Applica <u>Chiudi</u>                                                                                                    |

Fare clic su **Applica**, quindi su **Chiudi**.

Xautomation utilizza la **radio date** per capire se un brano è una nuova hit e mostra l'immagine disco novità entro 30 giorni dalla radio date.

Assicurarsi che la radio date sia stata inserita in **Proprietà > Metadata**. E' possibile impostare una radio date **manualmente** o cercarla tramite **EarOne**.

| Proprietà                          |                              |                   |         |                 |            |         | ×      |
|------------------------------------|------------------------------|-------------------|---------|-----------------|------------|---------|--------|
| Artista/Titolo/Genere              | Modifica la proprietà: Meta  | data              |         |                 |            |         |        |
| Categorie dinamiche                | · ·                          |                   |         |                 |            |         |        |
| Categorie statiche                 | Informazioni brani           |                   |         |                 |            |         |        |
| Markers                            | Anno 2019                    |                   | Artwor  | k               |            |         |        |
| Regole di separazione              | Mese Apr                     | v                 |         |                 |            |         |        |
| Orari e mesi consentiti            | Tempo 03-modera              | to 💌              | Prelev  | /a da iTunes    |            | -to and |        |
| Percorsi                           |                              | _                 | Prelet  | va da EarOne    | A          | rework  |        |
| Metadata                           | voto                         |                   | Impo    | sta manualmente |            |         |        |
| Registro                           | Sesso Non specif             | icato 🔻           |         |                 |            |         |        |
| Varie                              | Colore                       |                   | Nome    | e immagine:     |            |         |        |
| Comandi                            | Codice                       |                   |         |                 |            |         |        |
| Video<br>Video Mixer               | Lingua Non sp                | ecificato 👻       | Reset   |                 |            |         |        |
| VIGEO IVIIXEI                      |                              |                   |         |                 |            |         |        |
|                                    | Commento                     |                   |         |                 |            |         |        |
|                                    |                              |                   | Radio o | late            |            |         |        |
|                                    |                              |                   |         |                 |            |         |        |
|                                    | 🔲 Recupera informazioni cla  | ssifica da EarOne | Recu    | pera da EarOne  |            |         |        |
|                                    | Recupera ultime news da      | EarOne            | Impo    | sta manualmente | 06/02/2019 |         |        |
|                                    | Recupera etichetta da Farl   | One               |         |                 |            |         |        |
|                                    | Incorporte Alleure de ID2Tes |                   |         |                 |            | Reset   |        |
|                                    | Importa Album da 105 rag     |                   |         |                 |            |         |        |
|                                    | E Scrivi TAG ID3v2           |                   |         |                 |            |         |        |
|                                    | Preset: Nessuno              |                   | •       |                 |            |         |        |
| Selezionato: Nek - Mi Farò Trovare | Pronto                       |                   |         |                 |            | Applica | Chiudi |

## 6.3.5 Crawl

L'oggetto **Crawl 1** mostra un testo scorrevole con le **News correlate** del brano in onda.

Per poter essere utilizzato, l'oggetto deve essere inserito nel Playout.

Per creare un crawl 1, andare su **Systems > Playout** e seguire i seguenti passi:

1. Trascinare l'oggetto **Crawl 1** dall'elenco **CG Standard** nel riquadro centrale di anteprima.

51

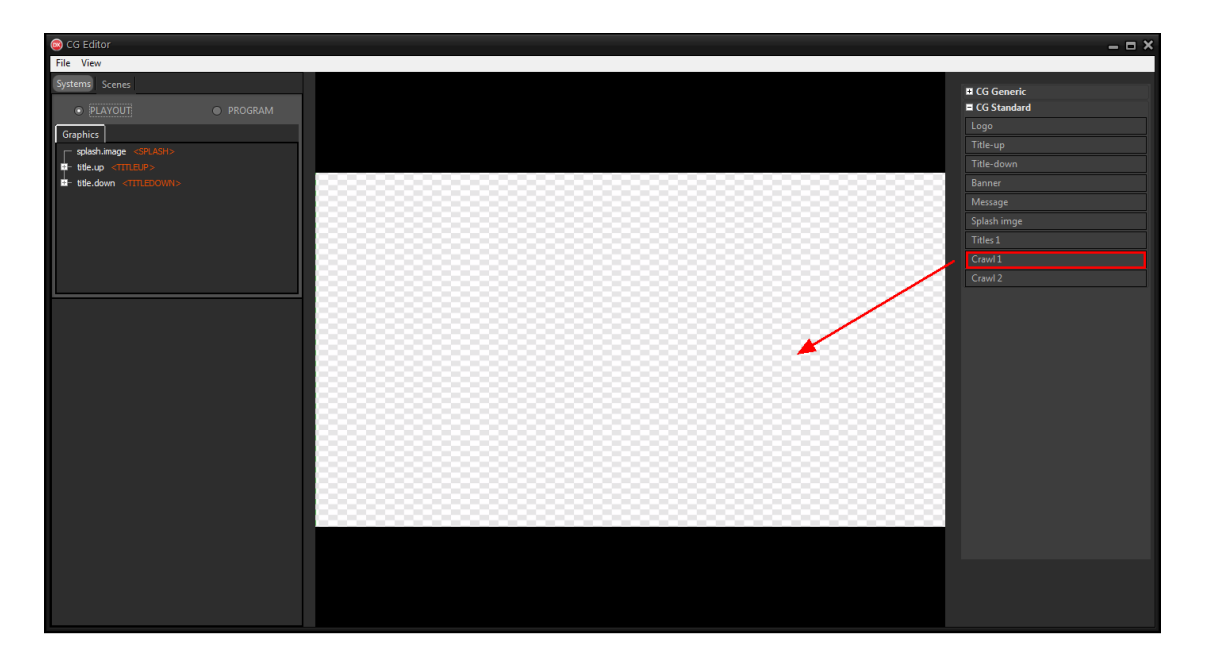

L'oggetto è già posizionato a fondo schermo, <u>entro la action safe area</u>, ha associato il placeholder **CG Group > <CRAWL1>** e include le opportune abbondanze grafiche.

2. Espandere l'oggetto dall'elenco a sinistra.

In **crawl.01.title.box** è possibile modificare il colore dell'etichetta del titolo o il font e la dimensione del titolo.

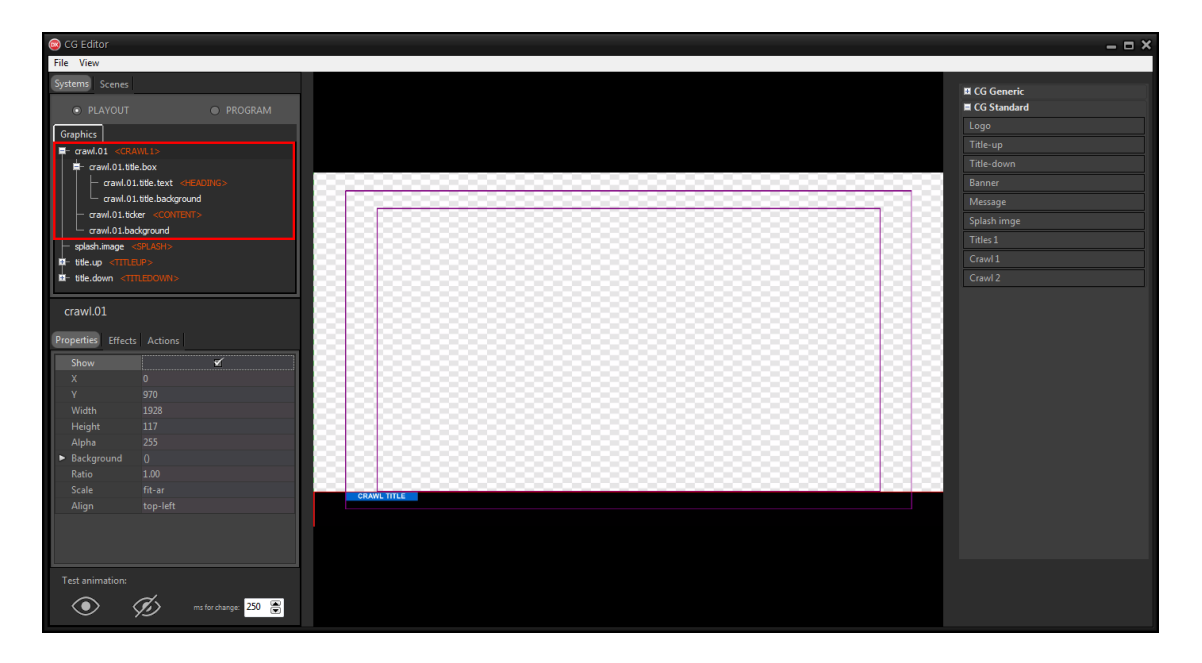

Il layer di testo **crawl.01.title.text** viene sostituito in automatico dal titolo della news ed ha associato il placeholder **CG Element > <HEADING>**.

Il gruppo contiene un oggetto **crawl.01.ticker** con il placeholder **CG Element > <CONTENT>**. L'oggetto mostra il testo scorrevole con il contenuto della news.

3. Per testare il crawl, fare **clic destro** sull'oggetto crawl.01.ticker e utilizzare l'opzione **Add content**.

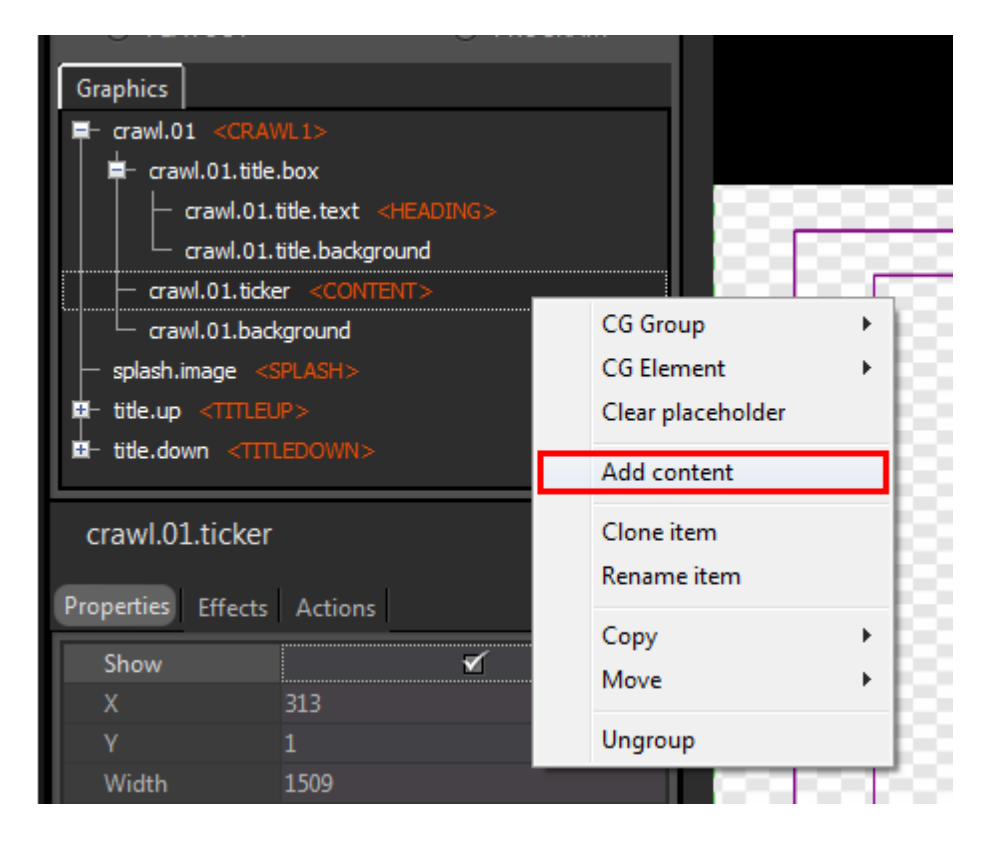

4. Selezionare un file di testo dalle cartelle di sistema.

E' possibile modificare font, colore, velocità e altre proprietà di crawl.01.ticker dal pannello in basso.

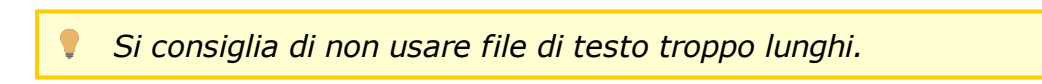

5. Nascondere crawl.01 disabilitando l'opzione **Show** per evitare che questo appaia quando viene ricaricato il CG in onda. L'oggetto viene mostrato in automatico quando opportuno.

54

6. Fare clic su **File > Save on-air** per applicare le modifiche sul CG in onda.

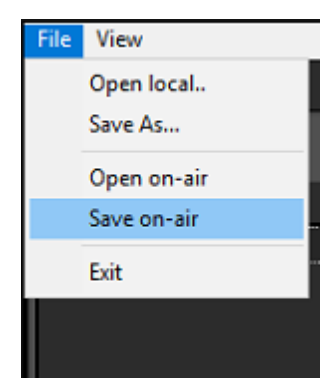

7. Su XautoTV fare clic su **File > Reload** per aggiornare il CG.

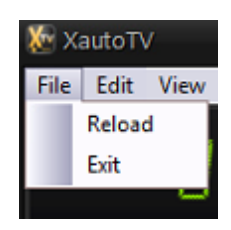

L'oggetto **Crawl 2** mostra un testo scorrevole con i **Metadata dinamici**. Per poter essere utilizzato, l'oggetto deve essere inserito nel **Program**.

Per creare un crawl 2, andare su Systems > Program e seguire i seguenti passi:

1. Trascinare l'oggetto **Crawl 2** dall'elenco **CG Standard** nel riquadro centrale di anteprima.

55

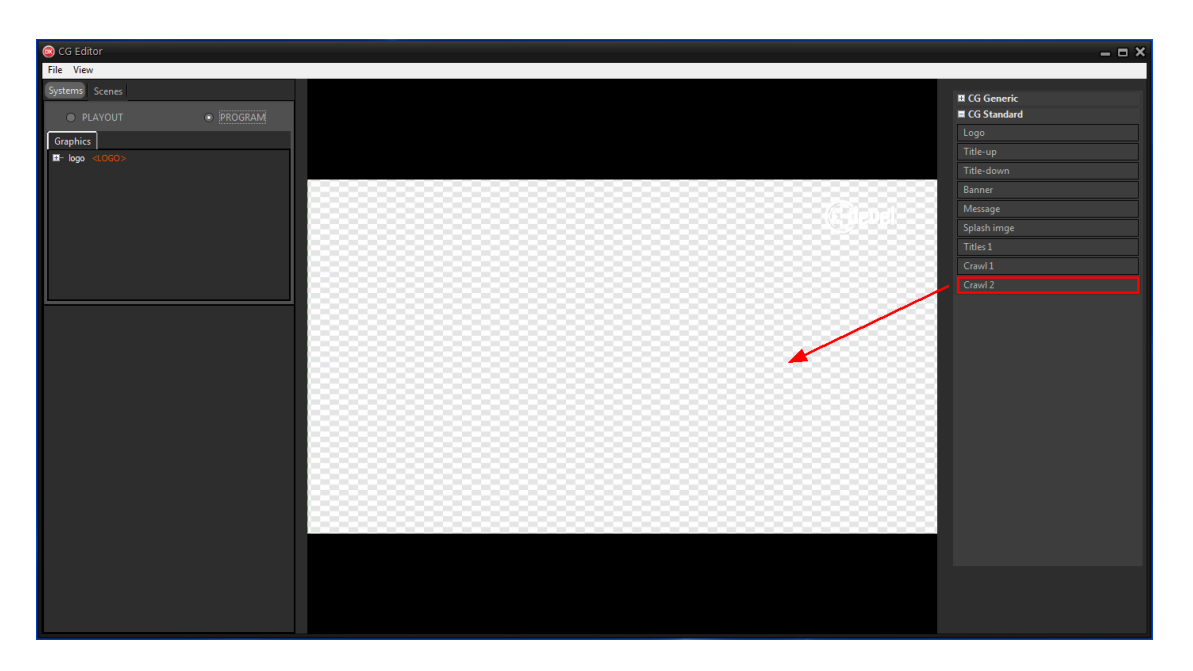

L'oggetto è già posizionato sotto il crawl 1, <u>entro la action safe area</u>, ed ha il placeholder **CG Group > <CRAWL2>**.

 Espandere l'oggetto dall'elenco a sinistra.
 In crawl.02.title.box è possibile modificare il colore dell'etichetta del titolo o il font e la dimensione del titolo.

La struttura dell'oggetto crawl.02 è uguale a quella di crawl.01.

- 3. Per testare il crawl, fare clic destro sull'oggetto crawl.02.ticker e utilizzare l'opzione Add content.
- 4. Selezionare un file di testo dalle cartelle di sistema.
  E' possibile modificare font, colore, velocità e altre proprietà di crawl.02.ticker dal pannello in basso.

| 😒 CG Editor                                                                                                    | - = ×        |
|----------------------------------------------------------------------------------------------------|--------------|
| File View                                                                                                    |              |
| Systems Scenes                                                                                                    | T CG Gamaia  |
|                                                                                                    | G Standard   |
| • PLATOUI • PROGRAM                                                                                                    |              |
| Graphics                                                                                                    | Titleum      |
| araw.02 <craw.2></craw.2>                                                                                                    | Title-dowo   |
|                                                                                                    | Banner       |
|                                                                                                    | Massage      |
| Terror coulto:                                                                                                    | Splach image |
| crawl.02.background                                                                                                    | Titles 1     |
| 10- logo <1060>                                                                                                    | Gradd        |
|                                                                                                    | Crawii       |
|                                                                                                    | Crawi 2      |
|                                                                                                    |              |
|                                                                                                    |              |
|                                                                                                    |              |
|                                                                                                    |              |
|                                                                                                    |              |
|                                                                                                    |              |
|                                                                                                    |              |
|                                                                                                    |              |
|                                                                                                    |              |
|                                                                                                    |              |
| CRAVE TILE   Locam insum doler sit amet, consolidating adjuscion all's set do attacmed tempos lacifidate tu llabora da dolera may                         |              |
| GRAWL TITLE It sollicitudin ac orci phasellus. Lectus quam id leo in vitae turpis massa. Ac tortor dignissim convalits aenean et tortor at risus viverra. |              |
| L                                                                                                    | -            |
|                                                                                                    |              |
|                                                                                                    |              |
|                                                                                                    |              |
|                                                                                                    |              |
|                                                                                                    |              |

Durante l'automazione è possibile mostrare entrambi i crawl. Solitamente i due crawl vengono configurati con velocità differenti. L'oggetto crawl.02 è già impostato per essere più lento di crawl.01.

- 5. Nascondere crawl.02 disabilitando l'opzione **Show** per evitare che questo appaia quando viene ricaricato il CG in onda. L'oggetto viene mostrato in automatico quando opportuno.
- 6. Fare clic su **File > Save on-air** per applicare le modifiche sul CG in onda.
- 7. Su XautoTV fare clic su **File > Reload** per aggiornare il CG.

#### 6.3.5.1 News Correlate

Nell'interfaccia di Xautomation le griglie mostrano quali elementi hanno le News correlate

La colonna **News** mostra un'icona 🛄 quando è presente la news al brano.

Se la news non è presente, è possibile cercarla tramite EarOne, seguendo i seguenti passi:

- 1. Fare clic destro su uno o più brani e aprire la finestra Proprietà.
- 2. Nella sezione Metadata abilitare l'opzione Recupera ultime News da EarOne.

3. Fare clic su **Applica** per cercare subito la news.

| Proprietà                          |                                                                                                    | ×                                                         |
|------------------------------------|----------------------------------------------------------------------------------------------------|-----------------------------------------------------------|
| Artista/Titolo/Genere              | Modifica la proprietà: Metadata                                                                                                    |                                                           |
| Categorie dinamiche                |                                                                                                    |                                                           |
| Categorie statiche                 |                                                                                                    |                                                           |
| Markers                            | Anno 2019                                                                                                    | Artwork                                                   |
| Regole di separazione              | Mese Apr 🗸                                                                                                    | JRAM'S THE                                                |
| Orari e mesi consentiti            | Tempo 03-moderato 🔻                                                                                                    | Preleva da iTunes                                         |
| Percorsi                           | Voto 5                                                                                                    | Preleva da EarOne                                         |
| Registro                           |                                                                                                    | Imposta manualmente                                       |
| Varie                              | Tron specificato                                                                                                    | Nome immagine:                                            |
| Comandi                            | Colore                                                                                                    | IRAMA - La Ragazza Con Il Cuore Di Latta.ing              |
| Video                              | Codice                                                                                                    |                                                           |
| Video Mixer                        | Lingua Non specificato 🔻 Reset                                                                                                    |                                                           |
|                                    | Commento                                                                                                    |                                                           |
|                                    | Recupera informazioni classifica da EarOne Recupera ultime news da EarOne Recupera etichetta da EarOne Importa Album da ID3Tag Scrivi TAG ID3v2 | Recupera da EarOne Imposta manualmente 30/12/1899 * Reset |
|                                    | Preset: Nessuno                                                                                                    | •                                                         |
| Selezionato: Irama - La Ragazza Co | n Il Cuore Di Latta                                                                                                    | Applica                                                   |

Per applicare le news al crawl:

- 1. Fare clic nella sezione Video.
- 2. Abilitare l'opzione Abilita crawl.
- 3. Selezionare News correlate.

Le opzioni Nascondi crawl 1 e Nascondi crawl 2 possono essere abilitate se si desidera nascondere eventuale testo scorrevole già attivo sui relativi crawl.

4. Fare clic su Applica, quindi su Chiudi.

58

| Proprietà<br>Artista/Titolo/Genere<br>Categorie dinamiche<br>Categorie statiche | Modifica la proprietà: Video<br>Comandi video                                                                                                    |                                                                                                    |
|---------------------------------------------------------------------------------|----------------------------------------------------------------------------------------------------|----------------------------------------------------------------------------------------------------|
| Markers<br>Regole di separazione<br>Orari e mesi consentiti<br>Percorsi         | Link file video V:\Anno Link grafica sovrapposta Metadata dinamico                                                                                                    | > 2019\Sanremo 2019\SIMONE CRISTICCHI - Abbi Cura Di Me.mp[] Tampone Sfoglia<br>Audio in TV Estrai •<br>Audio in TV Stesso file audio                                                                                                    |
| Metadata<br>Registro<br>Varie<br>Comandi<br>Video<br>Video Mixer                | Citolazioni Citolazioni Citol | Crawl Crawl Abilita crawl: News correlate Nascondi crawl 1 Nascondi crawl 2 Nascondi crawl 2 Nascondi crawl |
| Elaborazione di: Abbi Cura Di Me                                                | Elementi sovrapposti                                                                                                    | fica titolo Modifica posizione Modifica durata<br>Descrizione Posizione Durata Inizio Fine Tipo                                                                                                    |

Fare **clic destro** sul brano ed aprire la finestra **News correlate** per effettuare modifiche sul contenuto della news.

E' possibile:

- Modificare Titolo e Contenuto.
- Impostare una data di scadenza.

Si evita di mostrare il crawl quando la data viene superata.

• Abilitare\Disabilitare l'opzione Abilita crawl News correlate.

Terminate le modifiche, fare clic sul pulsante Salva e poi su Chiudi.

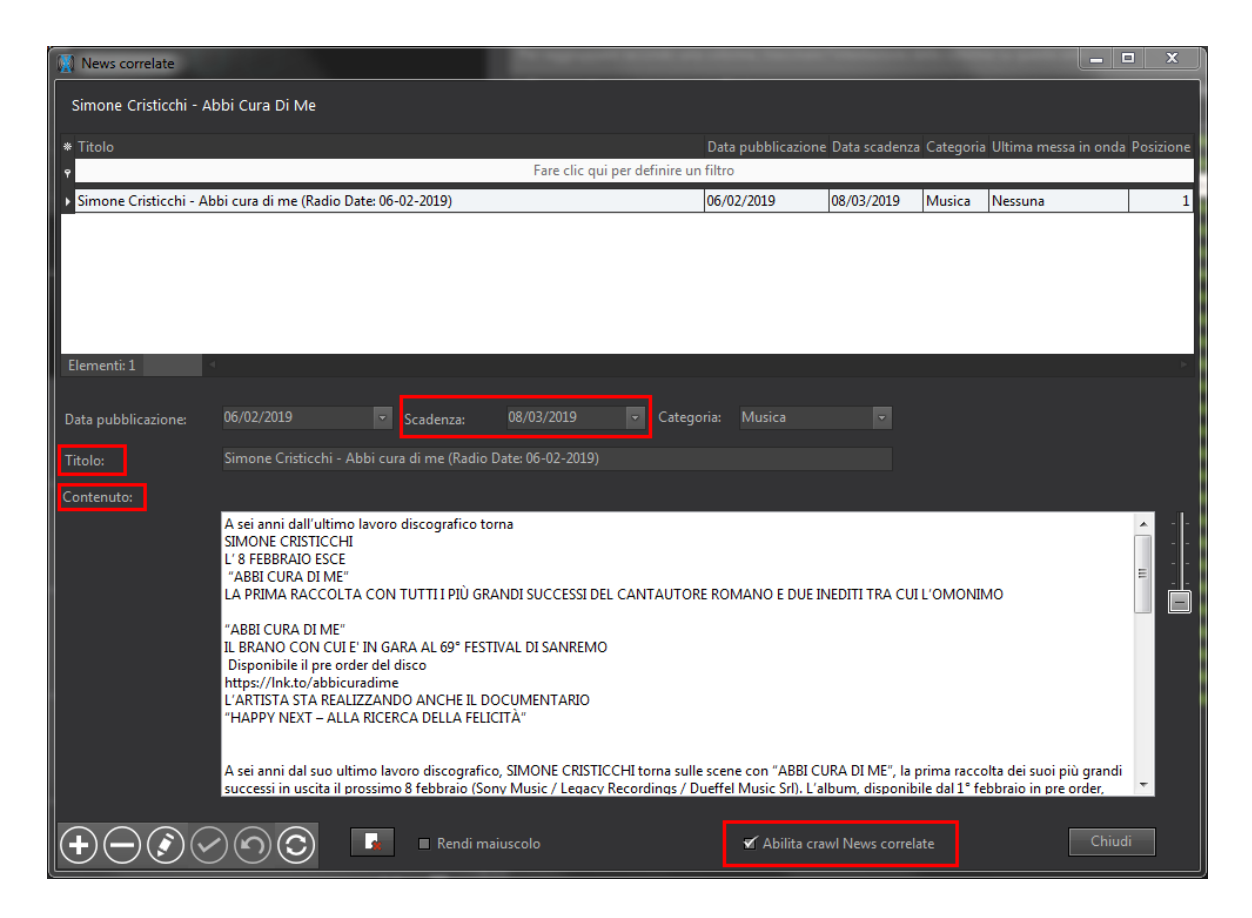

Su **Modifica > Impostazioni > Video 2** sono disponibili ulteriori parametri per il controllo del crawl.

E' possibile stabilire:

- Dopo quanti secondi dall'inizio del brano mostrare le news.
- Dopo quanti secondi dall'inizio della sequenza mostrare le news.
- A quanti secondi dal termine nascondere le news.
- Se aspettare il raggiungimento del marker INTRO abilitando l'opzione **Mostra** crawl per i brani dopo intro.
- Impostare un titolo predefinito per le news correlate.

E' necessario impostare un Titolo predefinito per News correlate. Questo titolo verrà letto dal placeholder <HEADING> e visualizzato sulla messa in onda del video.

Terminate le modifiche, fare clic su Applica, quindi su Chiudi.

Avviare la riproduzione su Xautomation e verificare le modifiche effettuate sul CG e sull'archivio.

Ricordarsi di salvare l'archivio a fine lavori.

### 6.3.5.2 Metadata Dinamici

Su Xautomation possono essere aggiunti **metadata dinamici** per mostrare news, promo o altri messaggi di testo.

Su Xautomation:

1. Fare clic su **Modifica > Definisci > Metadata dinamici**.

| Metadata di | namici           |              |           |       | X      |
|-------------|------------------|--------------|-----------|-------|--------|
| Metadata    | a dinamici       |              |           |       |        |
| Тіро        | Titolo           | Titolo breve | Contenuto |       |        |
|             |                  |              |           |       |        |
|             |                  |              |           |       |        |
|             |                  |              |           |       |        |
|             |                  |              |           |       |        |
|             |                  |              |           |       |        |
|             |                  |              |           |       |        |
|             |                  |              |           |       |        |
|             |                  |              |           |       |        |
|             |                  |              |           |       |        |
|             |                  |              |           |       |        |
|             |                  |              |           |       |        |
| Nuovo       | Modifica Rimuovi |              |           | OK An | inulla |

2. Fare clic su Nuovo.

| 🕅 Metadata        |                   |               |            |
|-------------------|-------------------|---------------|------------|
| Definizione dei n | netadata dinamici |               |            |
| Тіро:             | Testo 🔻           |               |            |
| Titolo:           |                   | Titolo breve: |            |
| Contenuto:        |                   |               |            |
|                   |                   |               |            |
|                   |                   |               |            |
|                   |                   |               | OK Annulla |

- 3. Selezionare **Testo** nell'opzione **Tipo**.
- 4. Inserire un **Titolo** e un **Titolo breve**.

Il Titolo breve viene usato come **<HEADING>** di **crawl.02**.

5. Scegliere il **Contenuto.** 

Può essere inserito manualmente o lasciato vuoto per essere aggiornato in un secondo momento tramite **feed RSS**.

62

6. Fare clic su **OK** per chiudere la finestra **Metadata**.

| Metadata dinamici |       |                  |              |                            |    | ×       |  |
|-------------------|-------|------------------|--------------|----------------------------|----|---------|--|
| Metadata dinamici |       |                  |              |                            |    |         |  |
| Tipo              | )     | Titolo           | Titolo breve | Contenuto                  |    |         |  |
|                   | Testo | News di prova    | Prova        | Questa è una news di prova |    |         |  |
|                   |       |                  |              |                            |    |         |  |
|                   |       |                  |              |                            |    |         |  |
|                   |       |                  |              |                            |    |         |  |
|                   |       |                  |              |                            |    |         |  |
|                   |       |                  |              |                            |    |         |  |
|                   |       |                  |              |                            |    |         |  |
|                   |       |                  |              |                            |    |         |  |
|                   |       |                  |              |                            |    |         |  |
|                   |       |                  |              |                            |    |         |  |
|                   |       |                  |              |                            |    |         |  |
|                   |       |                  |              |                            |    |         |  |
|                   |       |                  |              |                            |    |         |  |
|                   |       |                  |              |                            |    |         |  |
|                   | luovo | Modifica Rimuovi |              |                            | ОК | Annulla |  |

7. Fare clic su **OK** per chiudere la finestra **Metadata dinamici**.

E' possibile inserire il contenuto di un metadata dinamico tramite **feed RSS**.

Su Xautomation:

1. Fare clic su Accessori > Xwebcopy.

| Xwebcopy - DEMO                          |                            |             |                   | _ <b>_</b> ×    |
|------------------------------------------|----------------------------|-------------|-------------------|-----------------|
| File Modifica Visualizza Schedulazioni ? |                            |             |                   |                 |
| mercoledì 15 maggio 2019                 | Dettagli operazione        |             |                   |                 |
|                                          | Тіро                       |             |                   |                 |
|                                          | Evento                     |             |                   |                 |
|                                          | Dimensione                 |             |                   |                 |
| Ore                                      | Tempo restante             |             |                   |                 |
| Eventi restanti                          | Stato                      |             |                   |                 |
| SCHEDULAZIONI                            |                            |             |                   |                 |
|                                          | Schedulazioni di Me        | rcoledi     |                   |                 |
| Domenica Lunedi Martedi Mercoledi Giovec | di Venerdi Sabato          |             |                   |                 |
| * Tipo Attivo Orario Titolo              | Sorgente                   | File locale | Decompressione II | D Data creazion |
|                                          |                            |             |                   |                 |
| •                                        |                            |             |                   |                 |
|                                          |                            |             |                   |                 |
|                                          |                            |             |                   |                 |
|                                          |                            |             |                   |                 |
|                                          |                            |             |                   |                 |
| Schedulazioni: 0                         |                            |             |                   | •               |
|                                          |                            |             |                   |                 |
| Orario schedulazione: 09:58:33           |                            |             |                   |                 |
| Automatico                               | Inserisci Modifica Rimuovi | Esegui      |                   |                 |
| Log schedulazioni Log RSS                |                            |             |                   |                 |
|                                          |                            |             |                   |                 |
|                                          |                            |             |                   |                 |
|                                          |                            |             |                   |                 |
|                                          |                            |             |                   |                 |
|                                          |                            |             |                   |                 |
|                                          |                            |             |                   |                 |
| llocal)\SQLXDEVEL2014: xwebcopyex        |                            |             |                   | 1.              |

2. Su Xwebcopy fare clic sulla pagina RSS.

3. Fare clic su Inserisci per configurare un nuovo download RSS.

| Xwebcopy - DEMO                                      |                                |                       |
|------------------------------------------------------|--------------------------------|-----------------------|
| File Modifica Visualizza Schedulazioni ?             |                                |                       |
| mercoledì 15 maggio 2019                             | Dettagli operazione            |                       |
| I D:0 Ö:2 3                                          | Tipo<br>Evento<br>Dimensione   |                       |
| Prossima schedulazione                               | Velocità                       |                       |
| Ore<br>Eventi restanti                               | Tempo restante                 |                       |
|                                                      | 51410                          |                       |
| SCHEDULAZIONI RSS                                    | 229                            |                       |
| * Tipo Status Titolo Prossima esecuzione S           | orgente Ricorrenza File locale | Data inizio Data fine |
| Schedulazioni; 0                                     | m                              |                       |
| Automatico Inserisci Modifica Rimuovi Esegui Aggiorn |                                |                       |
| Log schedulazioni Log RSS                            |                                |                       |
|                                                      |                                |                       |
| (IOCAI)/SQLXDEVEL2014: XWebcopyex                    |                                | <i>h</i> .            |

4. Inserire l'URL RSS delle news o dei contenuti di testo.

65

5. Inserire **Utente** e **Password** se necessario.

| 🚷 Proprietà schedulazione |                                                                        |              |
|---------------------------|------------------------------------------------------------------------|--------------|
| RSS                       | Download di RSS URL RSS: Utente: Password: Schedulazione avanzata      | ore 00.00.00 |
|                           | Download di RSS Titolo schedulazione: Salva con nome: Dopo il download | le originale |
|                           | Aggiorna metadata dinamico:                                            |              |
|                           | ОК                                                                     | Annulla      |

6. Fare clic su **Schedulazione avanzata**.

Impostare **data** e **ora** di avvio della schedulazione, **scadenza**, **ricorrenza** e **frequenza giornaliera** del download.

| J Schedule Editor         |                        |            |          |          |          | -  |      | x    |
|---------------------------|------------------------|------------|----------|----------|----------|----|------|------|
| Avvio                     |                        |            |          |          |          |    |      |      |
| Data: 15-05-2019          | Ore: 10:04:28          |            |          |          |          |    |      |      |
| Tipo di schedulazione     | Giornaliera            |            |          |          |          |    |      |      |
| 🔘 Singola                 | Tutti i giorni feriali |            |          |          |          |    |      |      |
| Giornaliera               | 🔘 Ogni 🛛 🛛 giorno(i)   |            |          |          |          |    |      |      |
| Settimanale               |                        |            |          |          |          |    |      |      |
| Mensile                   |                        |            |          |          |          |    |      |      |
| Annuale                   |                        |            |          |          |          |    |      |      |
| Frequenza giornaliera     |                        |            |          |          |          |    |      |      |
| Ripeti una volta alle ore | 00:00:00               |            |          |          |          |    |      |      |
| 🔘 Ripeti ogni             | 1 Minuto v             | tra le ore | 00:00:00 | e le ore | 23:59:59 | ×  |      |      |
| Fine                      |                        |            |          |          |          |    |      |      |
| Mai                       |                        |            |          |          |          |    |      |      |
| 🔘 Numero di eventi        | 1                      |            |          |          |          |    |      |      |
| 🔘 Numero di giorni        | 1                      |            |          |          |          |    |      |      |
| 🔘 Data:                   | 15-05-2019 🔍 🗸 Ore:    | 23:59:59   | A V      |          |          |    |      |      |
|                           |                        |            |          |          |          | ОК | Annu | ılla |

- 7. Fare clic su **OK** per confermare.
- 8. Inserire un **Titolo schedulazione** e specificando il **metadata dinamico da aggiornare** a fine download tramite il campo **Modifica**.
- 9. Fare clic su OK e attivare il download RSS in modalità automatica

Per effettuare subito il download senza aspettare la prossima schedulazione:

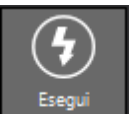

- 1. Fare clic su **Esegui** e verificare il corretto funzionamento. Controllare il nuovo contenuto del metadata da Xwebcopy o Xautomation.
- Su Modifica > Impostazioni > RSS abilitare l'opzione Avvia RSS in modalità Automatico, abilitare gli elementi da includere nel testo scorrevole e indicare quale è il carattere separatore per le news.

| I | npostazioni   |                     |                 |       | _ XX _ |
|---|---------------|---------------------|-----------------|-------|--------|
|   | Generale      | RSS                 | Notifiche       |       |        |
|   | Avvia RSS in  | modalità Automati   | ico             |       |        |
| l | 📝 Inserisci   | descrizione         |                 |       |        |
| 1 | 🔲 Inserisci 🛛 | ora di pubblicazion | e della notizia |       |        |
|   | 📝 Inserisci   | categoria           |                 |       |        |
|   | 🔲 Inserisci a | autore              |                 |       |        |
|   | Separatore n  | ews: ~              |                 |       |        |
|   |               |                     |                 | OK An | nulla  |

3. Fare clic su **OK** e minimizzare Xwebcopy.

- Xwebcopy deve essere sempre attivo per consentire il download automatico.
- E' possibile mandare in onda il testo scorrevole dai comandi video di Xautomation.

Su Xautomation:

- Abilitare la barra dei comandi video facendo clic su Video > Mostra comandi video.
- 2. Fare clic sul pulsante Mostra crawl 2 dinamico da mostrare con <CRAWL2>.

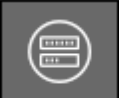

per selezionare il metadata

La finestra permette di impostare una **Durata** o di abilitare **Ignora durata** per tenere il crawl sempre visibile.

| Metad | ata dinar | nici          |           | -            | Concept 1                  | -  | ×       |
|-------|-----------|---------------|-----------|--------------|----------------------------|----|---------|
| Meta  | adata d   | inamici       |           |              |                            |    |         |
| Тіро  | Т         | ïtolo         |           | Titolo breve | Contenuto                  |    |         |
|       | Testo N   | lews di prova |           | Prova        | Questa è una news di prova | а. |         |
|       |           |               |           |              |                            |    |         |
|       |           |               |           |              |                            |    |         |
|       |           |               |           |              |                            |    |         |
|       |           |               |           |              |                            |    |         |
|       |           |               |           |              |                            |    |         |
|       |           |               |           |              |                            |    |         |
|       |           |               |           |              |                            |    |         |
|       |           |               |           |              |                            |    |         |
|       |           |               |           |              |                            |    |         |
|       |           |               |           |              |                            |    |         |
|       |           |               |           |              |                            |    |         |
|       |           |               |           |              |                            |    |         |
|       |           | 24 22 22      |           |              |                            |    |         |
|       | irata:    | 01:00:00      | 🚽 🔲 Ignor | a durata     |                            |    |         |
|       |           | <b></b>       |           | 1            |                            |    |         |
| Nu    | 000       | Modifica      | Rimuovi   | ]            |                            | ОК | Annulla |
- 3. Fare clic su **OK** e verificare il funzionamento del crawl.
- 4. Fare clic su **Nascondi crawl 2** se si vuole nascondere subito il testo scorrevole.

 $\overline{\mathbf{x}}$ 

Se il metadata viene aggiornato da Xwebcopy e il crawl è già in onda eventuali modifiche appaiono non appena il testo scorrevole avrà compiuto un ciclo completo.

Il testo scorrevole può essere schedulato ad un determinato giorno e orario.

Su Xautomation:

- 1. Nella pagina Schedulazioni scegliere il giorno e inserire un nuovo orario.
- 2. Selezionare l'orario e fare clic su **Eventi > Video > Mostra crawl**.
- 3. Scegliere il metadata dinamico da mostrare.

Se è già attivo un crawl, eventuali schedulazioni di crawl successive nascondono il testo scorrevole per mostrare il nuovo metadata dinamico. Per nascondere il crawl è possibile utilizzare una nuova schedulazione.

I metadata dinamici possono essere associati ai singoli brani in archivio.

Solo in questo caso il testo scorrevole viene mostrato sul Playout utilizzando <CRAWL1>.

Su Xautomation:

- 1. Fare clic destro su uno o più brani e aprire la finestra Proprietà.
- 2. Nella sezione Video abilitare l'opzione Metadata dinamico e selezionare il metadata.
- 3. Abilitare l'opzione Abilita crawl e selezionare Metadata dinamici.
- 4. Fare clic su **Applica**, quindi su **Chiudi**.

Su XautoTV è possibile sostituire il carattere **separatore** delle news con un'immagine.

Abilitare su **Edit > Settings > General** l'opzione **Replace crawl separator**. Indicare quindi il carattere da sostituire nel campo **Old** e il percorso dell'immagine nel campo **New**.

| Settings                                           | ×            |
|----------------------------------------------------|--------------|
| General Audio/Video device CG Times                |              |
| DCDth                                              |              |
| C:\Xdevel\XautoTV\DSP_preset.dat                   | 🖌 DSP active |
| Video filler:                                      |              |
| V:\Tamponi\taorminatv- filler.mp4                  |              |
| Video filler spot:                                 |              |
|                                                    |              |
| Ignore skip on sequence                            |              |
| ✓ Replace crawl separator                          |              |
| Old: ~                                             |              |
| New                                                |              |
|                                                    |              |
| For shorts file avoid skip if 🙎 🕃 seconds are left |              |
| Avoid skip if 0 🔗 seconds are left                 |              |
|                                                    |              |
|                                                    | OK Cancel    |

Avviare la riproduzione su Xautomation e verificare le modifiche effettuate sul CG e sull'archivio.

Ricordarsi di salvare l'archivio a fine lavori.

# 6.4 Scene

La sezione **Scenes** di XeditingCG permette di aggiungere nuove scene e inizializzare nuove sorgenti audio/video alternative al playout.

Una scena può contenere più sorgenti audio/video e degli elementi grafici che devono apparire solo quando la scena è attiva.

Il menu a tendina permette di selezionare la scena su cui apportare le modifiche.

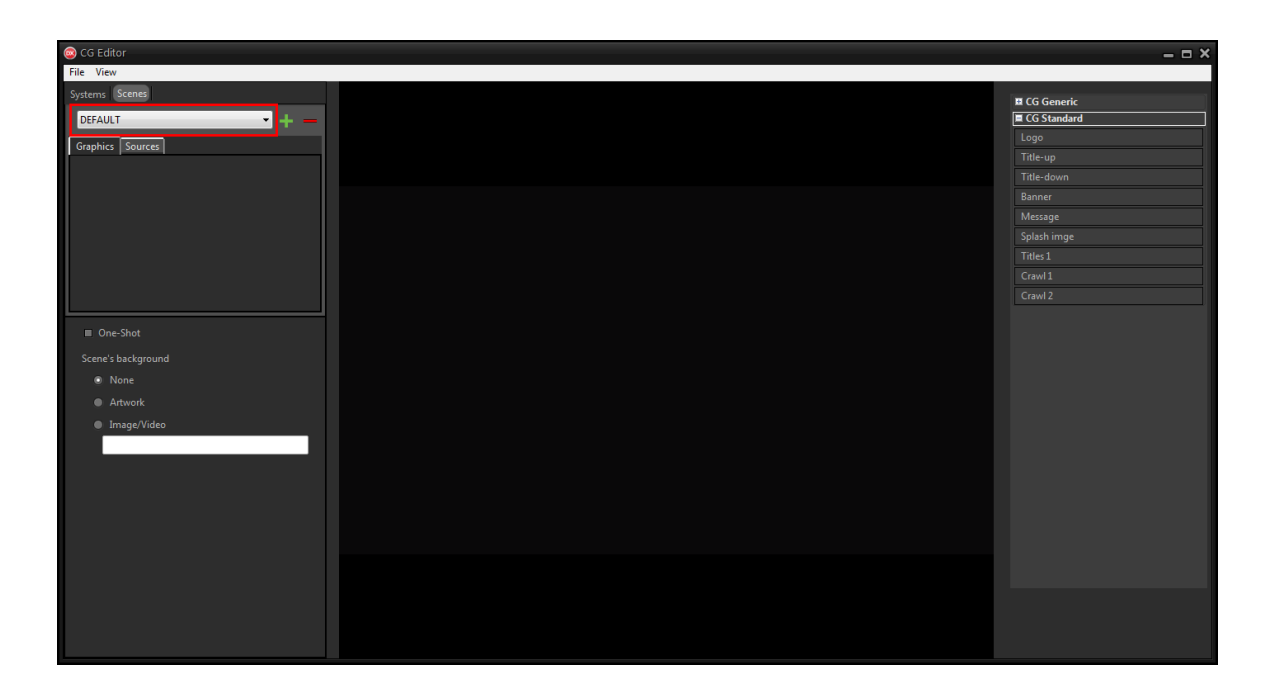

Al primo avvio il CG contiene già una scena chiamata DEFAULT. E' la scena predefinita che viene attivata ad ogni skip dei brani e che mostra il playout a tutto schermo.

La scena selezionata mostra le sezioni **Graphics** per l'inserimento di grafiche e **Sources** per l'inserimento di sorgenti.

Per creare una scena:

- 1. Fare clic su Add scene 🔜.
- 2. Scegliere il **nome** per la nuova scena.

- 3. Fare clic su **Add** per confermare o **Cancel** per annullare.
- Selezionare la scena dal menu a tendina e spostarsi nella sezione Sources.
   L'elenco a destra mostra le sorgenti audio/video inizializzate. Al primo avvio l'unica sorgente disponibile è il Playout.

| 🕞 CG Editor        |         |
|--------------------|---------|
| File View          |         |
| Systems Scenes     | +       |
| DEFAULT            | Sources |
|                    | Playout |
| Israphics Jources  |         |
|                    |         |
|                    |         |
|                    |         |
|                    |         |
|                    |         |
|                    |         |
|                    |         |
| ■ One-Shot         |         |
| Seene's background |         |
| • None             |         |
|                    |         |
|                    |         |
|                    |         |
|                    |         |
|                    |         |
|                    |         |
|                    |         |
|                    |         |
|                    |         |
|                    |         |
|                    |         |
|                    |         |
|                    |         |

- 5. Fare clic su Add sources 🔜.
- Assegnare un nome e selezionare il tipo di sorgente e il formato. Se la sorgente acquisisce video, selezionare una scheda Blackmagic, un dispositivo di acquisizione USB, NDI o cattura dello schermo. Se la sorgente acquisisce audio, selezionare l'ingresso della scheda audio desiderata.

Selezionare **<None>** o **<No audio>** quando la sorgente non necessita di video ma acquisisce solo audio o viceversa.

| frmAddLive                                | - 0       |
|-------------------------------------------|-----------|
| Name: Cam1                                |           |
| Video: Medialooks WebCapture 🗸            |           |
| Format: <auto not="" specified=""></auto> |           |
| Audio: <from video=""></from>             |           |
| Format: <auto not="" specified=""></auto> |           |
| Init Stop                                 |           |
|                                           | OK Cancel |

- 7. Fare clic su Init per inizializzare la sorgente.
- 8. Fare clic su OK.
- 9. Trascinare le sorgenti dall'elenco a destra nel riquadro di anteprima al centro. La sorgente appare nell'elenco a sinistra.

| CG Editor                                                                                         |                       | X                      |
|---------------------------------------------------------------------------------------------------|-----------------------|------------------------|
| Jytems Secres DEFAULT  Graphics Sources  - cam1                                                   |                       | + Sources Playout cem1 |
| cam1                                                                                              | Medialooks WebCanture |                        |
| Victors       X     0       Y     0       Width     1920       Height     1080       Volume     • | No video signal       |                        |
|                                                                                                   |                       |                        |
|                                                                                                   |                       |                        |

10.Selezionando la sorgente appare in basso il pannello degli attributi. La sezione **Properties** permette di modificare **posizione**, **dimensione** e **volume audio iniziale** della sorgente.

73

La sezione **Actions** permette di **riallineare** la sorgente selezionata o di **ingrandirla** a tutto schermo.

Dimensione e posizione possono essere modificate anche selezionando la sorgente e trascinandola o ridimensionandola dal riquadro di anteprima al centro. Le sorgenti possono essere selezionate dall'elenco a sinistra o facendo clic sulla sorgente nel riquadro di anteprima.

Ridimensionando la sorgente con drag-and-drop vengono mantenute automaticamente le proporzioni originali.

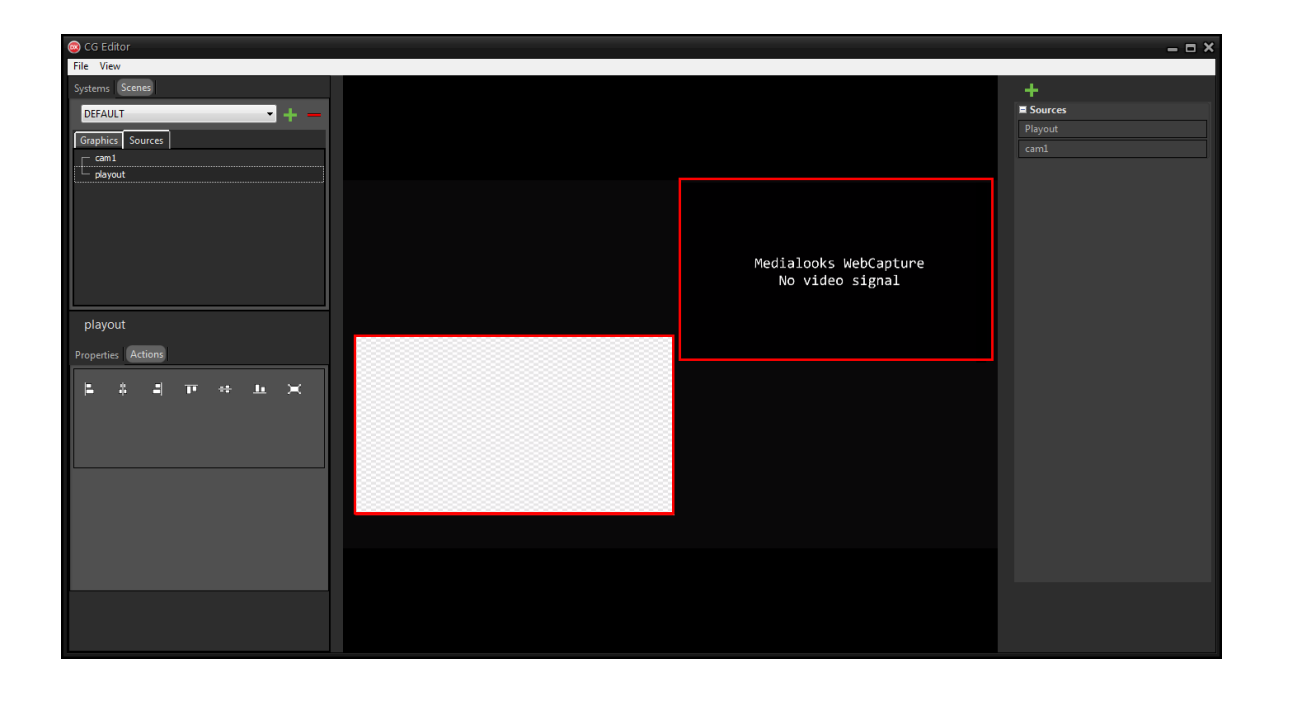

 In caso di sorgente solo audio, posizione e dimensione sono del tutto ininfluenti.
 Si consiglia di spostare la sorgente al di fuori dello schermo per evitare di selezionarla involontariamente dal riquadro di anteprima.

Per decidere **l'ordine di sovrapposizione**, spostare in alto o in basso le sorgenti nell'elenco a sinistra.

Le sorgenti più in alto vengono mostrate davanti a quelle più in basso.

Facendo clic su una sorgente nel riquadro centrale, in anteprima questa viene subito messa in primo piano ma <u>l'ordine scelto nell'elenco a</u> <u>sinistra non viene modificato e rimane il definitivo</u>.

Nella sezione **Graphics** è possibile aggiungere oggetti grafici dagli elenchi a destra e gestire la grafica che deve apparire soltanto quando è attiva la scena di riferimento. E' possibile applicare uno sfondo all'intera scena, inserendo il percorso ad un'**immagine** o utilizzando la **copertina** del brano in onda.

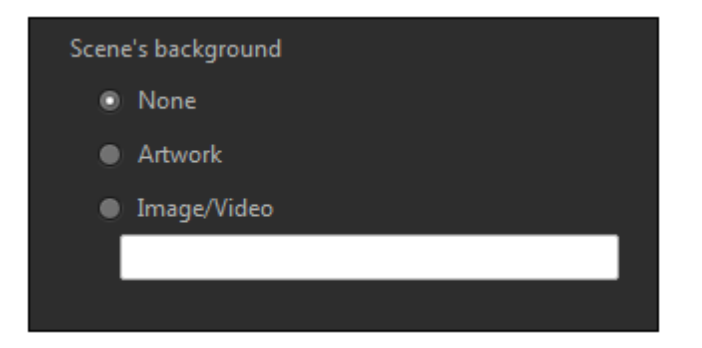

Dopo aver aggiunto scene, fare clic su **File > Save on-air** per applicare le modifiche sul CG in onda.

| File | View        |
|------|-------------|
|      | Open local  |
|      | Save As     |
|      | Open on-air |
|      | Save on-air |
|      | Exit        |
|      |             |
|      |             |

Quindi, su XautoTV fare clic su **File > Reload** per aggiornare il CG.

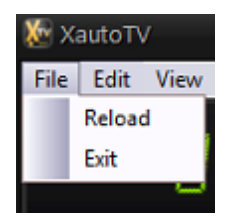

Su **XautoTV** viene mostrata in basso a sinistra la sezione **SOURCES** con le anteprime di tutte le sorgenti inizializzate ed eventuale segnale audio in ingresso Nella sezione **Preview** scegliere una scena da preparare in anteprima e fare clic sul pulsante **Send to Program** per mandarla subito in onda.

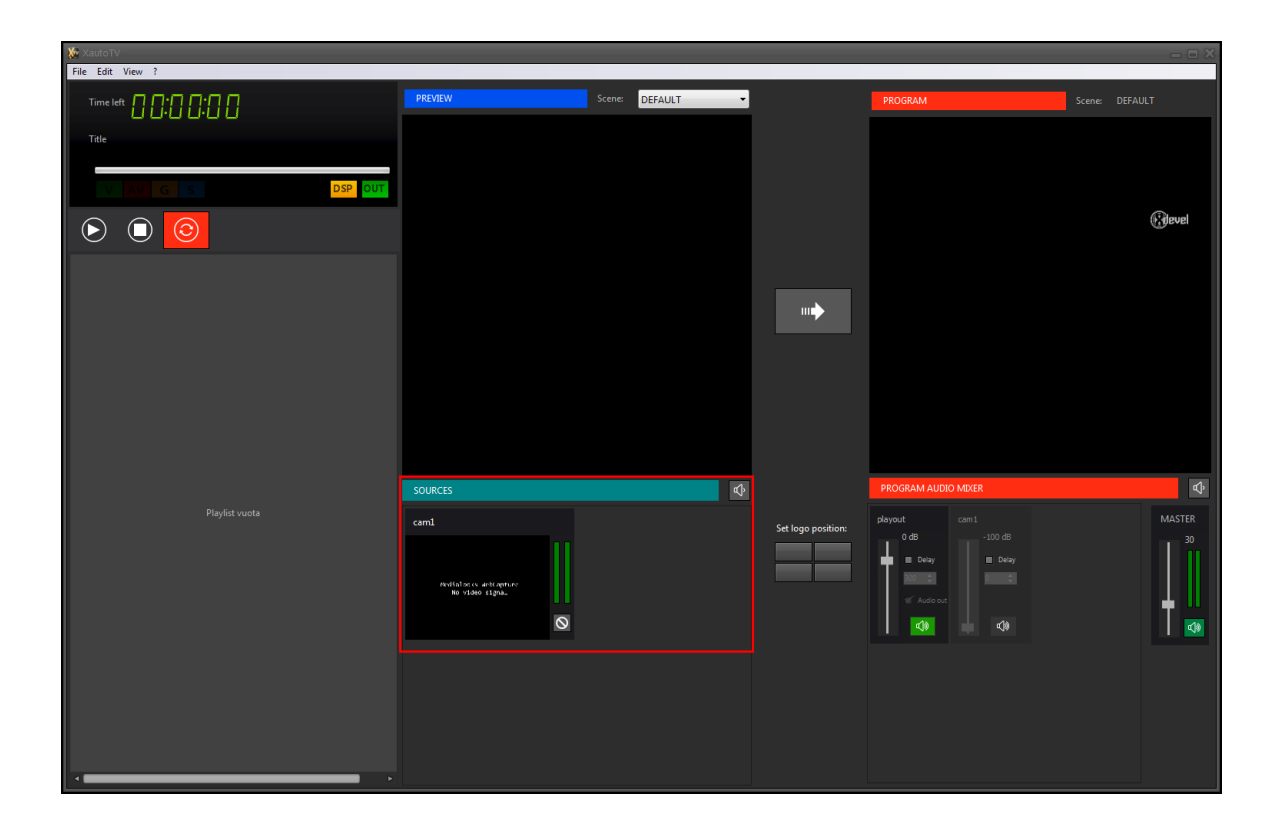

Il pulsante **Mute** permette di disabilitare temporaneamente una sorgente. A destra viene mostrata la sezione **PROGRAM AUDIO MIXER** con i controlli su **volume** e **delay** delle sorgenti. Le sorgenti che non fanno parte della scena attiva vengono automaticamente escluse dai controlli.

|                                             |                |                    |                     | *                                     |
|---------------------------------------------|----------------|--------------------|---------------------|---------------------------------------|
| PREVIEW                                     | Scene: DEFAULT | •                  | PROGRAM             | Scene: DEFAULT                        |
|                                             |                |                    |                     |                                       |
|                                             |                |                    |                     |                                       |
|                                             |                |                    |                     | -                                     |
|                                             |                |                    |                     | Revel                                 |
|                                             |                |                    |                     |                                       |
|                                             |                |                    |                     |                                       |
|                                             |                |                    |                     |                                       |
|                                             |                |                    |                     |                                       |
|                                             |                |                    |                     |                                       |
|                                             |                |                    |                     |                                       |
|                                             |                | 1                  | PROGRAM AUDIO MIXER | đ۵                                    |
| cam1                                        |                | 1                  | playout cam1        | MASTER                                |
|                                             |                | Set logo position: | 0 dB -100 dB        | 30                                    |
| Pedipips of white aptury<br>No of den sizma |                |                    |                     |                                       |
|                                             |                |                    | ¶ Audio out         | · · · · · · · · · · · · · · · · · · · |
|                                             |                |                    |                     |                                       |
|                                             |                |                    |                     |                                       |

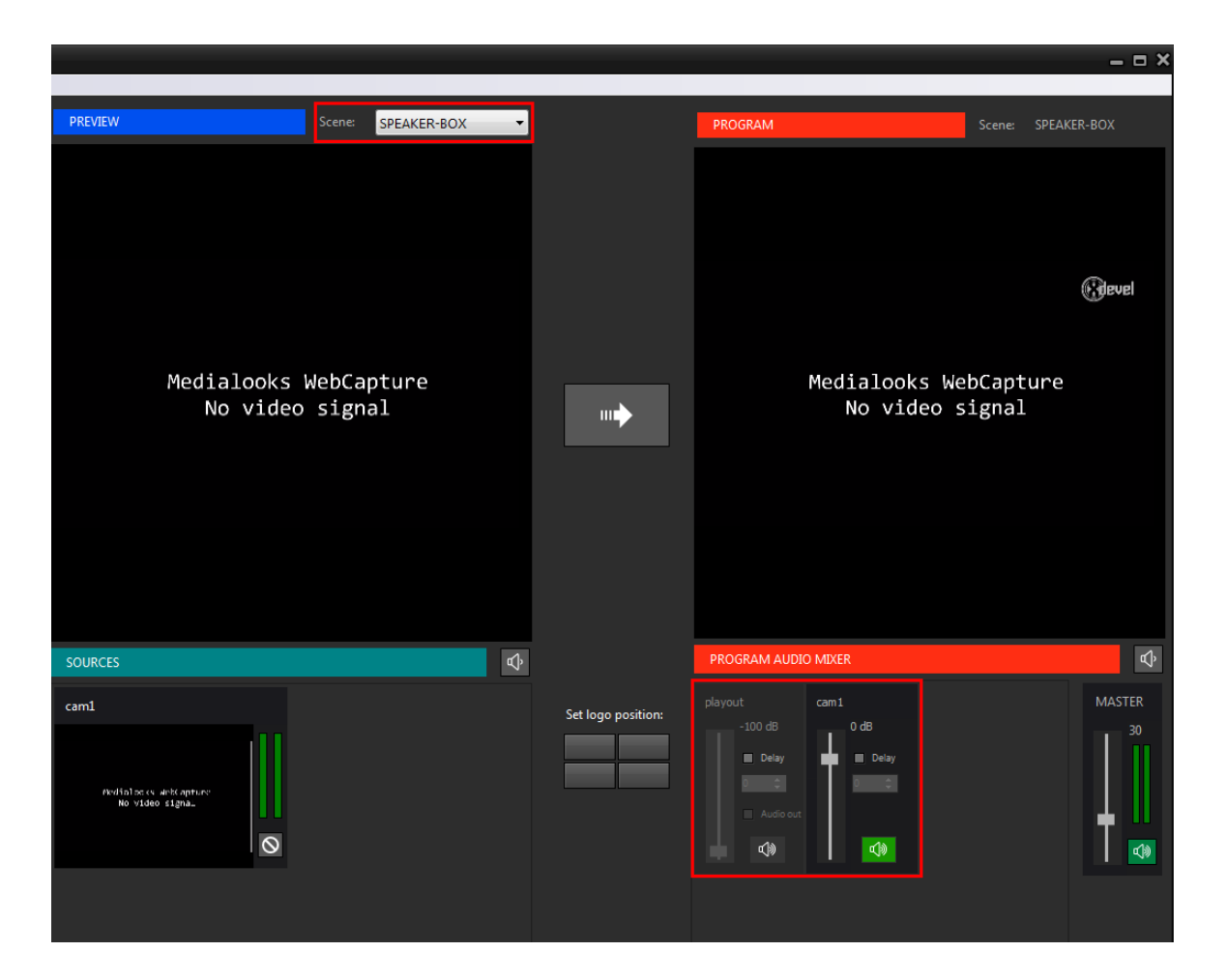

Utilizzando l'opzione **Delay** vengono ritardati sia il video che l'audio della sorgente. Se necessario, applicare il ritardo abilitando l'opzione **Delay** e inserendo un **valore** in millisecondi.

E' possibile modificare la scena in onda in base ai brani suonati da Xautomation.

Su Xautomation:

- 1. Selezionare uno o più brani e accedere alle Proprietà.
- 2. Nella sezione Video Mixer abilitare l'opzione Scenario e selezionare la scena desiderata.

79

| Proprietà                                                                                                    |                                                              |                |
|----------------------------------------------------------------------------------------------------|--------------------------------------------------------------|----------------|
| Proprietà<br>Artista/Titolo/Genere<br>Categorie dinamiche<br>Categorie statiche<br>Markers<br>Regole di separazione<br>Orari e mesi consentiti<br>Percorsi<br>Metadata<br>Registro<br>Varie<br>Comandi<br>Video<br>Video Mixer | Modifica la proprietà: Video Mixer  Scenario  SPEAKER-BOX  X |                |
| Selezionato: Irama - La Ragazza Co                                                                                                    | n II Cuore Di Latta                                          | Applica Chiudi |

3. Fare clic su **Applica**, quindi su **Chiudi**.

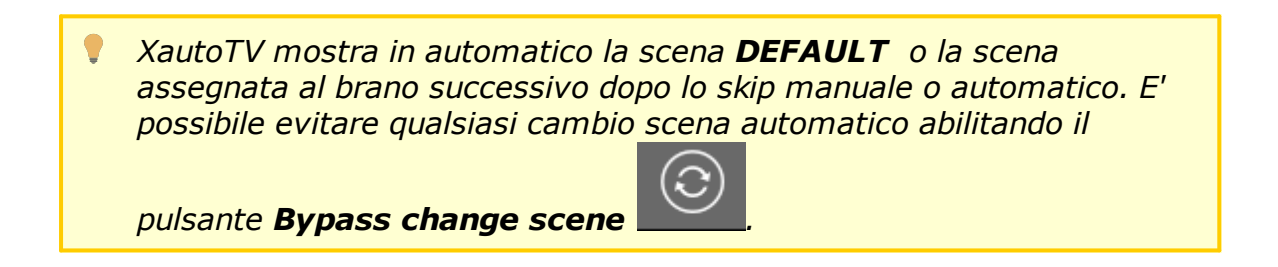

Avviare la riproduzione su Xautomation e verificare le modifiche effettuate sul CG e sull'archivio.

Ricordarsi di salvare l'archivio a fine lavori.

## 6.4.1 Workflow

La scena **DEFAULT** usa solo la sorgente **Playout** per mandare in TV audio e video sull'uscita principale del Program.

La sola scena **DEFAULT** può essere utilizzata senza modifiche aggiuntive da parte dell'utente in un contesto in cui non è necessario usare un mixer esterno o gestire camere, microfoni e altre sorgenti.

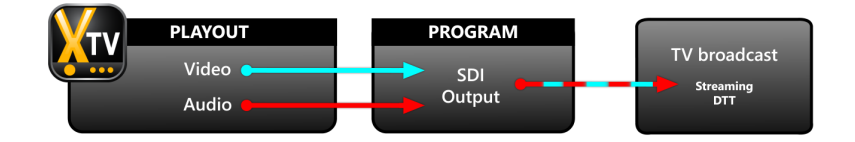

Per creare un workflow più complesso, come quello **radio/TV**, occorre portare l'audio del playout su un mixer e impostare altre scene che contengono ulteriori sorgenti audio/video.

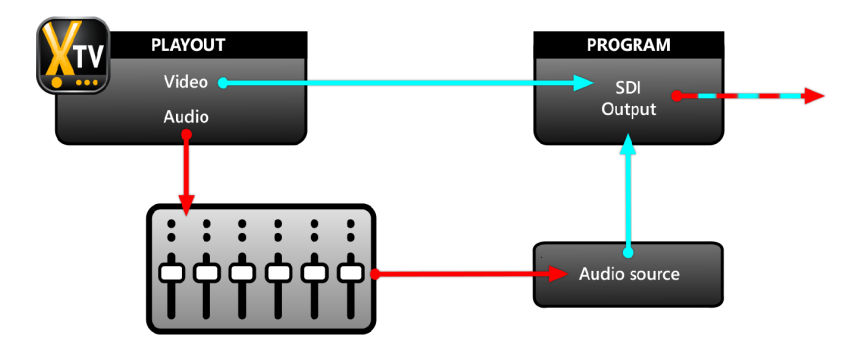

L'emittente deve avere già a disposizione un mixer su cui arrivano i singoli segnali dei microfoni, ibrido telefonico, jingle palette, playout di Xautomation e playout di XautoTV.

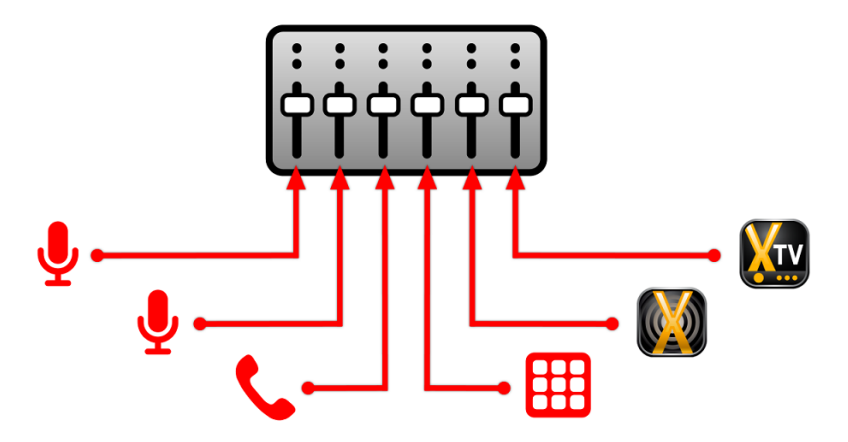

Il mixer deve disporre di almeno **due uscite AUX**, una per il canale radio e una per il canale TV, con possibilità di distribuire i singoli segnali ed escludere i canali dalle uscite.

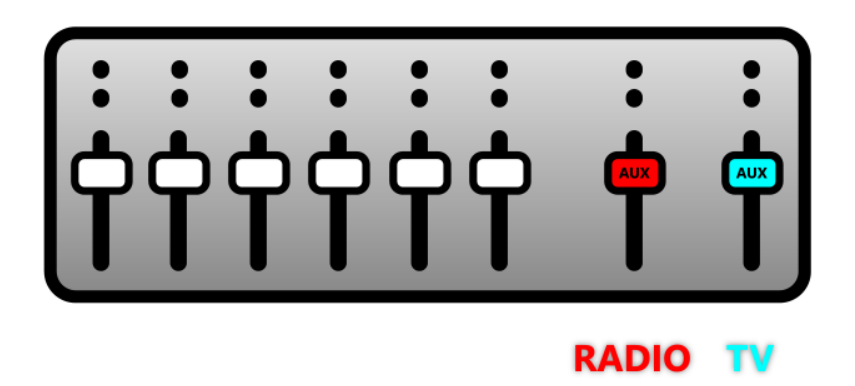

Il mixer riceve il segnale dalla scheda audio On Air di Xautomation e lo associa ad un canale stereo.

Per avere il sonoro dei videoclip su un altro canale è necessario estrarre l'audio dal playout di XautoTV.

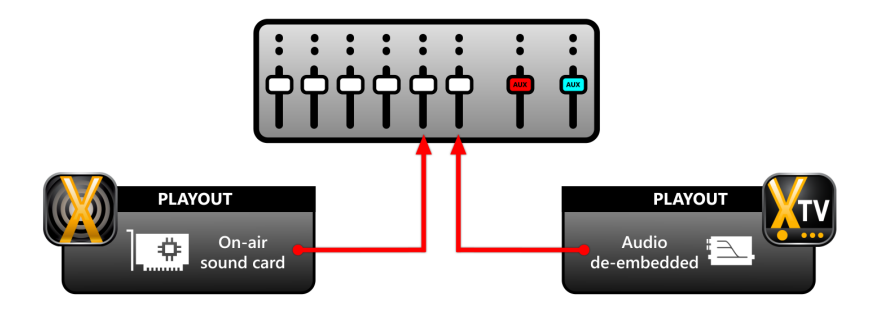

Per estrarre l'audio del playout è possibile utilizzare un de-embedder fisico che separa l'audio dal video a partire da un unico segnale SDI.

Il de-embedder permette di avere l'audio del playout su cavi audio analogici o digitali (ad es. in formato AES-EBU).

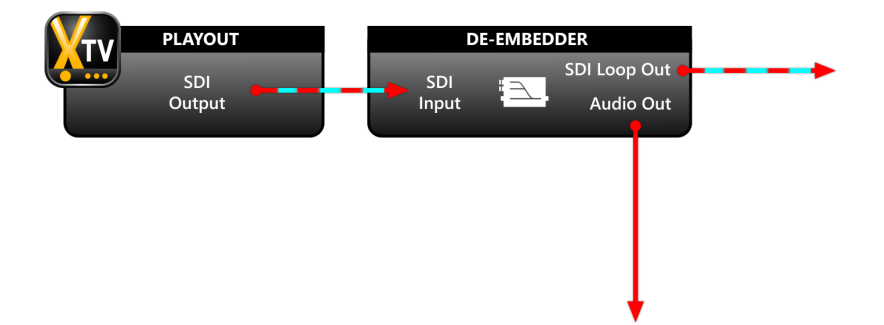

Su XautoTV fare clic su **Edit > Settings > Audio/Video device**.

| Settings                         |                                       | ×    |
|----------------------------------|---------------------------------------|------|
| General Audio/Video device CG Ti | mes                                   |      |
|                                  |                                       |      |
| Output Program to:               |                                       | ~    |
| Output Preview To:               |                                       | ~    |
| Output Playout To:               |                                       | ~    |
| Audio Playout To:                |                                       | ~    |
| Video Format:                    | HD1080-25p HDYC 1920x1080@25.00p 16:9 | ~    |
|                                  |                                       |      |
| Monitor Audio Program to:        | Default Audio Device                  | ~    |
|                                  |                                       |      |
| Monitor Audio Preview to:        | Default Audio Device                  | ~    |
|                                  |                                       |      |
|                                  |                                       |      |
|                                  |                                       |      |
|                                  | OK Car                                | ncel |

Abilitare l'opzione **Output Playout To:** e selezionare l'uscita SDI da collegare all'ingresso del de-embedder.

In alternativa è possibile sfruttare una scheda audio già presente nel computer. In questo caso, l'audio può essere estratto direttamente da XautoTV.

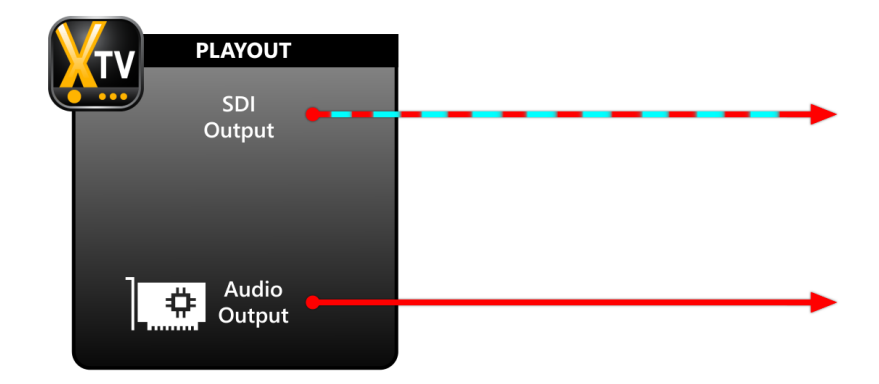

Abilitare l'opzione **Audio Playout To:** e selezionare l'uscita audio desiderata. Mandare il segnale in uscita dal de-embedder o dalla scheda audio su un canale stereo del mixer.

In questo modo, l'operatore ha il controllo sul volume di Xautomation e XautoTV, su due canali separati.

Assegnare Xautomation all'AUX dedicata al canale radio, assegnare XautoTV all'AUX dedicata al canale TV e assegnare i restanti canali ad entrambe le AUX.

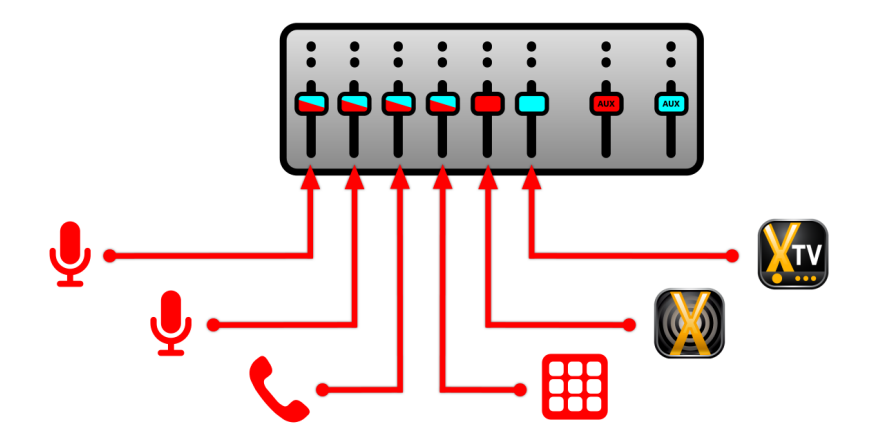

Collegare l'AUX TV alla scheda audio del PC e acquisirla su XautoTV come sorgente audio esterna.

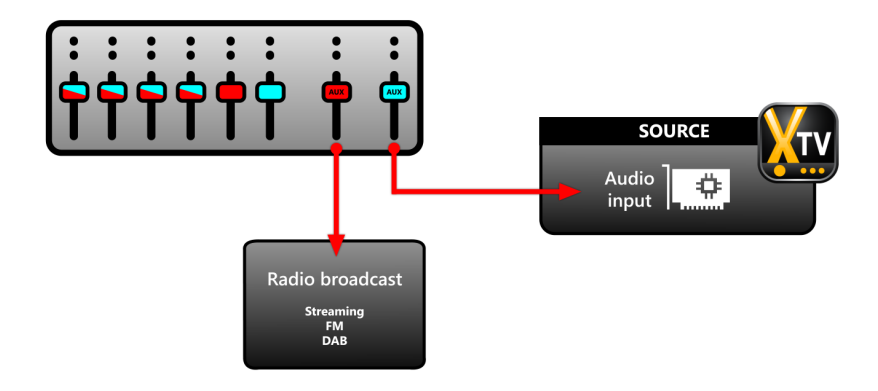

#### Su XeditingCG:

- 1. Fare clic su Scenes.
- 2. Dal menu a tendina, selezionare la scena DEFAULT e fare clic su Sources.
- **3.** Fare clic su **Add source**.
- 4. Rinominare la sorgente in audio.mixer.
- 5. Nel menu Video scegliere <None> mentre nel menu Audio scegliere l'input che riceve l'AUX TV.
- 6. Impostare il Formato.

- 7. Fare clic su Init e assicurarsi che il segnale arrivi correttamente.
- 8. Fare clic su OK.

| frmAddLiv | re                              |        | - 0    |
|-----------|---------------------------------|--------|--------|
| Name: a   | udio.mixer                      |        |        |
| Video:    | <none></none>                   |        |        |
| Format:   | Ť                               |        |        |
| Audio: M  | /ic stazione di alloggiamento ( |        |        |
| Format: 4 | 14100 Hz, 2 Ch, 16-bit 🗸 🗸      |        |        |
|           | Iniit Stop                      |        |        |
|           |                                 | <br>ок | Cancel |
|           |                                 |        |        |

- 9. Trascinare sul riquadro di anteprima la sorgente audio.mixer.
- 10.Selezionare la sorgente Playout.
- 11.Dal pannello in basso ridurre al minimo il suo volume.
   L'audio del playout viene già preso dalla sorgente audio.mixer, per cui <u>playout</u> <u>deve rimanere muto</u>.
- **12.**Selezionare la **sorgente audio.mixer** e spostarla al di fuori dello schermo. Se necessario, regolare il volume.

| 💿 CG Editor  |         |  | _ = ×       |
|--------------|---------|--|-------------|
| File View    |         |  |             |
| Systems Sco  | ines    |  | +           |
| DEFAULT      |         |  | Sources     |
| DEFAULT      |         |  | Playout     |
| Graphics S   | ources  |  | audio mixer |
| _ audio.mix  | er      |  | datomike    |
| └─ playout   |         |  |             |
|              |         |  |             |
|              |         |  |             |
|              |         |  |             |
|              |         |  |             |
|              |         |  |             |
|              |         |  |             |
|              |         |  |             |
| audio.mi     | ker     |  |             |
| Properties / | Actions |  |             |
|              |         |  |             |
| X            |         |  |             |
| Width        |         |  |             |
| Height       |         |  |             |
| Volume       |         |  |             |
|              |         |  |             |
|              |         |  |             |
|              |         |  |             |
|              |         |  |             |
|              |         |  |             |
|              |         |  |             |
|              |         |  |             |
|              |         |  |             |
|              |         |  |             |
|              |         |  |             |
|              |         |  |             |

Il sistema radio/TV prevede l'inserimento di almeno altre due scene predefinite:

- SPEAKERFULL mostra i conduttori a tutto schermo.
- SPEAKERBOX mostra due box con conduttori e playout.

Per creare la scena SPEAKERFULL:

- 1. Nella sezione Scenes, fare clic sul pulsante Add scene.
- 2. Assegnare alla nuova scena il nome SPEAKERFULL.

| 🞯 Add Scene |     | ×      |
|-------------|-----|--------|
|             |     |        |
| SPEAKERFULL |     |        |
|             | Add | Cancel |
|             |     |        |

- 3. Fare clic su Add.
- 4. Selezionare SPEAKERFULL dal menu a tendina.
- 5. Fare clic su **Sources > Add source**.
- 6. Inserire camera nel campo Name.
- Nel menu Video scegliere l'input che riceve le camere mentre nel menu Audio scegliere <No Audio>.
- 8. Fare clic su Init e assicurarsi che il segnale delle camere arrivi correttamente.
- 9. Fare clic su OK.
- 10.Trascinare sul riquadro di anteprima la sorgente camera e la sorgente audio.mixer.
- 11.Selezionare la sorgente **audio.mixer** e spostarla al di fuori dello schermo. Se necessario, regolare il volume.

#### Per creare la scena SPEAKERBOX:

- 1. Nella sezione **Scenes**, fare clic sul pulsante **Add scene**.
- 2. Assegnare alla nuova scena il nome SPEAKERBOX.

| 💿 Add Scene |     | ×      |
|-------------|-----|--------|
| SPEAKERBOX  |     |        |
|             | Add | Cancel |

- 3. Fare clic su Add.
- 4. Selezionare SPEAKERBOX dal menu a tendina.
- 5. Fare clic su **Sources**.
- 6. Trascinare sul riquadro di anteprima la scena SPEAKERBOX, la sorgente playout, la sorgente camera e la sorgente audio.mixer.
- 7. Selezionare la sorgente Playout.
- 8. Dal pannello in basso ridurre al minimo il suo volume.
- 9. Selezionare la **sorgente audio.mixer** e spostare la sorgente al di fuori dello schermo.

Se necessario, regolare il volume.

10.Modificare **posizione** e **dimensione** di playout e camera.

Posizionare due box affiancati o sovrapporre le sorgenti in modo da creare un picture-in-picture.

E' possibile definire anche altre scene, in base alle esigenze dell'utente, con sorgenti posizionate in modo diverso. Ad esempio, una scena con un box per lo speaker e uno con una rassegna stampa online.

Si consiglia di assegnare alle scene lo stesso **sfondo** in modo che quando le scene cambiano in TV non si veda lo sfondo totalmente nero durante le transizioni.

Fare clic su **File > Save on-air** per applicare le modifiche sul CG in onda. Su XautoTV fare clic su **File > Reload** per aggiornare il CG.

L'audio che entra su XautoTV tramite la **sorgente audio.mixer** subisce **latenza** dovuta al passaggio di segnale tra il de-embedder, il mixer e la scheda audio. Il video del playout risulta quindi in anticipo rispetto all'audio del mixer in entrata. <u>E' necessario aggiungere il delay in modo da sincronizzarlo con l'audio dei videoclip</u> <u>preso da audio.mixer.</u>

Nella sezione **PROGRAM AUDIO MIXER** attivare le opzioni **Delay** e **Audio out** per la **sorgente Playout**.

Le opzioni devono essere entrambe attive.

L'opzione **Audio out** esclude dal ritardo l'audio in uscita verso il de-embedder o dalla scheda audio.

Regolare il **delay** impostando un valore in millisecondi.

E' possibile verificare l'aumento del delay e il sync con l'audio guardando l'uscita principale del Program.

Per monitorare l'uscita del Program è possibile utilizzare un convertitore SDI-to-HDMI e un normale schermo HDMI.

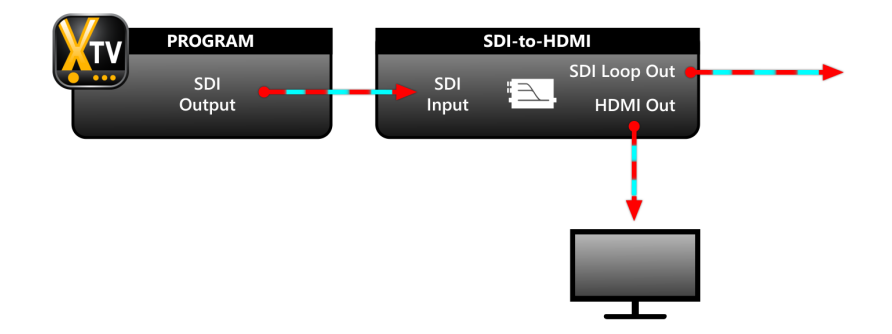

Il convertitore deve ricevere il segnale dall'output impostato in Edit > Settings > Audio/Video device > Output Program to:.

E' possibile collegare un distributore di segnale SDI, che riceve il Program e lo manda verso il convertitore e altri dispositivi.

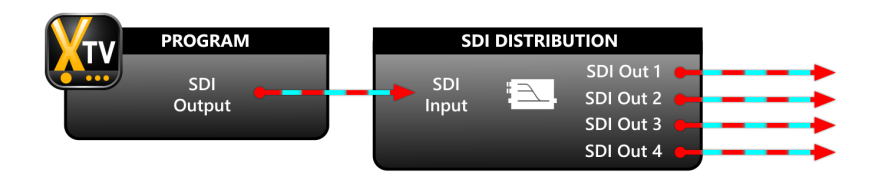

Su Xautomation impostare le proprietà di basi e sigle dei programmi per cambiare scena quando l'elemento viene mandato in onda.

E' possibile cambiare le scene dai **comandi video** di Xautomation.

Fare clic su Video > Mostra comandi video per abilitare la barra dei comandi video.

I primi tre pulsanti attivano la scena DEFAULT

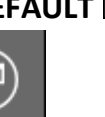

la scena SPEAKERFULL

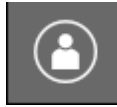

e la scena SPEAKERBOX

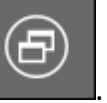

Per controllare manualmente il cambio scena allo skip dei brani selezionare la scena

desiderata dal menu a tendina

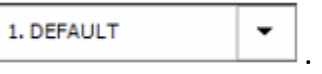

per cambiare la scena in

Fare clic su **Esegui comando immediatamente** onda.

Può essere usato ad esempio sull'OUTRO di un brano, per fare un disannuncio attivando SPEAKERBOX.

Selezionare dal menu la scena da attivare allo skip.

Quindi, fare clic su Abilita switch video automatico

Se lo switch è abilitato, XautoTV attiva la scena selezionata quando il brano termina o si passa manualmente all'elemento successivo. La scena **DEFAULT** viene attivata solo quando viene raggiunto il **marker INTRO** del brano in onda. In alternativa, attivare su XautoTV l'opzione

Bypass change scene e lasciare l'operatore libero di cambiare le scene quando desiderato.

#### Titoli e XmessageTV 7

#### 7.1 Sottopancia

Gli oggetti Titles 1, Titles 2 e Message sono i sottopancia per la visualizzazione di messaggi.

Per poter essere utilizzati, gli oggetti devono essere inseriti nel Program e nel Playout.

Per creare gli oggetti, andare su **Systems > Program** e seguire i seguenti passi:

1. Trascinare un oggetto layer dall'elenco CG Generic nel riquadro centrale di anteprima.

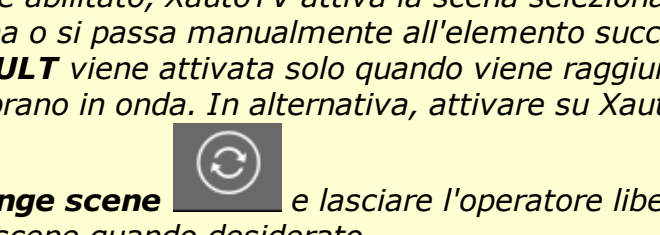

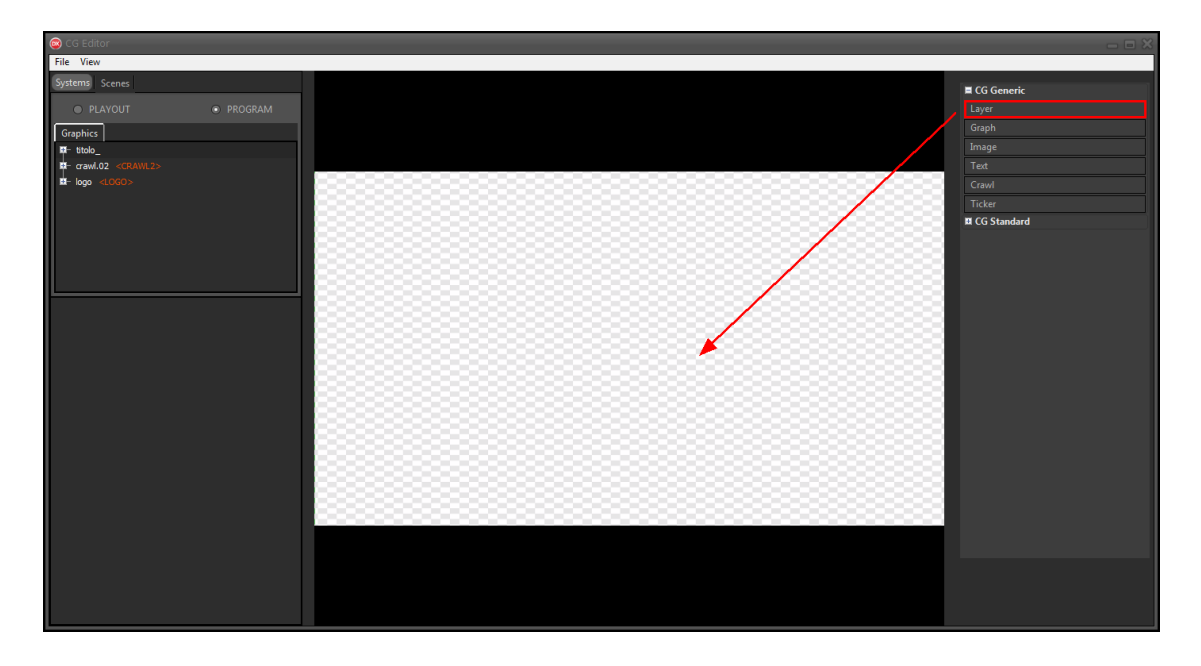

- 2. Rinominare il layer in **titles.01**, quindi ridimensionarlo e posizionarlo dove si vuole mostrare il sottopancia.
- Assegnare al layer il placeholder CG GROUP > <TITLES1>.
   In questo modo il layer diventa il <u>contenitore principale</u> del nostro sottopancia.
- 4. Trascinare un altro oggetto **layer** dall'elenco **CG Generic** nel riquadro centrale di anteprima, quindi inserirlo dentro a titles.01.
- Rinominare il nuovo layer in titles.01.box.
   Questo layer sarà usato come <u>contenitore secondario</u> per i contenuti testuali dei messaggi.
- 6. Trascinare un oggetto **text** dall'elenco **CG Generic** nel riquadro centrale di anteprima, quindi inserirlo dentro a titles.01.box.
- 7. Rinominare l'oggetto, quindi ridimensionarlo e posizionarlo dove si vuole mostrare il titolo del messaggio.
- Assegnare all'oggetto il placeholder CG Element > <HEADING>.
   In questo modo il testo dell'oggetto viene sostituito dal titolo del messaggio.
- 9. Dalla sezione **Properties** nel pannello in basso è possibile scegliere **font** e **colore** del testo.

Nell'opzione **Properties > Scale** deve essere selezionato **text-scale**. In questo modo il testo viene ristretto quando il titolo del messaggio raggiunge i limiti di dimensione.

Per evitare che il testo diventi illeggibile quando il titolo è molto lungo, aumentare le dimensioni dell'oggetto.

Per testare il risultato, inserire un testo alternativo nel campo **Text**.

10.Ripetere la procedura trascinando dentro titles.01.box un altro oggetto di testo e riposizionandolo.

E' possibile clonare l'oggetto di testo già creato per mantenere gli stessi attributi.

- Il secondo oggetto di testo è il contenuto del messaggio e potrebbe contenere un testo molto lungo. Controllare le dimensioni di font e oggetto. Abilitare l'opzione Properties > LayerText > Font > Wordbreak per interrompere il testo e mandarlo a capo su più righe.
- 11.Assegnare all'oggetto il placeholder **CG Element > <CONTENT>**. In questo modo il testo dell'oggetto viene sostituito dal contenuto del messaggio.
- 12.Dopo aver scelto dimensione e posizione dei singoli oggetti di testo, spostare e ridimensionare titles.01.box e lasciare spazio per l'immagine del messaggio.
- 13.Trascinare un oggetto **layer** dall'elenco **CG Generic** nel riquadro centrale di anteprima, quindi inserirlo dentro a titles.01.
- 14.Rinominare il nuovo layer in **titles.01.icon**. Questo layer sarà usato come contenitore per l'immagine dei messaggi.
- 15.Ridimensionare il layer con proporzioni quadrate e posizionarlo dove si vuole mostrare l'immagine del messaggio.
- 16.Assegnare al layer il placeholder CG Element > <ICON>.
- 17.Trascinare un oggetto **image** dall'elenco **CG Generic** nel riquadro centrale di anteprima.

Selezionare un'immagine quadrata di riferimento dalle cartelle di sistema. Nella cartella **T:\lib\Media** è disponibile un'immagine **dummy.png**.

18.Inserire l'immagine dentro titles.01.icon e rinominare l'oggetto. Utilizzare l'opzione Actions > Full screen in modo da coprire tutta l'area di titles.01.icon.

### 19.Assegnare all'oggetto il placeholder CG Element > <IMAGE>.

| File View         Statemed Sceneel            • PEX/OUT         • PEX/OUT         • P                                                                                       | 😳 CG Editor                              |                     | ×             |
|----------------------------------------------------------------------------------------------------|------------------------------------------|---------------------|---------------|
| System         System         F         F         Generic         Lyrr         Gaph           System         State Size Size Size Size Size Size Size Siz                                                                                                    | File View                                |                     |               |
| PLAVOUT     PROGRAM     PROGRAM     Fundage calvescope     to the color     to made calvescope     to the color     to made calvescope     to the color     to the color      | Systems Scenes                           |                     | <b>-</b> (6.6 |
| Image: Trade       Graphics         Image: Trade       Graphics         Image: Trade <td< td=""><td></td><td></td><td></td></td<>                                                                                                    |                                          |                     |               |
| Graph       index         I the difference       Graph         I the difference       Graph         I the difference       Graph         I the difference       Graph         I the difference       Graph         I the difference       Graph         I the difference       Graph         I the difference       Graph         I the difference       Graph         I the difference       Graph         I the difference       Graph         I the difference       Graph         I the difference       I the difference         I the difference       I the difference         I the difference       I the difference         I the difference       I the difference         I the difference       I the difference         I the difference       I the difference         I the difference       I the difference         I the difference       I the difference         I the difference       I the difference         I the difference       I the difference         I the difference       I the difference         I the difference       I the difference         I the difference       I the difference         I the diffe                                                                                                    | PLAYOUT     PROGRAM                      |                     | Layer         |
| For the constraints of the constraints of the co | Graphics                                 |                     | Graph         |
| Test     Test      Test     Test     Test     Test     Test     Test     Test     Test     Test     Test     Test     Test     Test     Test <td>titles.01 <titles1></titles1></td> <td></td> <td>Image</td>                                                                                                    | titles.01 <titles1></titles1>            |                     | Image         |
| Finde dettess I may dettess I may dette set I may dettess I may dette set I may dette set <td>= title.01.icon <icon></icon></td> <td></td> <td>Text</td>                                                                                                    | = title.01.icon <icon></icon>            |                     | Text          |
| Image: Set 0.1.0x       Image: Set 0.1.0x         Image: Set 0.1.0x       Image: Set 0.1.0x                                                                                                    | image <image/>                           |                     | Crawl         |
| Image: Standard         Image: Standard                                                                                                    | = title.01.box                           |                     | Ticker        |
| titles01<br>Propeties Effects Actions<br>They to 656<br>Workh 6423<br>Height 141<br>Apha 225<br>Backo 100<br>Scale fitsar<br>Align top-left<br>Test odel messaggio                                                                                                    | Here 01 heading                          |                     | CG Standard   |
| titles01         Projecting Effects Actions         Show       276         Y       656         Y       656         Vickho       143         Holpits       143         Alpha       255         Sackground       0         State       100         Scale       filter         Aligin       top-left                                                                                                    | crawl.02 <crawl2></crawl2>               |                     | 0000          |
| titles.01         Propertie:       Effects:         Show       Image: Comparison of the state of the state of th                                                                                                   | til- logo <logo></logo>                  |                     |               |
| titles01         Froperties       Effects         Show       Image: Comparison of the part of the part of the                                                                                                   |                                          |                     |               |
| titles.01 Properties Effects Actions          Show <ul> <li>Show</li> <li>X</li> <li>276</li> <li>X</li> <li>276</li> <li>Vechystical</li> <li>Vechystical</li> <li>Vechystrelating</li></ul>                                                                                                    |                                          |                     |               |
| Progetting       Effects:       Actions:         Show *       *         Y       565         Width       1423         Height       141         Alpha       255         • Bickground 0       Restard         Scale       fit-air         Aligin       top-left                                                                                                    | titles.01                                |                     |               |
| Properties:       Effects:       Actions:         Show       Image: Constraint of the state of the state of the stat                                                                                  |                                          |                     |               |
| Show       Image: Constraint of the state of the state o                                      | Properties Effects Actions               |                     |               |
| X       276         Y       656         Width       1423         Height       141         Alpha       255         • Bstopound       0         Batio       1.00         Scale       fit-air         Align       top-left                                                                                                    | Show 🗹                                   |                     |               |
| Y       656         Workh       1433         Holpit       143         Alpha       255         Sackground       0         Rato       1.00         Scale       Filterar         Aligin       top-left                                                                                                    | X 276                                    |                     |               |
| Wath       14/3         Height       141         Alpha       255         • Betkground       0         Ratio       1.00         Scale       fibar         Align       top-left                                                                                                    | Y 656                                    | Titolo              |               |
| Height     141       Alpha     255       Backopound     0       Backo     1.00       Scale     fit-ar       Align     top-left                                                                                                    | Width 1423                               | Testo del messaggio |               |
| Alpha       25         Bitdground       0         Ratio       1.00         Scale       fit-ar         Align       top-left                                                                                                    | Height 141                               | Testo del messaggio |               |
| Sector of LOO Scale     Fit-ar Align     top-left                                                                                                    | Alpha 255                                |                     |               |
| Test animation:                                                                                                    | Background ()     Dation 1.00            |                     |               |
| Align top-left                                                                                                    | Scale fit-ar                             |                     |               |
|                                                                                                    | Alian top-left                           |                     |               |
| Text animation:                                                                                                    |                                          |                     |               |
| Test animation:                                                                                                    |                                          |                     |               |
| Test animation:                                                                                                    |                                          |                     |               |
| let animation                                                                                                    |                                          |                     |               |
|                                                                                                    | l est animation:                         |                     |               |
|                                                                                                    | () () () () () () () () () () () () () ( |                     |               |
|                                                                                                    |                                          |                     |               |

Possono essere aggiunti dentro il gruppo principale titles.01 altri layer e oggetti per arricchire la grafica del sottopancia. E' possibile ad esempio creare uno **sfondo**.

- 1. Trascinare un oggetto **graph** dall'elenco **CG Generic** nel riquadro centrale di anteprima.
- Inserire l'oggetto dentro a titles.01 e al di sotto di tutti gli altri oggetti. L'oggetto graph disegna nel layer una forma personalizzata.
- 3. Dalla sezione **Properties** nel pannello in basso scegliere il titpo di forma e altri parametri.
- Utilizzare l'opzione Actions > Full screen per ridimensionare l'oggetto graph e coprire tutta l'area di titles.01.
   L'oggetto graph viene ridimensionato a tutto schermo ma riadattato secondo le dimensioni massime consentite dal layer.
- 5. Nella sezione **Effects** del pannello in basso impostare gli effetti e le animazioni per gli oggetti.
- Testare il risultato utilizzando i pulsanti Test animation in basso.
   Utilizzare il valore a lato per aumentare o diminuire la velocità dell'anteprima.

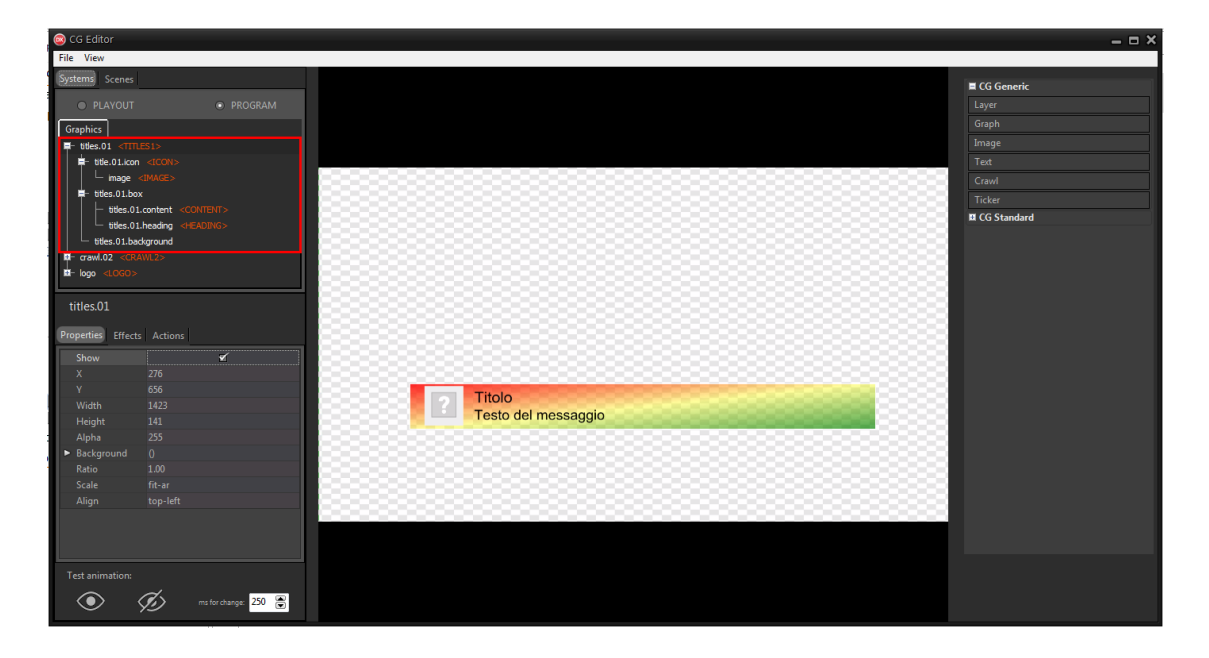

7. Fare clic su **File > Save on-air** per applicare le modifiche sul CG in onda.

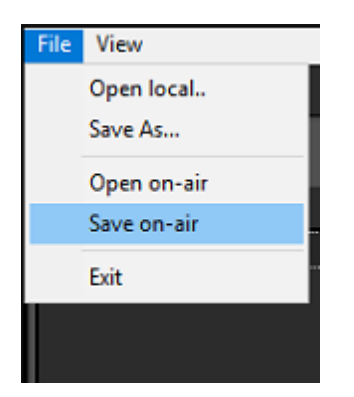

8. Quindi, su XautoTV fare clic su File > Reload per aggiornare il CG.

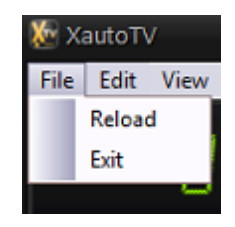

Tutti gli step esposti per la creazione di **Titles 1** possono essere riutilizzati per creare **Titles 2** e **Message**.

Gli elementi e i placeholder dei tre gruppi infatti hanno una struttura simile. E' possibile anche **clonare** titles.01 e modificare nomi e attributi dei nuovi oggetti. Assicurarsi che i gruppi principali abbiano i placeholder **CG Group > <TITLES2>** e **<MESSAGE>**.

**XmessageTV** e **Xautomation** permettono di scegliere quale oggetto utilizzare per mostrare i messaggi.

Per approfondire il funzionamento dei sottopancia e avere un esempio di come è possibile combinare gli oggetti, trascinare dall'elenco **CG Standard** i sottopancia già pronti.

<u> Copiare gli oggetti dal Program al Playout.</u>

Nascondere tutti gli oggetti dal Program e dal Playout per evitare che questi appaiano quando viene ricaricato il CG in onda. Gli oggetti vengono mostrati in automatico quando opportuno.

# 7.2 Banner

L'oggetto **Banner** mostra i banner pubblicitari o grafica dalla video palette di XmessageTV.

Per poter essere utilizzato, l'oggetto deve essere inserito nel Program.

Per creare un banner, andare su **Systems > Program** e seguire i seguenti passi:

1. Trascinare un oggetto **image** dall'elenco **CG Generic** nel riquadro centrale di anteprima.

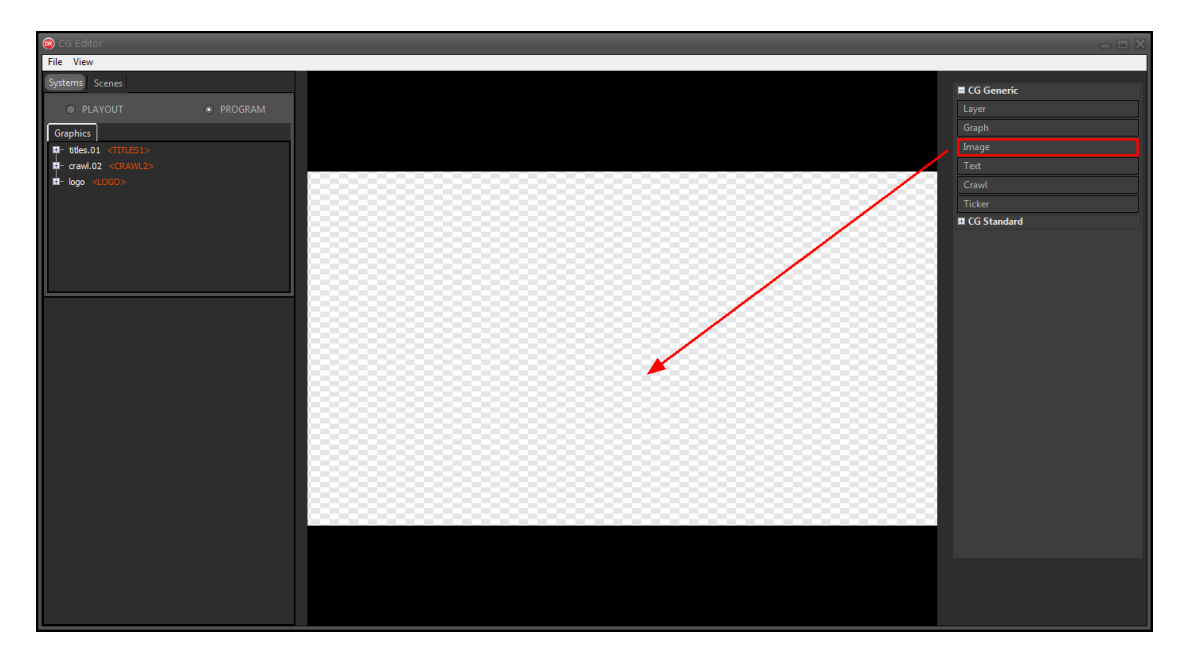

- 2. Selezionare un'immagine di riferimento dalle cartelle di sistema. Nella cartella **T:\lib\Media** è disponibile un'immagine **banner.png**.
- Rinominare l'oggetto in banner.
   Non è necessario modificare posizione e dimensione, che saranno gestite dagli altri software.
- Assegnare all'oggetto il placeholder CG GROUP > <BANNER>. In questo modo l'immagine viene sostituita dai banner o dalla grafica della video palette.
- 5. Nella sezione **Effects** del pannello in basso impostare se necessario gli effetti o le animazioni per l'oggetto.
- Testare il risultato utilizzando i pulsanti Test animation in basso.
   Utilizzare il valore a lato per aumentare o diminuire la velocità dell'anteprima.
- Nascondere banner per evitare che questo appaia quando viene ricaricato il CG in onda abilitando l'opzione Properties > Show. L'oggetto viene mostrato in automatico quando opportuno.

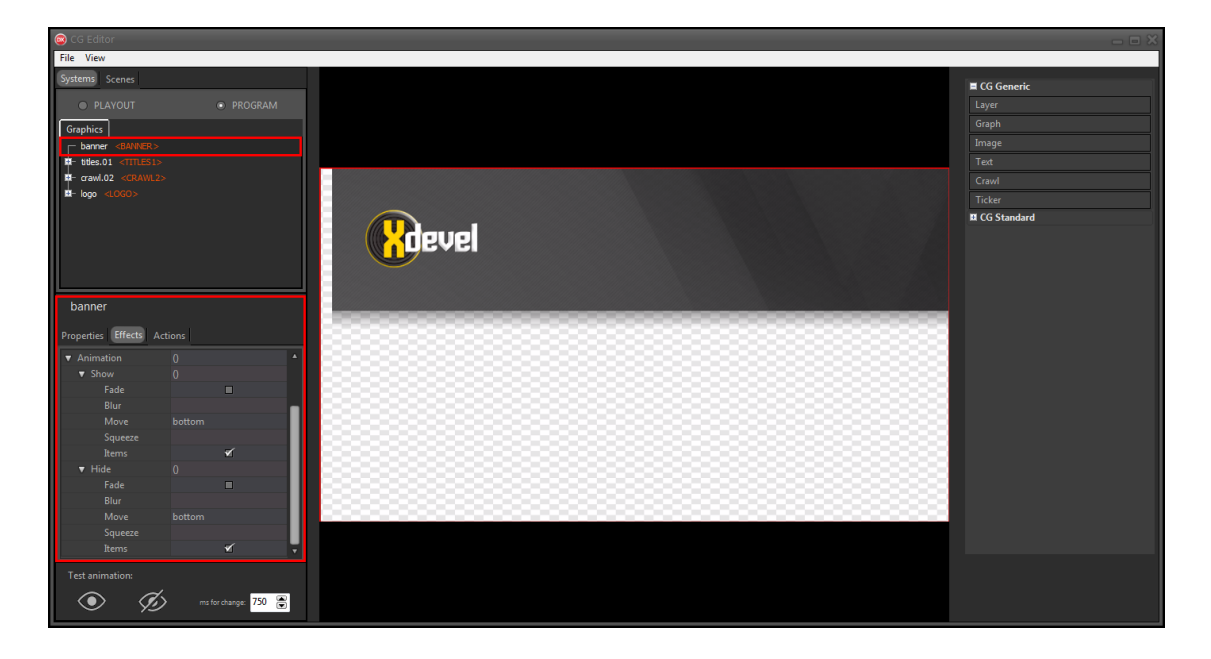

8. Fare clic su **File > Save on-air** per applicare le modifiche sul CG in onda.

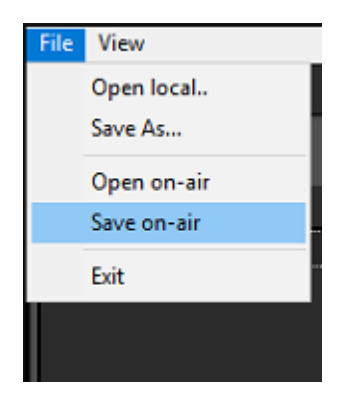

9. Su XautoTV fare clic su File > Reload per aggiornare il CG.

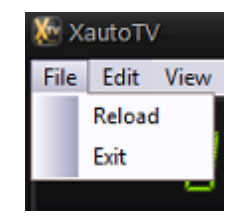

# 7.3 XmessageTV

XmessageTV permette di creare i messaggi da visualizzare sui sottopancia, gestire le categorie di messaggi automatici e mandare in onda immagini o video tramite una video palette.

Per settare le impostazioni di XmessageTv:

- 1. Avviare XmessageTV.
- 2. Fare clic su Home > Impostazioni.
- 3. Nella sezione **Generale** inserire **l'indirizzo IP** del computer in cui è avviato **XautoTV**.
- 4. Assicurarsi che le cartelle con archivio e immagini di XautoTV siano corrette. Le risorse grafiche condivise tra le workstation si trovano in **T:\lib\**.
- 5. Fare clic su **OK** per applicare le modifiche e chiudere la finestra.

| 📓 XmessageTV         |                          |                               |
|----------------------|--------------------------|-------------------------------|
| Home Brow            | wser                     |                               |
| *                    |                          |                               |
| Impostazioni         | Impostazioni             |                               |
| Impostazioni         | Modifica le imp          | postazioni.                   |
| Messaggi             | Generale Sms Testo s     | correvole                     |
| Sms                  | <u> </u>                 |                               |
| WhatsApp             | 🕞 🦳 🧞 Configura conness  | sione SQL                     |
| Coda di put          |                          |                               |
| Visualizza           | Proprio indirizzo IP:    | 192.168.84.27 • 50005 A       |
| Sms                  |                          | Schede di rete disponibili: 0 |
| WhatsApp<br>Messaggi | XautoTV:                 | 192 · 168 · 84 · 27 49990 🔺   |
| i icouggi            | 2                        |                               |
| Varie                | _                        |                               |
| Titolazione          | Cartella XautoTV con arc | chivio condiviso:             |
| Video pale           |                          |                               |
|                      | Cartella immagini Xauto  |                               |
|                      |                          |                               |
|                      |                          |                               |
|                      |                          |                               |
|                      |                          | OK Annula                     |
| -                    |                          |                               |
|                      |                          |                               |
|                      | QUAD1\SQLXDEVEL20        |                               |

*L'icona animata in basso mostra che la connessione tra XmessageTV e XautoTV è attiva.* 

Per creare e archiviare i messaggi o suddividerli in categorie:

1. Fare clic su Varie > Titolazione.

| 🐻 XmessageTV                                                                          | Task too I food                                                           |              |
|---------------------------------------------------------------------------------------|---------------------------------------------------------------------------|--------------|
| Home Browser Titolazione                                                              |                                                                           |              |
| Aggiungi Modifica Elimina Clona<br>Azioni                                             | Categorie Manda<br>in onda Automatico Durata (sec.) 10 Cancella<br>On Air | ^            |
| Messani                                                                               | Titolazione                                                               |              |
| Tutti i messaggi<br>Sms<br>WhatsApp                                                   | Definizione<br>Modalità:                                                  |              |
| Coda di pubblicazione<br>Visualizza tutti<br>Sms<br>WhatsApp<br>Meessed di pubblicati | Testo del messaggio:                                                      |              |
| messaggi gia pubblicati                                                               | Archivio titoli                                                           |              |
| Varie                                                                                 | Drag a column header here to group by that column                         | Mostra tutti |
| <u>Titolazione</u>                                                                    | * Icona Titolo Descrizione                                                | Non definito |
| Video palette                                                                         | News         Questa è una news di prova.                                  | Test         |
|                                                                                       |                                                                           |              |

- 2. Fare clic su **Aggiungi** e impostare la modalità di visualizzazione predefinita per il nuovo messaggio scegliendo tra **Titolo 1**, **Titolo 2** o **Messaggio**.
- 3. Inserire titolo, testo e immagine.

Il testo può essere copiato da un messaggio ricevuto da Xsms, da un post sui social media o inserito manualmente.

Se necessario impostare date di validità, intervallo di messa in onda e ore/mesi consentiti.

Le impostazioni determinano i criteri con cui Xautomation può scegliere i messaggi in automatico.

| Nuovo titolo              |          |       |          |          |          |              |            |          |            |         | ×           |
|---------------------------|----------|-------|----------|----------|----------|--------------|------------|----------|------------|---------|-------------|
| Definisci titoli e messag | gi       |       |          |          |          |              |            |          |            |         |             |
|                           |          |       |          | 2        |          | _            |            |          |            | _       |             |
| Modalità:                 | Titolo 1 |       | •        |          | Catego   | oria: Nor    | n definito |          |            | •       |             |
| Titolo:                   | News     |       |          |          |          |              |            |          |            | •       |             |
| Testo messaggio:          | Questa   | è una | news d   | i prova. |          |              |            |          |            |         |             |
|                           |          |       |          |          |          |              |            |          |            |         |             |
| Immagine:                 |          |       | Sfo      | glia     |          |              |            |          |            |         |             |
|                           | 2        |       | Cance    | lla      |          |              |            |          |            |         |             |
|                           |          |       |          |          |          |              |            |          |            |         |             |
| Data inizio:              | lunedì   | 20 ma | ggio 201 | 9 💷 🔻    | Data fin | e: giove     | dì 20 gi   | ugno 201 | 9 🔍 🔻      | E In    | nposta date |
|                           |          |       |          |          | Non rip  | etere titolo | entro:     | 5.0 or   | 2          |         |             |
|                           |          | 00 0  | 1 02 03  | 04 05 06 | 07 08 0  | 9 10 11      | 12 13 14   | 15 16 1  | 7 18 19 20 | 21 22 2 | 3           |
|                           | Dom      |       |          |          |          |              |            |          |            |         |             |
| Giorni consentiti:        | Lun      |       |          |          |          |              |            |          |            |         |             |
|                           | Mar      |       |          |          |          |              |            |          |            |         |             |
|                           | Gio      |       |          |          |          |              |            |          |            |         |             |
|                           | Ven      |       |          |          |          |              |            |          |            |         |             |
|                           | Sab      |       |          |          |          |              |            |          |            |         |             |
| Mesi consentiti           |          |       |          |          |          |              |            |          |            |         |             |
|                           |          |       |          |          |          |              |            |          |            |         |             |
| Gen                       | Feb      | Mar   | Apr      | Mag      | Giu      | Lug          | Ago        | Set      | Ott        | Nov     | Dic         |
|                           |          |       |          |          |          |              |            |          | _          |         |             |
|                           |          |       |          |          |          |              |            |          |            | ОК      | Annulla     |

### 4. Fare clic su **OK**.

Il nuovo messaggio viene mostrato nella griglia, inserito nella categoria **Non** definita.

E' possibile creare dei messaggi **template** per salvare nuovi messaggi. Selezionare un template e fare clic su **Clona**. Modificare i dettagli del messaggio e fare clic su **OK** per salvare le modifiche.

Per organizzare i messaggi in categorie:

1. Fare clic su Categorie.

| Ca | tegorie per titoli           |    | ×       |
|----|------------------------------|----|---------|
|    | Nome<br>Non definito<br>Test |    | Nuova   |
|    |                              |    | Elimina |
|    |                              | ОК | Annulla |

- 2. Fare clic su **Nuova**.
- Scegliere un nome e fare clic su OK.
   La categoria appare sulla pulsantiera a destra.

Per inserire un messaggio in una categoria trascinare il messaggio dalla griglia sul pulsante corrispondente.

Creare più categorie per oganizzare i messaggi ricevuti da cellulare e social media, i sottopancia con i contatti dell'emittente o le titolazioni per i conduttori in onda.

Per mandare in onda un messaggio:

 Fare doppio clic su un messaggio per prepararlo alla messa in onda.
 E' possibile modificare al volo modalità, titolo, testo e immagine prima di mandare in onda il messaggio.

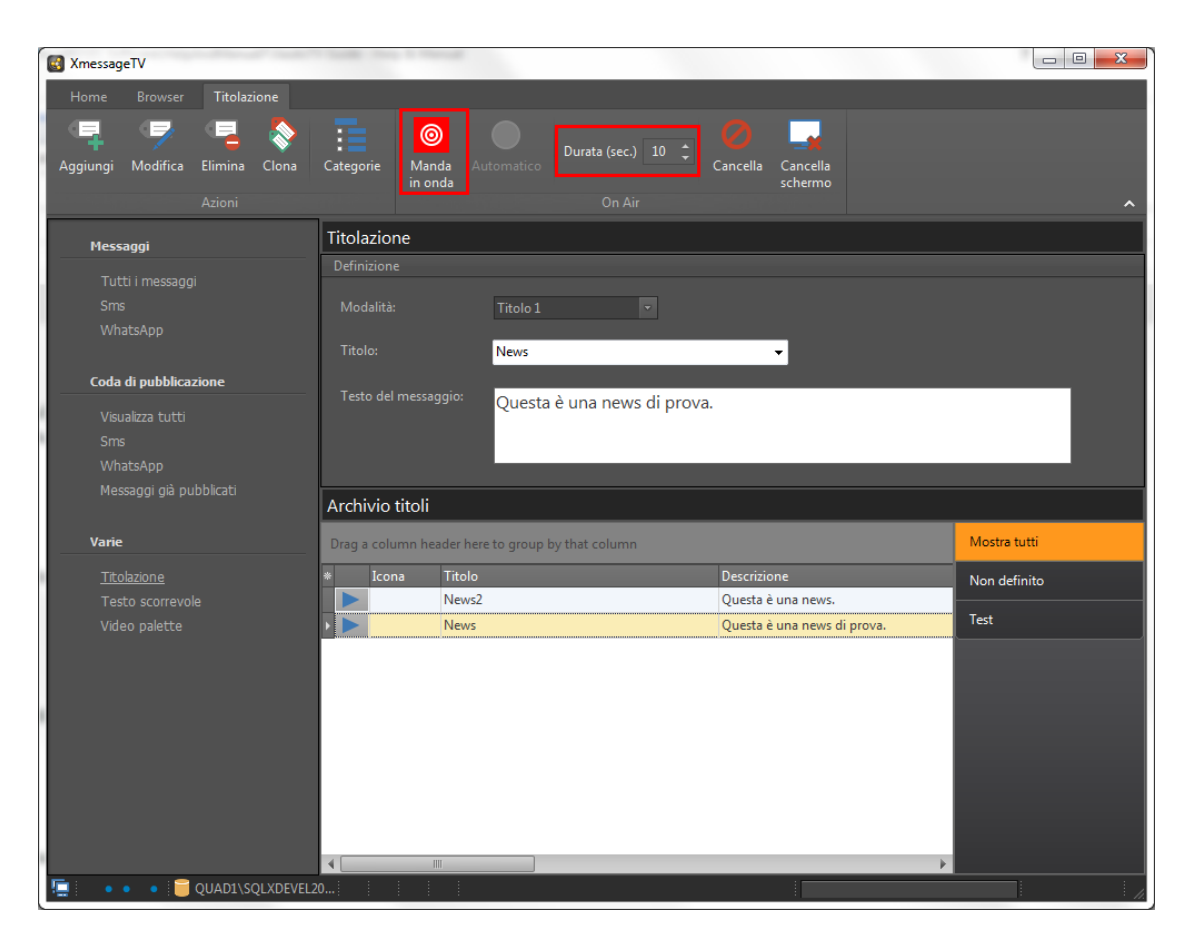

2. Impostare una durata e fare clic su Manda in onda.

Per associare messaggi o categorie di XmessageTV ai brani nell'archivio di Xautomation.

1. Selezionare uno o più brani e accedere alle **Proprietà**.

2. Nella sezione Video abilitare l'opzione Elementi sovrapposti.

| Proprietà                                        |                                                                             | ×                                                                                  |  |  |  |  |  |
|--------------------------------------------------|-----------------------------------------------------------------------------|------------------------------------------------------------------------------------|--|--|--|--|--|
| Artista/Titolo/Genere                            | Modifica la proprietà: Video                                                |                                                                                    |  |  |  |  |  |
| Categorie dinamiche<br>Categorie statiche        | Comandi video                                                               |                                                                                    |  |  |  |  |  |
| Markers                                          | Link file video                                                             | \Anno 2019\Sanremo 2019\BOOMDABASH - Per Un Milione.mp4 \cdots 🕅 Tampone Sfoglia 📕 |  |  |  |  |  |
| Regole di separazione<br>Orari e mesi consentiti | Link grafica sovrapposta                                                    | LiB\MEDIA\top10.png International Audio in TV                                      |  |  |  |  |  |
| Percorsi                                         | Metadata dinamico                                                           | Stesso file audio                                                                  |  |  |  |  |  |
| Metadata                                         | Logo                                                                        | Grafica sovrapposta                                                                |  |  |  |  |  |
| Registro<br>Varie                                | Posizione e visibilità:                                                     | Abilitata                                                                          |  |  |  |  |  |
| Comandi                                          |                                                                             | Inserisci a: 12 sec R B                                                            |  |  |  |  |  |
| Video                                            | Titolazioni                                                                 | Durata: 30 sec x<br>35 x<br>30 x                                                   |  |  |  |  |  |
| Video Mixer                                      | Non mandare CG titolo alto                                                  | Crawl                                                                              |  |  |  |  |  |
|                                                  | Non mandare CG titolo basso                                                 | Nessuno                                                                            |  |  |  |  |  |
|                                                  | Mostra Etichetta discografica                                               |                                                                                    |  |  |  |  |  |
|                                                  | Mostra Anno                                                                 | Nascondi crawl 2                                                                   |  |  |  |  |  |
|                                                  |                                                                             |                                                                                    |  |  |  |  |  |
|                                                  | 🖉 Elementi sovrapposti                                                      |                                                                                    |  |  |  |  |  |
|                                                  |                                                                             | Modifica titolo 📗 Modifica posizione 📃 Modifica durata                             |  |  |  |  |  |
|                                                  | Casuale Titolo/Nome categoria Descrizione Posizione Durata Inizio Fine Tipo |                                                                                    |  |  |  |  |  |
|                                                  | Me News2                                                                    | Questa è una news. 10 sec 10 sec 20/05/2019 20/06/2019 23: 0                       |  |  |  |  |  |
|                                                  |                                                                             |                                                                                    |  |  |  |  |  |
|                                                  |                                                                             |                                                                                    |  |  |  |  |  |
| Selezionato: Boomdabash - Per Un                 | Milione                                                                     | Applica Chiudi                                                                     |  |  |  |  |  |

- 3. Fare clic su **Aggiungi (19)**.
- 4. Selezionare il messaggio desiderato e fare clic su **OK**.

Per associare una categoria, selezionare un messaggio dalla categoria e abilitare **Scegli elemento casuale dalla categoria**.

| ementi sovrappost | i Cont pate     | and a second second         | 1010                     |               | Child        |                   |
|-------------------|-----------------|-----------------------------|--------------------------|---------------|--------------|-------------------|
| Categoria         | Titolo          | Descrizione                 | Nome file icona          | Tipo          | Data inizio  | Data fine         |
| ·                 |                 | Fare clic qu                | i per definire un filtro | _             |              |                   |
| Test              | News2           | Questa è una news.          | T:\LiB\MEDIA\Dummy.png   |               | 0 20/05/2019 | 20/06/2019 23:59: |
| Test              | News            | Questa è una news di prova. | T:\LiB\MEDIA\Dummy.png   |               | 0 20/05/2019 | 31/07/2019 23:59: |
|                   |                 |                             |                          |               |              |                   |
|                   |                 |                             |                          |               |              |                   |
|                   |                 |                             |                          |               |              |                   |
|                   |                 |                             |                          |               |              |                   |
|                   |                 |                             |                          |               |              |                   |
|                   |                 |                             |                          |               |              |                   |
|                   |                 |                             |                          |               |              |                   |
|                   |                 |                             |                          |               |              |                   |
|                   |                 |                             |                          |               |              |                   |
|                   |                 |                             |                          |               |              |                   |
|                   |                 |                             |                          |               |              |                   |
|                   |                 |                             |                          |               |              |                   |
|                   |                 |                             |                          |               |              |                   |
| Nuovo M           | odifica Rimuovi | Clona                       | Sceqli elemento cas      | uale dalla ca | tegoria      | OK Annulla        |

5. Scegliere dopo quanti secondi dall'inizio del brano deve apparire il sottopancia e inserire la durata.

| Proprietà                        |                                                                                                    | ×                                                                                                    |  |  |  |  |  |  |
|----------------------------------|----------------------------------------------------------------------------------------------------|----------------------------------------------------------------------------------------------------|--|--|--|--|--|--|
| Artista/Titolo/Genere            | Modifica la proprietà: Video                                                                                                    |                                                                                                    |  |  |  |  |  |  |
| Categorie statiche               | Comandi video                                                                                                    |                                                                                                    |  |  |  |  |  |  |
| Markers                          | Link file video V:\Anno 2019\Sanrem                                                                                                    | o 2019\BOOMDABASH - Per Un Milione.mp4 🛛 🖳 Tampone Sfoglia 📕                                                                     |  |  |  |  |  |  |
| Regole di separazione            | Estrai<br>Link grafica sovrapposta T:\LiB\MEDIA\top10.png III Audio in TV audio                                                                                                    |                                                                                                    |  |  |  |  |  |  |
| Orari e mesi consentiti          | Metadata dinamico                                                                                                    | Stesso file audio                                                                                                    |  |  |  |  |  |  |
| Percorsi                         |                                                                                                    |                                                                                                    |  |  |  |  |  |  |
| Metadata                         | Logo                                                                                                    | Grafica sovrapposta                                                                                                    |  |  |  |  |  |  |
| . Registro                       | Posizione e visibilità:                                                                                                    | V Abilitata                                                                                                    |  |  |  |  |  |  |
| Comandi                          |                                                                                                    | Inserisci a: 12 sec 🔍                                                                                                    |  |  |  |  |  |  |
| Video                            | Titolazioni                                                                                                    | Durata: 30 sec 📉 25 🛋 20 🛋                                                                                                    |  |  |  |  |  |  |
| Video Mixer                      | Mostra CG titolo e artista su una solo riga Non mandare CG titolo alto Non mandare CG titolo basso Mostra Etichetta discografica Mostra informazioni Classifica Mostra Anno Elementi sovrapposti | Crawl Abilita crawl: Nessuno Nascondi crawl 1 Nascondi crawl 2                                                                   |  |  |  |  |  |  |
|                                  | Casuale Titolo/Nome categoria Descrizio<br>Me News2 Questa è                                                                                                    | Modifica posizione Modifica durata<br>ne Posizione Durata Inizio Fine Tipo<br>una news. 10 sec 10 sec 20/05/2019 20/06/2019 23 0 |  |  |  |  |  |  |
| Selezionato: Boomdabash - Per Un | n Milione                                                                                                    | Applica                                                                                                    |  |  |  |  |  |  |

6. Fare clic su **Applica**, quindi su **Chiudi**.

In questo caso, i sottopancia vengono mostrati utilizzando gli oggetti presenti su Playout.

Avviare la riproduzione su Xautomation e verificare le modifiche effettuate sul CG e sull'archivio.

Ricordarsi di salvare l'archivio a fine lavori.

## 7.3.1 Video palette

La **Video palette** permette di mandare su una porzione di schermo (che sul CG è identificata con l'oggetto **<BANNER>**) un'immagine o un video. Come per la jingle palette, dove ogni slot della palette corrisponde ad un file audio, nella video palette ogni slot della palette corrisponde ad un'immagine animata o statica o ad un video.

Per utilizzare la video palette, su XmessageTV fare clic su **Varie > Video palette**. La video palette può contenere più preset e ogni preset ha a disposizione 16 slot in cui è possibile inserire grafica statica (ad es. file JPEG o PNG) e animata (ad es. file GIF, MP4 o MOV).

| XmessageTV                                                 | Sales in a second                     |                              |  |  |           |  |  |  |
|------------------------------------------------------------|---------------------------------------|------------------------------|--|--|-----------|--|--|--|
| Home Palette Browser                                       |                                       |                              |  |  |           |  |  |  |
| Salva Editor Aggiorna Aggiungi<br>preset<br>Azioni palette | Modifica Rimuovi C<br>preset preset s | Cancella<br>chermo<br>On Air |  |  | ^         |  |  |  |
| Messaggi                                                   | Video Palette                         |                              |  |  |           |  |  |  |
| Tutti i messaggi<br>Sms                                    |                                       |                              |  |  | Palette 1 |  |  |  |
| WhatsApp Coda di pubblicazione                             |                                       |                              |  |  | Palette 2 |  |  |  |
| Visualizza tutti<br>Sms                                    |                                       |                              |  |  | Palette 3 |  |  |  |
| WhatsApp<br>Messaggi già pubblicati                        |                                       |                              |  |  | Palette 4 |  |  |  |
| Varie                                                      |                                       |                              |  |  |           |  |  |  |
| Titolazione<br>Testo scorrevole<br><u>Video palette</u>    |                                       |                              |  |  |           |  |  |  |
|                                                            |                                       |                              |  |  |           |  |  |  |
|                                                            |                                       |                              |  |  |           |  |  |  |
| 🛄 🔹 • 📔 QUAD1\SQLXDEVEL2(                                  | )                                     |                              |  |  | h.        |  |  |  |

Per inserire grafica nella palette:

- 1. Trascinare il file desiderato dalle cartelle di sistema in uno slot.
- 2. Fare clic sinistro sullo slot per mandare in sovrimpressione il file.
- 3. Fare clic destro sullo slot per nascondere la grafica.
- 4. Fare clic su Editor.

Da questa finestra è possibile associare a ciascuno slot un **colore**, un **titolo** e una **durata**.

|     | Palette ed | litor: Palette | e 1   |              | -       | _                   |         | _    | and the second second se | - | x |
|-----|------------|----------------|-------|--------------|---------|---------------------|---------|------|----------------------------------------------------------------------------------------------------|---|---|
| ∃ P | osizione   | OneShot        | Audio | Colore       | Titolo  | Posizione schermo   | Durata  |      | Nome file                                                                                                    |   |   |
| Þ   | 0          |                |       | Coli         | banner  |                     |         | 30   | T:\LiB\MEDIA\banner.png                                                                                                    |   |   |
|     | 1          |                |       | Col          |         |                     |         | 0    |                                                                                                    |   |   |
|     | 2          |                |       | Col          |         |                     |         | 0    |                                                                                                    |   |   |
|     | 3          |                |       | Col          |         |                     |         | 0    |                                                                                                    |   |   |
|     | 4          |                |       | Coli         |         |                     |         | 0    |                                                                                                    |   |   |
|     | 5          |                |       | Col          |         |                     |         | 0    |                                                                                                    |   |   |
|     | 6          |                |       | Col          |         |                     |         | 0    |                                                                                                    |   |   |
|     | 7          |                |       | Col          |         |                     |         | 0    |                                                                                                    |   |   |
|     | 8          |                |       | Col          |         |                     |         | 0    |                                                                                                    |   |   |
|     | 9          |                |       | Col          |         |                     |         | 0    |                                                                                                    |   |   |
|     | 10         |                |       | Coli         |         |                     |         | 0    |                                                                                                    |   |   |
|     | 11         |                |       | Coli         |         |                     |         | 0    |                                                                                                    |   |   |
|     | 12         |                |       | Coli         |         |                     |         | 0    |                                                                                                    |   |   |
|     | 13         |                |       | Coli         |         |                     |         | 0    |                                                                                                    |   |   |
|     | 14         |                |       | Coli         |         |                     |         | 0    |                                                                                                    |   |   |
|     | 15         |                |       | Col          |         |                     |         | 0    |                                                                                                    |   |   |
|     |            |                |       |              |         |                     |         |      |                                                                                                    |   |   |
| (   | •          | $\Theta$       | ٢     | $\bigotimes$ | $\odot$ | Editor di posizione | e Aggio | orna | a palette                                                                                                    |   |   |

5. Fare clic sul pulsante Salva

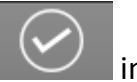

- in basso per applicare le modifiche.
- 6. Fare clic su **Editor** posizione per riposizionare le grafiche tramite drag'n'drop. Le grafiche vengono inserite a tutto schermo come impostazione di default.
- Trascinare l'area su cui si vuole mostrare la grafica e fare clic su OK.
  I video o le immagini vengono mostrati nell'area impostata mantenendo le proporzioni originali del file.

| Editor di posizione |            |
|---------------------|------------|
|                     |            |
|                     |            |
|                     |            |
|                     |            |
|                     |            |
|                     |            |
|                     |            |
|                     |            |
|                     |            |
|                     |            |
|                     |            |
|                     | OK Annulla |

8. Fare clic su **Aggiorna palette** per aggiornare le modifiche.

| 🛃 Palette eo | litor: Palette | e 1   |         |                     |                     |        |                           |
|--------------|----------------|-------|---------|---------------------|---------------------|--------|---------------------------|
| I Posizione  | OneShot        | Audio | Colore  | Titolo I            | osizione schermo    | Durata | Nome file                 |
| ▶ 0          |                |       | clBl    | banner [            | 55,203,698,283]     | 15     | 5 T:\LiB\MEDIA\banner.png |
| 1            |                |       | Coli    |                     |                     | 0      | D                         |
| 2            |                |       | Coli    |                     |                     | 0      | D                         |
| 3            |                |       | Coli    |                     |                     | 0      | D                         |
| 4            |                |       | Col     |                     |                     | 0      | D                         |
| 5            |                |       | Coli    |                     |                     | 0      | D                         |
| 6            |                |       | Coli    |                     |                     | 0      | D                         |
| 7            |                |       | Coli    |                     |                     | 0      | D                         |
| 8            |                |       | Coli    |                     |                     | 0      | D                         |
| 9            |                |       | Coli    |                     |                     | 0      | D                         |
| 10           |                |       | Coli    |                     |                     | 0      | D                         |
| 11           |                |       | Coli    |                     |                     | 0      | D                         |
| 12           |                |       | Coli    |                     |                     | 0      | 0                         |
| 13           |                |       | Coli    |                     |                     | 0      | D                         |
| 14           |                |       | Cole    |                     |                     | 0      | D                         |
| 15           |                |       | Cole    |                     |                     | 0      | D                         |
|              |                |       |         |                     | 1                   | 10     |                           |
| •            | $\bigcirc$     | ٢     | $\odot$ | $\bigcirc \bigcirc$ | Editor di posizione | Aggior | na palette                |

# 8 Sequenze e Pubblicità

## 8.1 Sequenze

Le **sequenze** definite nell'archivio di Xautomation possono essere trasmesse in TV mandando in onda i videoclip dei singoli elementi in sequenza o un video globale.

Per creare una sequenza per la messa in onda TV:

- 1. Su Xautomation, andare nella pagina Sequenze.
- 2. Fare clic su Editor sequenze.

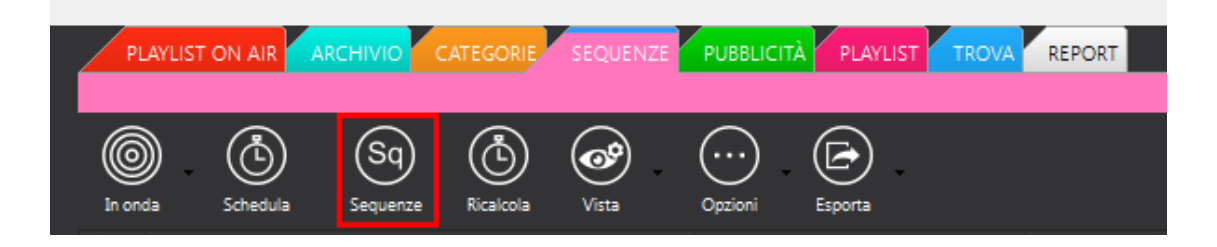

- 3. Selezionare una sequenza o crearne una nuova.
- 4. Andare nella sezione **Video** e inserire su **Link video** il **video globale** da associare alla sequenza.

Il video deve avere durata maggiore rispetto alla durata dell'intera sequenza.

| Generale Varie Eventi Video                          |                         |  |  |  |  |  |
|------------------------------------------------------|-------------------------|--|--|--|--|--|
| Link video:                                          |                         |  |  |  |  |  |
| Metadata dinamico:                                   | 🖍 🗙 🕄                   |  |  |  |  |  |
| Titolazioni                                          | Logo                    |  |  |  |  |  |
| 🔲 Non mandare CG titolo alto                         |                         |  |  |  |  |  |
| 🔲 Non mandare CG titolo basso                        | Posizione e visibilità: |  |  |  |  |  |
| Scomponi in singoli elementi video Scenario globale: |                         |  |  |  |  |  |
| Aggiungi Modifica Elimina                            |                         |  |  |  |  |  |

5. E' possibile associare un **metadata dinamico** da mostrare su **crawl 1**, nascondere i **titoli** o modificare la **posizione** e **visibilità del logo**.

- 6. Selezionare la scena che si vuole attivare quando la sequenza è in onda così da avere uno **Scenario globale**.
  - Se è attiva la funzione Scomponi in singoli elementi video, XautoTV manda in onda i video dei singoli elementi in sequenza e tiene conto delle proprietà impostate su ognuno. Utile soprattuto se si crea una sequenza di brani.
- 7. Fare clic su **Modifica** per applicare le modifiche.

Suonare la sequenza e verificare le modifiche effettuate. Ricordarsi di salvare l'archivio a fine lavori.

Quando suona una sequenza con video globale, XautoTV mostra la spia
 G (Global video).

# 8.2 Pubblicità

Le **emittenti televisive** sono tenute a inserire sullo schermo, in modo chiaramente leggibile, la scritta **"Pubblicità"** o **"Televendita"** quando vanno in onda **spot** o **messaggi promozionali**.

### 8.2.1 Oggetto Over

XautoTV sfrutta l'oggetto **over** nel CG per mostrare un'immagine contenente la dicitura **"Pubblicità"**.

Per poter essere utilizzato, l'oggetto deve essere inserito nel Playout.

Per creare un oggetto oveer, andare su **Systems > Playout** e seguire i seguenti passi:

1. Trascinare un oggetto **image** dall'elenco **CG Generic** nel riquadro centrale di anteprima.

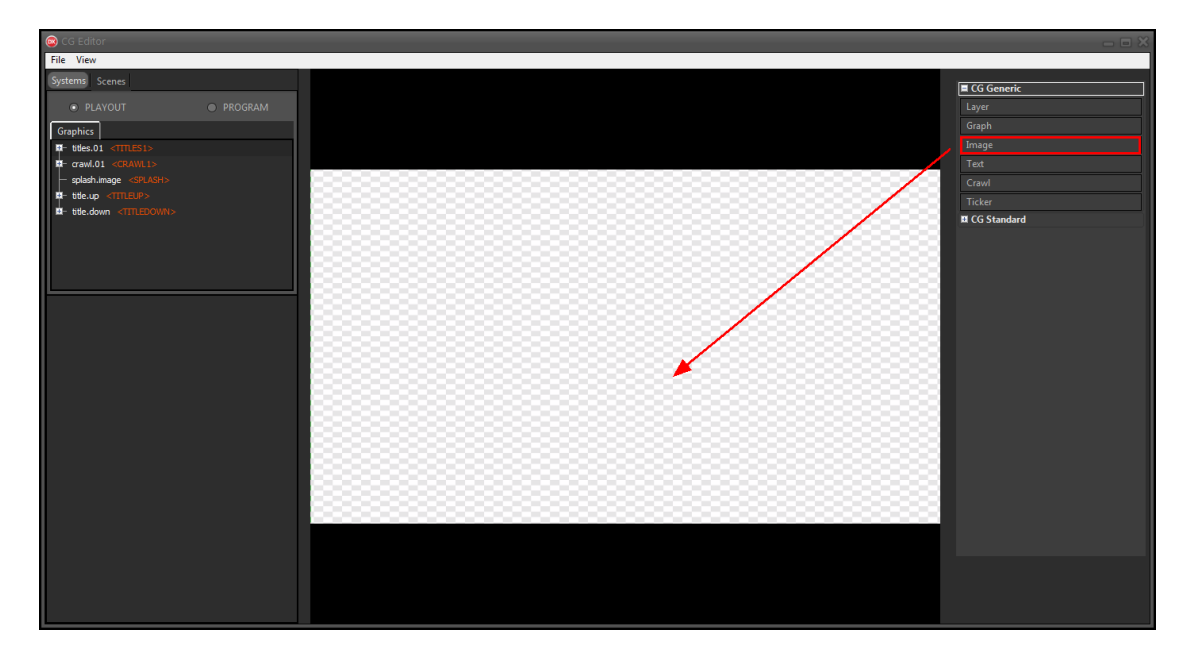

- 2. Selezionare un'immagine di riferimento dalle cartelle di sistema. Nella cartella **T:\lib\Media** è disponibile un'immagine **advertising.png**.
- 3. Rinominare l'oggetto in **over**.
- 4. Utilizzare l'opzione **Actions > Full screen**, per ridimensionare l'oggetto a tutto schermo.
- 5. Assegnare all'oggetto il placeholder CG Group > <OVER>.

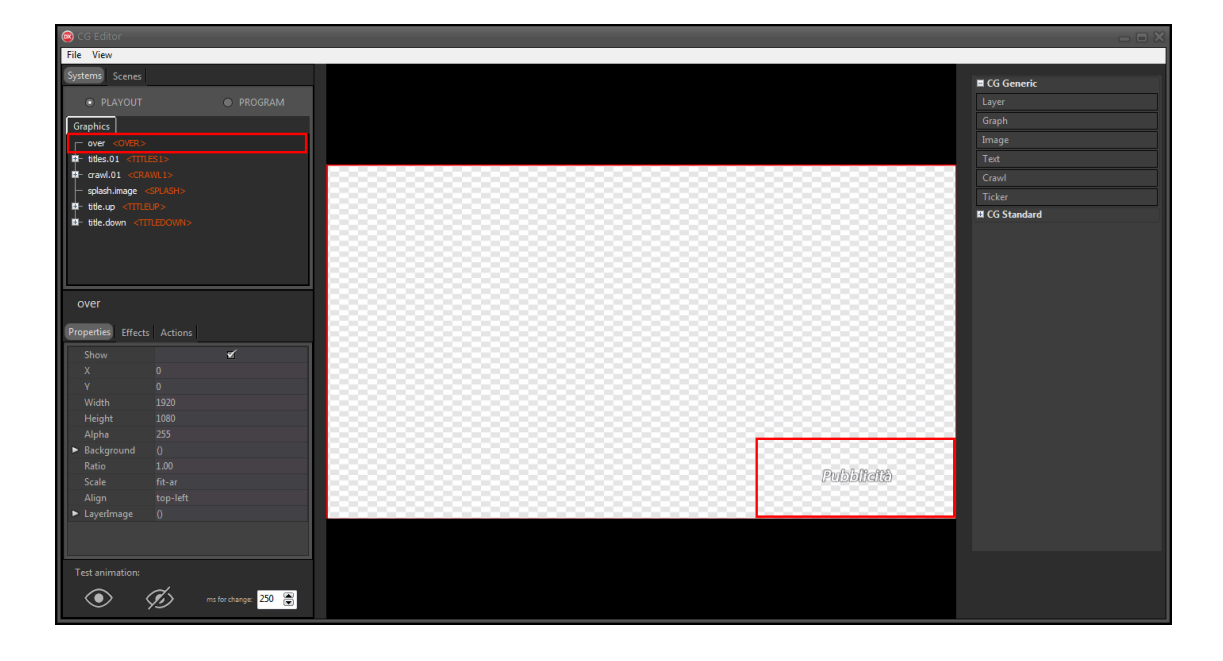

6. Fare clic su **File > Save on-air** per applicare le modifiche sul CG in onda.

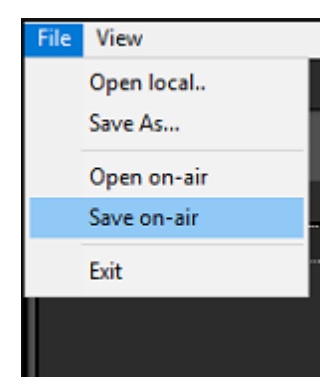

7. Su XautoTV fare clic su File > Reload per aggiornare il CG.

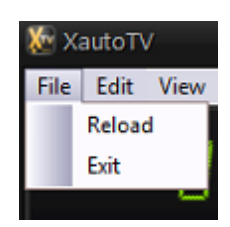

Su Xautomation:

- 1. Fare clic su **Modifica > Impostazioni**.
- Fare clic sulla sezione Video 2.
  Sono disponibili le impostazioni per l'immagine pubblicità.
- 3. Abilitare l'opzione Mostra logo Pubblicità e inserire il percorso all'immagine.

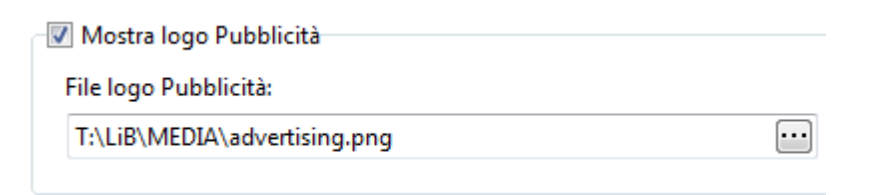

4. Fare clic su Applica, quindi su Chiudi.

### 8.2.2 Xmanager

**Xmanager** permette di programmare diversi **tipi di pubblicità** quando Xautomation funziona in modalità **Radio/TV**.

Su Xautomation:

- 1. Fare clic su **Modifica > Gestione pubblicità** per avviare **Xmanager**.
- 2. Su Xmanager, fare clic su **Definizioni > Punti orari** e impostare il **tipo** di pubblicità per ogni punto orario creato.

| Urari      |              | Gruppi       |         | Mappatura orari      |          |                             |
|------------|--------------|--------------|---------|----------------------|----------|-----------------------------|
| Definizion | e degli ora  | ri della pub | blicità |                      |          |                             |
| )rario 🔺   | Principale   | Disabilitato | Escluso | Тіро                 | Tag Note |                             |
| 00.00      | $\checkmark$ |              |         | 🖮 Radio              |          | Orario:                     |
| 00.10      | $\checkmark$ |              |         | 🕲 TV                 |          |                             |
| 00.20      |              |              |         | 🗰 Radio              |          |                             |
| 00.30      | $\checkmark$ |              |         | 😡 Radio/TV con video |          | Configurazione jingle: 0    |
| 00.40      |              |              |         | 🐏 Radio              |          | Area principale             |
| 01.00      | 1            |              |         | 🐏 Radio              |          | Disabilitato                |
| 01.10      | $\checkmark$ |              |         | 😳 TV                 |          | Escluso da rotazione        |
| 01.20      |              |              |         | 🐏 Radio              |          | Tino:                       |
| 01.30      | 1            |              |         | 😡 Radio/TV con video |          | radio +                     |
| 01.40      |              |              |         | 🗰 Radio              |          | Note:                       |
| 02.00      | $\checkmark$ |              |         | 🔄 Video messaggio    |          | Tag icona:                  |
| 02.10      | 1            |              |         | 😳 TV                 |          |                             |
| 02.20      |              |              |         | 🖮 Radio              |          |                             |
| 02.30      | $\checkmark$ |              |         | 😡 Radio/TV con video |          |                             |
| 02.40      |              |              |         | 🖮 Radio              |          |                             |
| 03.00      | 1            |              |         | 🛃 Banner grafico     |          |                             |
| 03.10      | 1            |              |         | 😳 TV                 |          |                             |
| 03.20      |              |              |         | 🗰 Radio              |          |                             |
| 03.30      | 1            |              |         | 😡 Radio/TV con video |          |                             |
|            | 120          | 4            |         |                      |          | Aggiungi  Modifica  Rimuovi |

- Andare su Programmazione clienti e selezionare un cliente. Nella scheda cliente è possibile associare spot al cliente, differenziandoli per tipo.
- 4. Selezionare **RADIO** per inserire uno spot **Solo radio**. Quindi scegliere il file audio da associare.

| RADIO TV   | RT BAN VID MSG PROMO   |     |
|------------|------------------------|-----|
| Titolo:    |                        |     |
| Audio:     |                        | •   |
| Tipologia: | ▼ Durata audio ▼ 00 00 | 000 |

 Selezionare TV per inserire uno spot Solo TV. Quindi scegliere il file video da associare.

| RADIO TV | RT BAN VID MSG PROMO     |
|----------|--------------------------|
| Titolo:  | •                        |
| Video:   | ··· • • •                |
|          |                          |
|          |                          |
|          | Durata video 🔻 00 00 000 |

Selezionare RT o RT BAN per inserire uno spot audio/video o audio/banner.
 Quindi scegliere il file audio da associare e il file video o l'immagine.
 Assicurarsi che la durata dell'audio sia uguale alla durata del video o del banner.

| RADIO  TV  | RT B4 | N VID | MSG F | PROMO        |     |      |    |     |  |
|------------|-------|-------|-------|--------------|-----|------|----|-----|--|
| Titolo:    |       |       |       |              |     |      |    |     |  |
| Audio:     |       |       |       |              |     | •    | •  | •   |  |
| Tipologia: |       |       | •     | Durata audio | • 0 | 0 00 | )  | 000 |  |
| Video      |       |       |       |              | ••  | •    | [] | 🚳 • |  |
|            |       |       | [     | Durata video | • 0 | 0 00 | )  | 000 |  |

7. Selezionare **BAN** per inserire un **banner**.

Quindi scegliere l'immagine e impostare durata e posizione.

| RADIO  TV  RT BAN VID MSG  PROMO |           |                |     |  |  |  |  |
|----------------------------------|-----------|----------------|-----|--|--|--|--|
| Titolo:                          |           |                |     |  |  |  |  |
| Banner:                          |           |                | ••• |  |  |  |  |
|                                  |           | Durata 🔻 00 00 | 000 |  |  |  |  |
|                                  | Anteprima | Posizione:     | ••• |  |  |  |  |
|                                  |           |                |     |  |  |  |  |

 Selezionare VID MSG per inserire un video messaggio.
 Quindi scegliere uno dei messaggi salvati da XmessageTV e impostare una durata.

| RADIO TV | / RT BAN VID MSG | PROMO  |      |    |  |
|----------|------------------|--------|------|----|--|
| Titolo:  |                  |        |      |    |  |
| ID msg:  |                  |        |      |    |  |
|          |                  | Durata | • 00 | 00 |  |

#### 8.2.2.1 Tamponi audio/video

Xautomation ha bisogno di **brani tampone** quando gli spot non hanno file audio associato.

Allo stesso modo, XautoTV necessita di un **video tampone** automatico quando gli spot non hanno file video associato.

Su Xautomation:

### 1. Fare clic su File > Aggiungi tampone.

I tamponi caricati vengono inseriti nel genere Tampone.

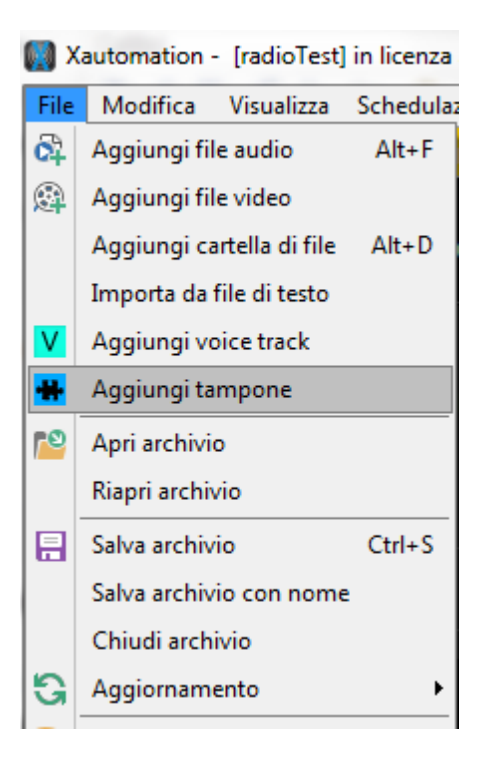

2. Selezionare uno o più file audio dalle cartelle di sistema.

 E' necessario aggiungere molti tamponi e coprire qualsiasi valore di durata possibile, in base alla durata massima del cluster pubblicitario. Se ad esempio il cluster più lungo dura 4 minuti, in archivio devono essere presenti tamponi che coprono ogni valore di durata in secondi, fino a 4 minuti.

#### Su XautoTV:

- 1. Fare clic su **Edit > Settings > General**.
- 2. Impostare il percorso del video tampone in Video filler spot.

| Settings                                                                                               | ×            |
|----------------------------------------------------------------------------------------------------|--------------|
| General Audio/Video device CG Times                                                                    |              |
|                                                                                                    |              |
| DSP preset:                                                                                            |              |
| C:\Xdevel\XautoTV\DSP_preset.dat                                                                       | 🗹 DSP active |
| Video filler:                                                                                          |              |
| V:\Tamponi\Tampone.mp4 ····                                                                            |              |
| Video filler spot:                                                                                     |              |
| V:\Tamponi\Tampone-spot.mp4                                                                            |              |
| Ignore skip on sequence                                                                                |              |
| Replace crawl separator                                                                                |              |
| Old:                                                                                                   |              |
|                                                                                                    |              |
| New:                                                                                                   |              |
| For shorts file avoid skip if <b>2</b> 💽 seconds are left<br>Avoid skip if <b>2</b> 🔄 seconds are left |              |
|                                                                                                    |              |
|                                                                                                    | OK Cancel    |

• Quando Xautomation suona **Solo radio**, sia in radio che in TV viene riprodotto l'audio degli spot ed in TV viene mostrato un video tampone per tutta la durata del cluster.

In TV viene riprodotto anche l'audio di eventuali **jingle di apertura**, **jingle di chiusura** e **jingle tra spot** definiti su Xautomation, in **Configurazione punti orari**.

- Quando Xautomation suona Solo TV, XautoTV riproduce il video degli spot e in radio suona un tampone della stessa durata del cluster.
   La durata del tampone audio scelto include la durata dei singoli jingle di apertura, jingle di chiusura e jingle tra spot. Se i jingle del cluster hanno associato un video, questo viene riprodotto in TV.
- Quando Xautomation suona pubblicità **Radio/TV o Radio/TV con banner**, vengono riprodotti rispettivamente spot audio in radio e video o immagine in TV. Se i jingle del cluster hanno associato un video, questo viene riprodotto in TV.
- Quando Xautomation suona pubblicità Banner, XautoTV mostra l'oggetto banner del CG sul videoclip in onda, con durata e posizione definita dall'utente. Il banner <u>non può essere inserito manualmente nelle playlist o negli slot di messa</u> <u>in onda</u> ma viene mostrato da schedulazioni automatiche in onda ad orario esatto.
- Quando Xautomation suona pubblicità Video messaggio, XautoTV mostra uno dei sottopancia del CG sul videoclip in onda, con durata definita dall'utente. Il video messaggio <u>non può essere inserito manualmente nelle playlist o negli slot</u> <u>di messa in onda</u> ma viene mostrato da schedulazioni automatiche in onda ad orario esatto.

| TIPO PUBBLICITA'                  | Xautomation | XautoTV |         |  |  |
|-----------------------------------|-------------|---------|---------|--|--|
|                                   | AUDIO       | AUDIO   | VIDEO   |  |  |
| Solo radio                        | si          | si      | tampone |  |  |
| Solo TV                           | tampone     | si      | si      |  |  |
| Radio/TV o Radio/TV<br>con banner | si          | si      | si      |  |  |
| Banner                            | Nessuno     | Nessuno | si      |  |  |
| Video messaggio                   | Nessuno     | Nessuno | si      |  |  |

| 116 | Guida Xautomation RT |
|-----|----------------------|
|-----|----------------------|

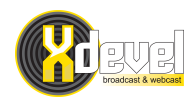